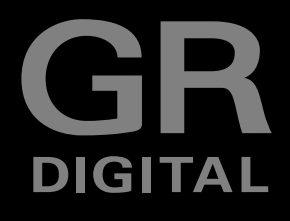

# RICOH

| 1 | すぐに使いたいとき              |
|---|------------------------|
| 2 | いろいろな撮りかた・<br>再生をしたいとき |
| 3 | カメラの設定を変更した<br>いとき     |
| 4 | ソフトウェアをインス<br>トールするとき  |
| 5 | お困りのときは                |

# 使用説明書 (カメラ・ソフトウェア導入編)

本製品のシリアル番号は、本体底面に記載 されています。

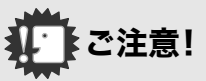

# ケーブルの接続は、ちょっと待ってください。

付属のソフトウェアをパソコンにインストールする(入 れる)前に、カメラとパソコンを USB ケーブルで接続す ると、カメラとパソコンを接続するためのソフトウェア が適切にインストールされない場合があります。 付属のソフトウェアをインストールしたあと、カメラと パソコンを接続してください。

インストール方法はP.148をご覧ください。

#### ■ マニュアルについて

付属のソフトウェアの使いかたについての説明は、『使 用説明書(ソフトウェア編)』として同梱の CD-ROM に PDFデータで収録されています。

表示方法はP.151をご覧ください。 また、CD-ROM には、英語版の『使用説明書(カメラ・導 入編)』、『使用説明書(ソフトウェア編)』もPDFデータで 収録されています。

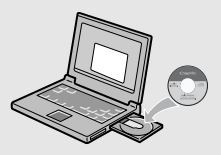

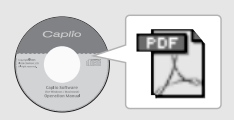

# はじめに

この使用説明書には、本製品を使って撮影や再生機能を利用する方法や使用 上の注意について記載してあります。

本製品の機能を十分にご活用いただくため、ご使用の前に、本書を最後までお 読みください。本書が必要になったとき、すぐに利用できるよう、お読みに なった後は、必ず保管してください。

株式会社リコー

安全上のご注意について 安全に正しくお使いいただくために、操作の前には必ず別冊 の「安全上のご注意」をお読みください。

テスト撮影について 必ず事前にテスト撮影をして正常に記録されていることを確 認してください。

- 著作権について 著作権の目的になっている書籍、雑誌、音楽等の著作物は、 個人的または家庭内およびこれに準ずる限られた範囲内で使 用する以外、著作者に無断で複写、改変等することは禁じら れています。
- ご使用に際して 万一、本製品などの不具合により記録や再生されなかった場合、記録内容の補償については、ご容赦ください。
- 保証書について 本製品は国内仕様です。保証書は日本国内において有効で す。外国で万一、故障、不具合が生じた場合の現地でのアフ ターサービスおよびその費用については、ご容赦ください。
- 電波障害について 他のエレクトロニクス機器に隣接して設置した場合、お互い に悪影響を及ぼすことがあります。特に、近くにテレビやラ ジオなどがある場合、雑音が入ることがあります。その場合 は、次のようにしてください。
  - ・テレビやラジオなどからできるだけ離す
  - ・テレビやラジオなどのアンテナの向きを変える
  - ・コンセントを別にする
  - <電波障害自主規制について>

この装置は、情報処理装置等電波障害自主規制協議会 (VCCI)の基準に基づくクラスB情報技術装置です。この装 置は、家庭環境で使用することを目的としていますが、この 装置がラジオやテレビジョン受信機に近接して使用される と、受信障害を引き起こすことがあります。使用説明書に 従って正しい取り扱いをしてください。

本書の一部または全部を無断転載することを禁止します。

© 2005 RICOH CO., LTD.

本書の内容に関しては将来予告なく変更することがあります。

本書は内容について万全を期して作成いたしましたが、万一ご不審な点や誤り、記載漏れなどお気付きのこ とがありましたら、巻末をご覧の上ご連絡ください。

Microsoft、MS、Windows、DirectX は米国 Microsoft Corporation の米国およびその他の国における登録商標です。

Macintosh、Power Macintosh、Mac OS は米国およびその他の国で登録されている Apple Computer,Inc の商標です。

Adobe および Adobe Acrobat、Adobe Photoshop は Adobe Systems Incorporated(アドビ システムズ 社)の商標です。

会社名、および製品名はそれぞれ各社の商標または登録商標です。

# このカメラでできること

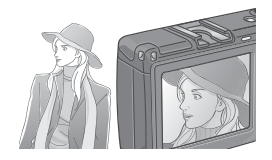

#### プロユースに応える高画質・高精彩

コンパクトボディに高精度の描写力を備え、 有効画素数は813万画素と、プロユースに充 分に応える画像クオリティを実現しました。 高速大容量処理とノイズ低減の両立を可能 にし、大判プリント時でも、高精彩な美しい 画像再現力を発揮します。

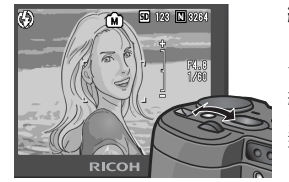

#### 絞り優先モード、マニュアル露光モー ド、プログラムシフトモード搭載のハ イエンド仕様

絞りやシャッタースピードを、操作性に優れ たアップダウンダイヤルで簡単に設定。小 型・軽量・薄型化を実現した、デジタルー眼レ フにも負けないハイエンド機です。

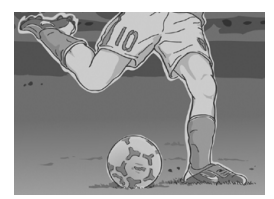

#### ー瞬のチャンスを逃さない速写力 (P.35)

レリーズタイムラグ約0.1秒を実現。 リコー独自の高速フォーカシング「ハイブ リット AF システム」で、動きのある被写体も きっちり捉えることができます。

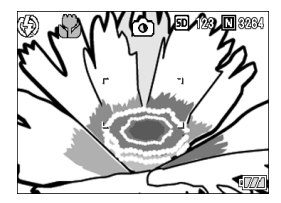

#### 約1.5cmマクロ(P.42)&近接フラッ シュ(P.43)

被写体まで約1.5cmの超アップで撮影可能 な接写機能を搭載。近接可能なフラッシュ で、光の足りない条件でもよりきれいに撮影 ができます。

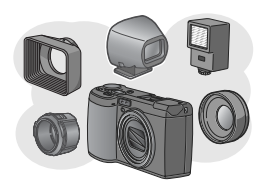

#### 表現力を刺激する豊かな拡張性(P.11)

フード&アダプターとワイドコンバージョ ンレンズの組み合わせで、さらにワイドな 21mmの表現を実現。外部フラッシュとの組 み合わせで、高度バウンス撮影も可能になり ました。また、外部ファインダーやケーブル スイッチなど、豊富なオプションで完成度の 高いシステムが構成できます。

#### 三脚使用時も楽々フォーカスロックが できるAFターゲット移動機能(P.92)

AF ターゲット移動機能を搭載。マクロ撮影時に、カメラを動かさずにカメラのボタン操作だけでフォーカスロックができます。

#### 撮影チャンスを逃さない3電源方式(P.19)

大容量の専用リチャージャブルバッテリー (同梱)をはじめ、外出先でも入手しやすいア ルカリ乾電池(市販)、パソコンへの転送時な どに便利で経済的なACアダプター(別売り) と、3種類の電源に対応しています。

#### 2つのダイヤルで簡単スピーディー操作

アップダウンダイヤルと ADJ. ダイヤルの2つ のダイヤルを使うことにより、撮影時の設定や 各種メニュー操作などが、簡単にすばやく行え ます。

ADJ.ダイヤルを使うと ADJ.モードに移行し、 少ないボタン操作で、露出補正やホワイトバラ ンスの設定ができます。また、露出補正やホワ イトバランス以外の機能を ADJ.モードで設定 できるように登録することも可能です。

# 1 秒間に30 フレームの高画質・音声付き動画(P.103)

320×240ピクセルの高画質、1秒間に30フ レームのなめらかな音声付き動画が撮影で きます。

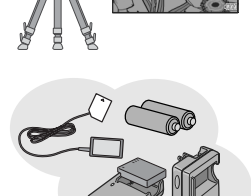

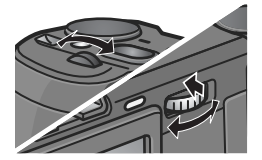

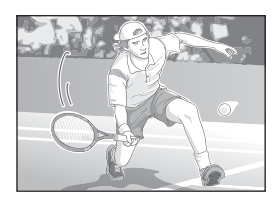

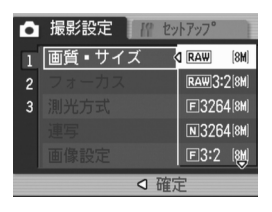

#### 最高画質の撮影を実現する RAW モー ドを搭載

RAW モードでは、撮影したままの状態の生 データを RAW 形式ファイル(.DNG ファイ ル)として保存できます。RAW 形式ファイル は、JPEG ファイルより画質の劣化が少なく、 パソコンで現像処理することによって思い どおりの画像を生成できます。RAW 形式の データを元にした JPEGファイルも同時記録 します。

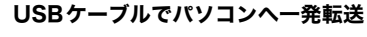

付属ソフトウェアをパソコンにインストー ルしておけば、カメラとパソコンをUSBケー ブル(付属)でつなぐだけで、自動的にパソコ ンに画像が転送できます。

USB Ver.2.0 に対応しているので、転送も非 常に高速です(パソコン側が対応している必 要があります)。

# 撮影した画像のアルバム管理はもちろん、画像やサウンドの編集から Video CD 作成までお任せの多機能ソフト ウェア「ImageMixer」を標準装備

デジタルカメラや音楽 CD などからの静止 画、動画、サウンドの取り込みを行う入力機 能、取り込んだコンテンツを管理するアルバ ム機能、動画を MPEG-1 で編集する編集機 能、静止画コンテンツを利用してレイアウト を作成するレイアウト機能、Video CD を作 成できるディスク作成機能を搭載し、統合的 に画像を扱うことができます。

#### パソコンなしでも印刷できるダイレク トプリント機能(P.58)

カメラとダイレクトプリント対応プリン ターを直接USBケーブルで接続して、画像を 転送。パソコンを使わずに手軽に画像が印刷 できます。

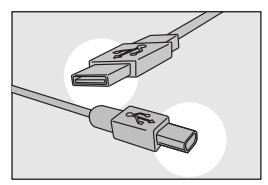

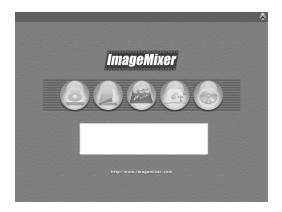

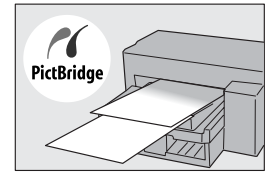

# 1章 すぐに使いたいとき

| 撮影の前に                                                                                                    | 10   |
|----------------------------------------------------------------------------------------------------|------|
| パッケージを確認する                                                                                                    | . 10 |
| 別売り品について                                                                                                    | . 11 |
| GR DIGITAL 専用別売り品について                                                                                                    | . 12 |
| システム構成図                                                                                                    | 13   |
| カメラの各部の名称                                                                                                    | 14   |
| モードダイヤルの使いかた                                                                                                    | 16   |
| アップダウンダイヤル, /ΔDI ダイヤル,                                                                                                    | 16   |
| ッ ラ ラ ラ ラ ラ ラ フ ー イ ル / ハロ3: ノ ー イ ル                                                                                                    | 17   |
| Kin ビーク の 3 (Kin 2010)     Kin 2010     Kin 2010     Kin 201 | 19   |
| 体田できる雪池                                                                                                    | 10   |
| 体田できたい重油                                                                                                    | 20   |
| 反用てきない电心                                                                                                    | . 20 |
| 电心の茂星衣小                                                                                                    | . 21 |
| SD メモリーカード (印奴) について                                                                                                    | . 22 |
| 50 スモゾーガートをビットするには                                                                                                    | . 23 |
| リナヤージャブルバッテリーを尤竜する                                                                                                    | . 24 |
| リチャージャノルハッテリーをセットする                                                                                                    | . 25 |
| AC アダノター (別売り) をセットする                                                                                                    | . 26 |
| 乾電池をセットする                                                                                                    | . 28 |
| 電源をオン・オノする                                                                                                    | . 29 |
| 日時を合わせる                                                                                                    | . 30 |
| 画面表示を切り替える                                                                                                    | . 31 |
| 画面の輝度を最大にする                                                                                                    | . 31 |
| ヒストグラム表示について                                                                                                    | . 32 |
| 撮影する                                                                                                    | 33   |
| カメラの構えかた                                                                                                    | . 33 |
| 手ブレを防ぐには                                                                                                    | . 34 |
| 一瞬を逃さない撮りかた(一気押し)                                                                                                    | . 35 |
| ピント合わせを確認して撮る(半押し)                                                                                                    | . 36 |
| 被写体が中央にないときには(フォーカスロックで撮る)                                                                                                    | 39   |
| デジタルズームを使って撮る                                                                                                    | . 41 |
| 接写で撮る(マクロ撮影)                                                                                                    | 42   |
| フラッシュを使う                                                                                                    | 43   |
| ホットシューの使いかた                                                                                                    | 44   |
| シーンに合わせて撮る                                                                                                    | 46   |
| 一 アークに 日 り こ く 取 の                                                                                                    | 47   |
| 場った熱止両をすぐ確認する(クイックレビュー)                                                                                                    | 17   |
| 1) 1) 1) 1) 1) 1) 1) 1) 1) 1) 1) 1) 1) 1                                                                                                    | . 47 |
| 1) フルドエ回と兄る                                                                                                    | 40   |
| 3 コマ衣小で丹生りる                                                                                                    | . 49 |
| 円上吋の回回のり合んについて                                                                                                    | . 50 |
| 一見にして兄る (リムイ1ル衣示)                                                                                                    | . 51 |
|                                                                                                    | . 52 |
| テレビの画面で見る                                                                                                    | 53   |
| 削除する                                                                                                    | 55   |
| いらないファイル(静止画 / 動画 / 音声)を消す                                                                                                    | . 55 |
| 複数を一度に削除する                                                                                                    | . 56 |

#### 2章 いろいろな撮りかた・再生をしたいとき

| ダイレクトプリントで印刷する                           | 58       |
|------------------------------------------|----------|
| ダイレクトプリント機能について                          | 58       |
| カメラとプリンターを接続する                           | 58       |
| 静止画を印刷する                                 | 59       |
| いろいろな撮りかた                                | 63       |
| ADJ.(アジャスト)モードの使いかた                      | 63       |
| 撮影設定メニューについて                             | 65       |
| 撮影設定メニューの操作方法                            | 66       |
| 画質モード / 画像サイズを選ぶには(画質・サイズ)               | 67       |
| ピント合わせの方式を変更する(フォーカス:マルチ AF/ スポット AF)    | 70       |
| 手動でピントを合わせて撮影する(フォーカス:MF)                | 72       |
| 撮影距離を固定して撮影する(フォーカス:スナップ/∞)              | 74       |
| 測光方式を変えるには(測光方式)                         | 75       |
| 画質を設定するには(画像設定)                          | 76       |
| 露出を変化させて連続撮影するには (オートブラケット)              | 78       |
| ホワイトバランスを変化させて連続撮影するには(ホワイトバランスフラケット)    | ) 79     |
| ー定間隔で自動撮影する(インターバル撮影)                    | 81       |
| 音声付き撮影をするには(音声付き撮影)                      | 83       |
| 静止回に日付を入れるには(日付入れ撮影)                     | 84       |
| 露出を変えるには(露出補止)<br>白雄火や昭四火を伝えたは(キロノレバニンコ) | 85       |
| 日公元で照明元を使うには(ハワイトハフジス)                   | 80       |
| 振影感度を設定9 るには(ISU 感度)                     | 89       |
| 康影設定メニューの設定を兀に戻9 (     康影設定     初期10)    | 90       |
| スナ 取 の C C の 辰 次 C 友 ん る に は ( 又 ナ 辰 反 ) | 91       |
| AI ソープ ット 伊到城肥を に ノ                      | 92<br>03 |
| ビルノノイマーを使う                               | 95<br>Q4 |
| 絞りと設定して取影する(低り優儿で「「」                     | 04<br>95 |
| 絞りとシャッタースピードを変更して撮影する(マログラムシフトモード)       | 93       |
| 海空で堤Z                                    | 00       |
| 连子 (取る                                   | 101      |
| 定子のとさ                                    | 101      |
| 5 建与のとさ<br>M 遠写のとき                       | 101      |
| N 建子のこと                                  | 102      |
| 5 定子/W/定子のたけ正回を拡大して光る                    | 102      |
| 割回で版影・円土9つ                               | 103      |
| 割凹を掫於9る                                  | 105      |
| 到回で行生9つ                                  | 105      |
| 音戸を記録・冉生する                               | 106      |
| 音声を記録する                                  | . 106    |
| 音声を冉生する                                  | . 107    |
| 再生モード時のその他の機能                            | 108      |
| 再生設定メニューについて                             | . 108    |
| 冉生メニューの操作方法                              | . 108    |
| 自動的に順に表示する (スライドショー)                     | . 109    |
| 削除できないように設定する(プロテクト)                     | . 110    |
| ノリントサーヒスを利用する(DPOF:ディーホフ)                | . 113    |
| 回像サイス縮小する(画像サイス发史)                       | . 116    |
| 内蔵メモリーの内容をカードへコピーする(UARD ヘコピー)           | . 117    |

#### 3章 カメラの設定を変更したいとき

| カメラの設定を変更する                         | 20  |
|-------------------------------------|-----|
| セットアップメニューについて                      | 120 |
| セットアップメニューの操作方法                     | 121 |
| SD メモリーカードを初期化 / フォーマットする(初期化[カード]) | 122 |
| 内蔵メモリーを初期化する(初期化[内蔵メモリー])           | 123 |
| 液晶モニターの明るさを調節する(LCD 輝度調節)           | 124 |
| ADJ. モードの設定(ADJ. ボタン設定 1、2)         | 125 |
| オートパワーオフの設定を変える(オートパワーオフ)           | 126 |
| ブザー音の設定を変える(ブザー音)                   | 127 |
| ブザー音の音量を変える(操作音音量設定)                | 128 |
| 画像確認時間を変える(画像確認時間)                  | 129 |
| ファイル名の設定を変える(CARD 連続 NO.)           | 130 |
| 日付時刻を設定する(日時設定)                     | 132 |
| 表示言語を変える(LANGUAGE/ 言語)              | 133 |
| テレビで見るときの再生方式を変える(ビデオ方式)            | 134 |
| 設定変更の警告を表示する(撮影設定警告)                | 135 |
| USB 通信方式を変える(USB 接続)                | 136 |
| アイコンを大きく表示するには (撮影アイコン拡大)           | 140 |
| 色空間を設定する(色空間設定)                     | 141 |
| AF 補助光の設定をする(AF 補助光)                | 142 |
| デジタルズームの使用の有無を設定する(デジタルズーム)         | 143 |
| ズームボタンの設定を変更する(ズームボタン設定)            | 144 |
| 電源投入時の設定を登録する(マイセッティング登録)           | 145 |
| 起動時の設定を変更する(起動時設定)                  | 146 |

#### 4章 ソフトウェアをインストールするとき

| ソフトウェアをインストールする (Windows をご使用の場合)148                               |
|--------------------------------------------------------------------|
| 付属ソフトウェアを使うために必要な環境152                                             |
| ソフトウェアをパソコンに入れる153                                                 |
| カメラとパソコンを接続する                                                      |
| SD メモリーカードから画像を取り込む                                                |
| Acrobat Reader をインストールする161                                        |
| DirectX をインストールする                                                  |
| Ridoc Desk 2000 Lt 163                                             |
| ソフトウェアを削除(アンインストール)するには                                            |
| ImageMixer を削除(アンインストール)するには                                       |
| ソフトウェアをインストールする (Macintosh をご使用の場合)167                             |
| 付属ソフトウェアを使うために必要な環境169                                             |
| ソフトウェアをパソコンに入れる(Mac OS 8.6 ~ 9.2.2 の場合)                            |
| ソフトウェアをパソコンに入れる(Mac OS X 10.1.2 ~ 10.4 の場合)                        |
| Adobe <sup>®</sup> Photoshop <sup>®</sup> Flements (体験版) をインストールする |

#### 5章 お困りのときは

| お困りのときは                                | 76  |
|----------------------------------------|-----|
| カメラ本体のトラブルについて                         | 176 |
| Caplio レスキューについて(Windows をご使用の場合)      | 181 |
| Windows XP Service Pack2 での警告メッセージについて | 182 |
| 付録1                                    | 84  |
| A. 主な仕様                                | 184 |
| B. 推奨品について                             | 186 |
| C. 各モード時のメニュー項目について                    | 187 |

| D. 電源オフで設定値が初期値に戻る機能一覧         | 187 |
|--------------------------------|-----|
| F. 内蔵メモリー /SD メモリーカードの記録可能枚数   | 189 |
| F. アップダウンダイヤル /ADJ. ダイヤルでできる操作 | 190 |
| G. 海外でお使いのときは                  | 191 |
| H. 使用上のご注意                     | 192 |
| l. お手入れと保管について                 | 193 |
| J.エラーメッセージが表示されたら              | 194 |
| K.アフターサービスについて                 | 195 |
| 索引                             | 196 |

# 使用説明書の構成について

GR DIGITALには、次の2種類の使用説明書が付属しています。

| GR RICOH         | 『使用説明書(カメラ・ソフトウェア導入編)』(本書)                                                                                                    |  |  |  |
|------------------|----------------------------------------------------------------------------------------------------|--|--|--|
|                  | カメラの使いかたや機能を説明しています。また、付属ソフ<br>トウェアをパソコンに入れる(インストール)方法について<br>も説明しています。<br>※英語版の『使用説明書(カメラ・ソフトウェア導入編)』                                                                                                    |  |  |  |
| Kalingeron O. a. |                                                                                                    |  |  |  |
|                  | 『伊用詋明書(ソノトワェア編)』(PDF ファイル)                                                                                                    |  |  |  |
|                  | 付属のソフトウェアを使って、カメラの画像をパソコンに取<br>り込む方法について説明しています。<br>『使用説明書(ソフトウェア編』』は、付属 CD-ROM 内の次<br>のフォルダに収録されています。                                                                                                    |  |  |  |
|                  | Windows                                                                                                    |  |  |  |
| Capilo<br>       | Windows                                                                                                    |  |  |  |
|                  | Macintosh<br>各言語の <sup>®</sup> 使用説明書(ソフト<br>ウェア編)』が、該当する言語名<br>のフォルダに収録されていま<br>す。 Mac OS X<br>▶ 🏹 Caplio Software<br>▲ Caplio Software<br>▲ Caplio Software |  |  |  |

**使用説明書(ソフトウェア編)をハードディスクにコピーするには** 上記のフォルダからPDFファイルをハードディスクにコピーしてください。

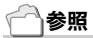

本機には、パソコン内の画像を表示したり、編集したりできるソフトウェア ImageMixer が付属しています。ImageMixer の使いかたについては、 ImageMixer の画面上に表示される「?」ボタンをクリックして表示される マニュアルを参照してください。

ImageMixer についてのご質問・ご相談は、下記ユーザーサポートセンター までお問い合わせください。

株式会社ピクセラ ユーザーサポートセンター TEL:06-6633-3900 FAX:06-6633-2992 〒556-0011 大阪府大阪市浪速区難波中2-10-70 パークスタワー25F 受付時間:月曜日~日曜日 10:00~17:00 (年末年始、祝日、弊社指定休日は除く) また以下のページで、ImageMixer の最新情報が閲覧できます。 http://www.imagemixer.com/

#### このガイドの読みかた

第1章は本機の基本操作について解説しています。 はじめてお使いになるときは、こちらからお読みください。

| <b>↓</b> 〕注意 | 操作上、守っていただきたい注意事項や制限事項です。           |
|--------------|-------------------------------------|
| XŦ           | 補足説明や、操作について知っておくと役に立つ事柄です。         |
| 月月 用語説明      | 知っておいていただきたい用語をピックアップして解説してい<br>ます。 |
| 参照           | 関連する機能のページを示しています。                  |

画面例は、実際の表示と異なる場合があります。

# **1**章

# すぐに使いたいとき

はじめてお使いになるときは、こちらから お読みください。

| 撮影の前に        |  |
|--------------|--|
| <br>撮影の準備をする |  |
| 撮影する         |  |
| 再生する         |  |
| テレビの画面で見る    |  |
| 削除する         |  |
|              |  |

# パッケージを確認する

パッケージを開けて同梱品を確認しましょう。

· GR DIGITAL

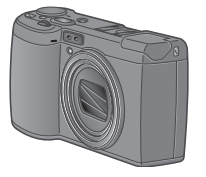

・AVケーブル テレビで画像を見るときに使用し ます。

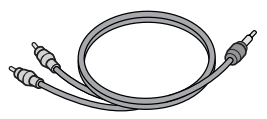

 ・USBケーブル カメラをパソコンやダイレクトプ リント対応プリンターと接続する ときに使用します。

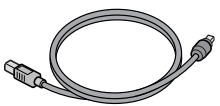

・ハンドストラップ

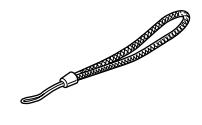

・リチャージャブルバッテリー

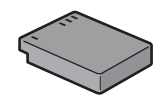

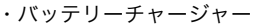

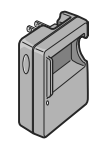

**X** 

#### ハンドストラップのつけかた

ストラップの先端をカメラのスト ラップ取り付け部に通して取り付 けます。

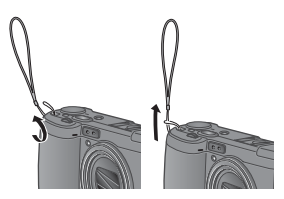

本製品のシリアル番号は、本体底面 に記載されています。 ・使用説明書(カメラ・ソフト ウェア導入編)(本書)

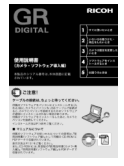

・保証書/ご愛用者登録カード

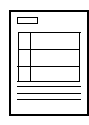

・安全上のご注意

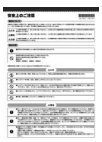

・Caplio Software CD-ROM ソフトウェアと『使用説明書(ソフト ウェア編)』などが含まれています。

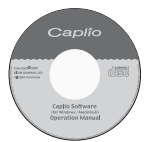

・Adobe Photoshop Elements(体験版) CD-ROM

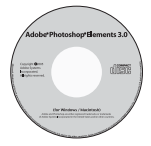

# 別売り品について

・ケーブルスイッチ(CA-1)

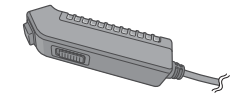

・ACアダプター(AC-4c)

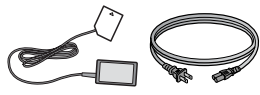

・リチャージャブルバッテリー (DB-60)

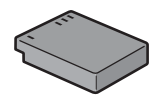

・バッテリーチャージャー (BJ-6)

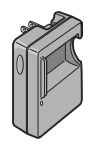

- PCカードアダプター (FM-SD53)
- ・SDメモリーカード(市販)

一参照

別売り品についての最新情報は、弊 社ホームページ (http//:www.ricoh.co.jp/dc)をご 覧ください。

# GR DIGITAL 専用別売り品について

・ワイドコンバージョンレンズ(GW-1)

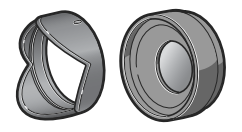

倍率 0.75 倍のワイドコンバージョ ンレンズです。21mm 相当(35mm 判カメラ換算)での撮影が可能です。 フード&アダプターと併用して使用 します(ケース付)。

・フード&アダプター(GH-1)

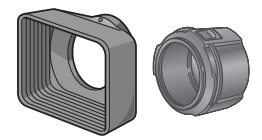

太陽の光がレンズに当たるのを防ぐ フードと、φ37mm 汎用フィルター などを装着する際のアダプターとの セットです。

・外部ファインダー(GV-1)

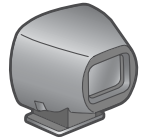

ホットシューに取り付ける、光学 ファインダーです。 21mm相当と28mm相当(35mm判 カメラ換算)用のフレームがついて います(ケース付)。

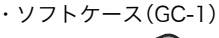

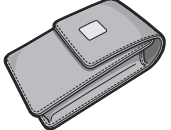

・ネックストラップ(GS-1)

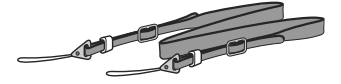

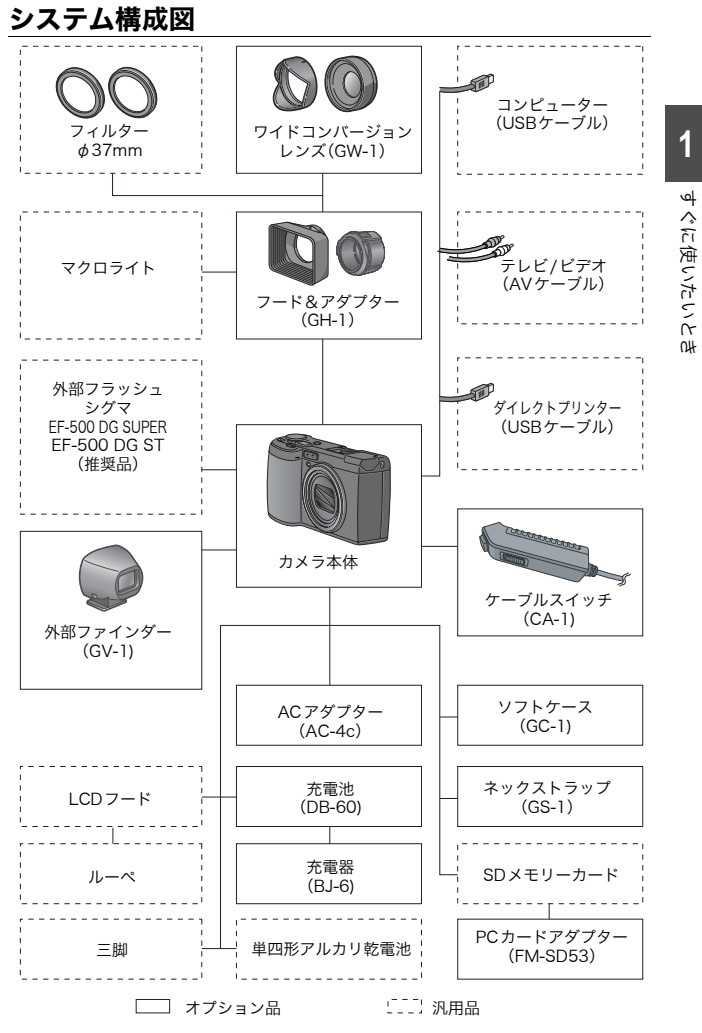

# カメラの各部の名称

#### カメラ本体

前面

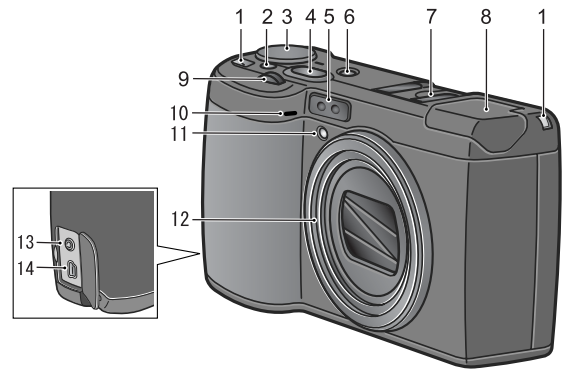

|    | 名称         | 参照先   |
|----|------------|-------|
| 1  | ストラップ取り付け部 | P.10  |
| 2  | 解除ボタン      | P.16  |
| 3  | モードダイヤル    | P.16  |
| 4  | シャッターボタン   | P.33  |
| 5  | AF 窓       | -     |
| 6  | 電源ボタン      | P.29  |
| 7  | ホットシュー     | P.44  |
| 8  | フラッシュ      | P.43  |
| 9  | アップダウンダイヤル | P.16  |
| 10 | マイク        | P.106 |
| 11 | AF 補助光     | P.142 |
| 12 | レンズ        | P.33  |
| 13 | AV 出力端子    | P.53  |
| 14 | USB 端子     | P.155 |

# 》: 注意

故障の原因になりますので、マイク、スピーカーの穴に針等を通さないでく ださい。 背面

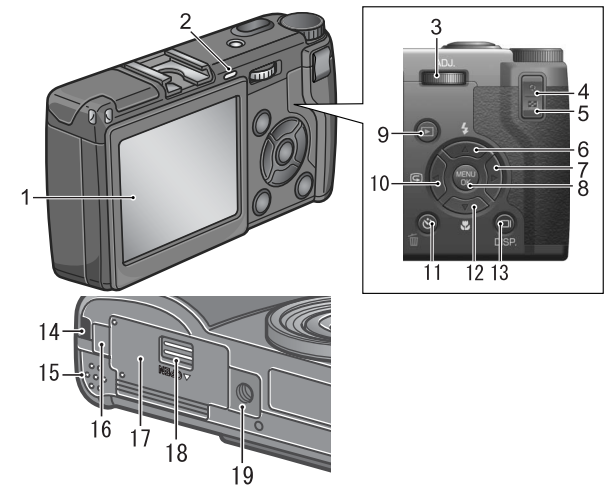

|    | 名称                     | 参照先                   |    | 名称                           | 参照先                  |
|----|------------------------|-----------------------|----|------------------------------|----------------------|
| 1  | 液晶モニター                 | -                     | 11 | ● (削除) / ○ (セルフタイ<br>マー) ボタン | P.55<br>P.93         |
| 2  | オートフォーカス /<br>フラッシュランプ | P.36<br>P.43          | 12 | ▼/ঊ(マクロ)ボタン                  | P.42                 |
| 3  | ADJ. ダイヤル              | P.63                  | 13 | III (DISP.) ボタン              | P.31                 |
| 4  | Q (拡大表示) ボタン           | P.41<br>P.52<br>P.144 | 14 | ストラップ取り付け部                   | P.10                 |
| 5  | 😫(サムネイル表示)ボタ<br>ン      | P.41<br>P.51<br>P.144 | 15 | スピーカー                        | P.105<br>P.107       |
| 6  | <b>▲/</b> \$(フラッシュ)ボタン | P.43                  | 16 | 電源(DC 入力)ケーブル<br>カバー         | P.26                 |
| 7  | ▶ボタン                   | -                     | 17 | バッテリー / カードカバー               | -                    |
| 8  | MENU/OK ボタン            | P.66<br>P.108         | 18 | 解除レバー                        | P.23<br>P.25<br>P.28 |
| 9  | ▶(再生)ボタン               | P.48                  | 19 | 三脚ネジ穴(底面)                    | -                    |
| 10 | ◀/區(クイックレビュー)<br>ボタン   | P.47                  |    |                              |                      |

1

#### モードダイヤルの使いかた

カメラの上部にはモードダイヤルがあります。 撮影、再生(静止画を見る)、設定の変更などのカメラの操作は、この モードダイヤルを切り替えてから行います。

#### 解除ボタンを押しながら、モードダ イヤルを回して、使用するモードの マークに合わせる

#### モードダイヤルのマークと働き

| マーク   | モード名        | 働き                                                | 参照先   |
|-------|-------------|---------------------------------------------------|-------|
| SCENE | SCENE モード   | 音声記録、文字の撮影ができます。                                  | P.46  |
| м     | マニュアル露光モード  | シャッタースピードと絞りを手動で設定<br>できます。                       | P.95  |
| A     | 絞り優先モード     | 絞りを手動で設定でき、その絞りに合わ<br>せて自動的にシャッタースピードが設定<br>されます。 | P.94  |
| Р     | プログラムシフトモード | 絞りとシャッタースピードの組み合わせ<br>を変更できます。                    | P.97  |
| Ó     | 撮影モード       | 静止画を撮影できます。                                       | P.35  |
| þ     | 動画モード       | 動画を記録できます。                                        | P.103 |

#### アップダウンダイヤル /ADJ. ダイヤル

アップダウンダイヤル、ADJ.ダイヤルを 使うと、▲▼◀▶ ボタンで行うさまざま な操作を簡単に行うことができます。 アップダウンダイヤル、ADJ.ダイヤル は図のように回します。

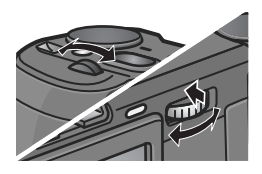

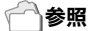

アップダウンダイヤル/ADJ.ダイヤルでできる操作について→P.190

# 液晶モニターの表示について

#### 撮影するときの画面

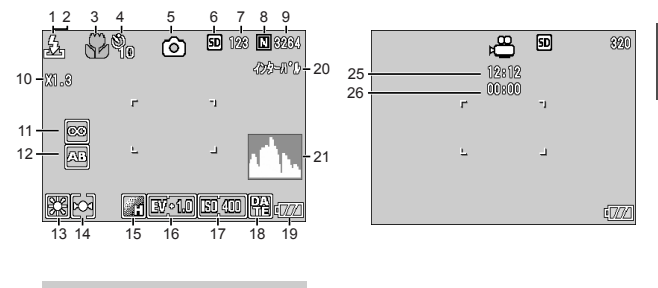

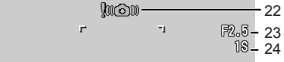

(シャッターボタン半押し時の表示)

静止画モード

動画モード

|    | 名 称       | 参照先   |    | 名 称       | 参照先   |
|----|-----------|-------|----|-----------|-------|
| 1  | フラッシュ     | P.43  | 14 | 測光方式      | P.75  |
| 2  | 外部フラッシュ発光 | P.44  | 15 | 画像設定      | P.76  |
| 3  | マクロ撮影     | P.42  | 16 | 露出補正      | P.85  |
| 4  | セルフタイマー   | P.93  | 17 | ISO 感度    | P.89  |
| 5  | モードの種類    | -     | 18 | 日付 / 時刻   | P.84  |
| 6  | 記録先       | P.22  | 19 | 電池        | P.19  |
| 7  | 残り記録枚数    | P.189 | 20 | インターバル撮影  | P.81  |
| 8  | 画質        | P.67  | 21 | ヒストグラム表示  | P.32  |
| 9  | 画像サイズ     | P.67  | 22 | 手ブレ注意     | P.33  |
| 10 | デジタルズーム   | P.41  | 23 | 絞り値       | P.36  |
| 11 | フォーカス     | P.70  | 24 | シャッタースピード | P.36  |
| 12 | オートブラケット  | P.78  | 25 | 残り記録時間    | P.189 |
| 13 | ホワイトバランス  | P.86  | 26 | 記録時間      | P.189 |

**|||| メ**モ

- ・残り記録枚数は、撮影する被写体によってファイル容量が増減するため、
   実際に撮影できる枚数と異なる場合があります。
- ・同じ容量のカードでも、メーカーや種類、撮影条件が違うと撮影枚数など 数値が異なることがあります。
- ・連続撮影(録音)時間は、カードの種類・容量・性能などによって、異なります。
- ・残り記録枚数が1万枚以上のときは「9999」と表示されます。

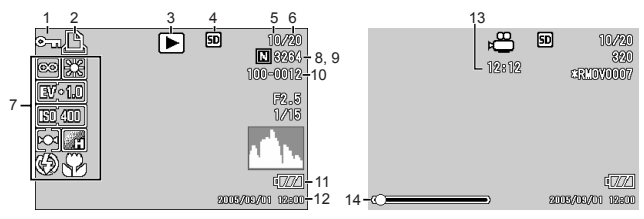

#### 再生するときの画面

静止画モード

動画モード

|   | 名 称         | 参照先   |    | 名 称         | 参照先           |
|---|-------------|-------|----|-------------|---------------|
| 1 | プロテクト       | P.110 | 8  | 画質          | P.67          |
| 2 | DPOF        | P.113 | 9  | 画像サイズ       | P.67          |
| 3 | モードの種類      | -     | 10 | ファイル番号      | -             |
| 4 | 再生元         | P.48  | 11 | 電池          | P.19          |
| 5 | 再生ファイル数     | -     | 12 | 撮影した日付      | P.84<br>P.132 |
| 6 | 総ファイル数      | -     | 13 | 記録時間または経過時間 | -             |
| 7 | 撮影時(記録時)の設定 | -     | 14 | インジケーター     | -             |

#### **ノ** | メモ

使用中、操作やカメラの状態に関するメッセージが表示されることがありま す。

# 撮影の準備をする

電源を入れて撮影できるように準備します。

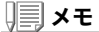

すでにお使いのお客様は、電池を着脱する 前に、以下の方法で電源がオフになってい ることを確認してください。

 液晶モニターが消灯していることを確認 する

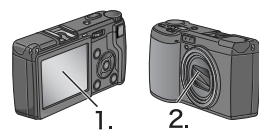

2. 1. を確認した上で、レンズのバリア(保 護板)が閉じていることを確認する

電源をオフにする方法については、P.29をご覧ください。

#### 使用できる電池

このカメラには、次の電池が使用できます。用途に合わせて使い分け てください。

- ・リチャージャブルバッテリーDB-60 リチウムイオン電池です。バッテリーチャージャーで 充電して繰り返し使用できるので、経済的です。持続 時間が長いので、旅行のときなどに便利です。
- ・単四形アルカリ乾電池(市販) どこでも入手しやすいので、旅行のときなどに便利です。 ただし、寒冷地などの低温環境では、撮影可能枚数が 少なくなります。電池を手で温めるなどして使用して ください。より長い時間カメラをご使用いただくに は、リチャージャブルバッテリーの利用をお勧めします。
- ・単四形オキシライド乾電池(市販)
   充電式ではありませんが、デジタルカメラで使用した場合、単四形アルカリ乾電池に比べて持続時間が長く、 便利です。

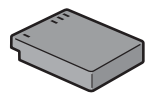

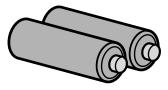

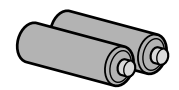

0H

・単四形ニッケル水素電池(市販) 充電して繰り返し使用できるので、経済的です。充電 には市販の充電器をご使用ください。 ただし、ご購入直後や1ヶ月以上使用しないで放置す ると"不活性状態"となっている場合があり、電池本来 の性能が発揮されないため、その場合には2~3回充 電を繰り返してから再度ご使用ください。また、カメ ラを使用しないでいるときも、自己放電により容量が 徐々に低下するため、ご使用の前には再度充電を行ってください。

なお、電池の他にも、ACアダプター(別売り)がご使用いただけます。

#### 使用できない電池

このカメラでは、次の電池が使用できません。

- ・マンガン乾電池(RO3)
- ・ニッカド電池

) **X E** 

#### 撮影可能枚数(電池の持続)の目安

| 電池の種類                | 枚数      |
|----------------------|---------|
| リチャージャブルバッテリー(DB-60) | 約 250 枚 |
| 単四形アルカリ乾電池(LRO3)     | 約 30 枚  |

- ・撮影枚数はCIPA規格に準拠した測定条件によるものです。 (温度23℃、液晶モニターON、2回に1回フラッシュ発光、10枚撮影する ごとに電源をOFF/ONを繰り返し)
- ・単四形アルカリ乾電池の撮影可能枚数は、松下電池工業株式会社製の単四 形アルカリ乾電池を使用しています。
- ・シンクロモニターモードにすると、さらに撮影可能枚数を増やすことができます。(→P.31)
- ・枚数はあくまでも目安です。設定、再生等の動作時間が長くなると、その分 撮影可能時間(枚数)が短くなります。

#### 一一参照

- ・リチャージャブルバッテリーをセットするには→P.25
- ・ACアダプターを使用するには→P.26

1

# 》: 注意

- ・長い期間カメラをご使用にならない場合には、電池を抜いてカメラを保管してください。
- ・市販の単四形アルカリ乾電池の場合、電池の銘柄、製造日からの保存期間により電池寿命が短い場合があります。また、単四形アルカリ電池はその特性上、低温時には使用時間が極端に短くなります。
- ・市販の単四形ニッケル水素電池はご購入時には充電されていません。ご使用の前に充電してお使いください。 購入直後や長期の保存後の充電時は、満充電にならないことがあります。 充電・放電を繰り返してからご使用ください。詳細は電池、充電器の説明書 をご覧ください。
- ・使用直後の電池は高温になることがあります。電池の取り外しはカメラの 電源を切り、電池の温度が下がるのを待ってから行ってください。

#### 電池の残量表示

液晶モニターの右下には、電池の残量を示すマークが表示されます。 残量がなくなる前に、新しい電池をご用意ください。

| 電池マーク              | 説明                             |
|--------------------|--------------------------------|
| ē77<br>緑           | 電池の残量はまだ十分あります。                |
| • <b>7</b> 72<br>緑 | 電池の容量が減りはじめました。電池の交換をお勧めします。   |
| <b>ロノ</b><br>オレンジ  | 電池の残量がわずかになりました。新しい電池をご用意ください。 |

# 》: 注意

- ・単四形ニッケル水素電池、単四形オキシライド乾電池をご使用の場合、電池の種類や条件によっては、「「」」表示が出なかったり、「「」」表示や
   「」表示がすぐに出ることがあります。あらかじめ、お手持ちの電池でご確認の上、ご使用ください。
- ACアダプターをご使用の場合、「アコ」表示になることがありますが、故障ではありません。そのまま引き続きご使用ください。

## SD メモリーカード(市販)について

記録データは、カメラ本体に内蔵されているメモリーか、SD メモリーカード (市販)に記録されます。内蔵メモリーの容量は、26MBです。 静止画・動画・音声をたくさん撮りたい場合や、高画質で撮りたい場合には、容 量の多いSDメモリーカードを使ったほうが便利です。

## **)** 🗐 🗶 モ

#### 記録先について

SD メモリーカードをセットしていないときには、内蔵メモリーに記録され、 SD メモリーカードをセットしているときには SD メモリーカードに記録さ れます。

| 本体のみのとき               | 内蔵メモリーに記録     |
|-----------------------|---------------|
| SD メモリーカードがセットされているとき | SD メモリーカードに記録 |

# ∬ 注意

- SDメモリーカードがセットされているときは、SDメモリーカードがいっ ぱいになっても、内蔵メモリーには記録されません。
- ・SDメモリーカードの金属端子部を汚さないように注意しましょう。
- ・新しいSDメモリーカードを使用するときは、初期化してからお使いください。

) 🗐 🗡 モ

#### 誤って記録データを消さないようにするには

カードの書き込み禁止スイッチを「LOCK」にしておくと、 記録データの削除や初期化ができなくなります。解除すれ ば(スイッチを元の位置に戻す)、削除も初期化もできるよ うになります。

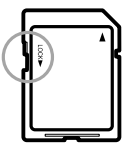

大切なデータを記録したときには、「LOCK」にしておきましょう。

なお、「LOCK」の状態にすると SD メモリーカードへの記録もできなくなる ので、撮影ができません。撮影時には「LOCK」を解除してください。

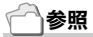

- ・再生時のSDメモリーカードと内蔵メモリーの切り替えについて→P.48
- ・記録できる枚数について→P.189
- ・SDメモリーカードを初期化するには→P.122

# SD メモリーカードをセットするには

すでにお使いのお客様は、SDメモリーカードをセットする前に、電源がオフになっていることを確認してください。

 解除レバーを「OPEN」側にスラ イドさせ、バッテリー/ カードカ バーを開ける

- カードの向きに気を付けて、「カ チッ」と音がするまでカードを奥 へ挿入する
- バッテリー/カードカバーを閉じ、解除レバーを「OPEN」と反対 側にスライドさせてロックする

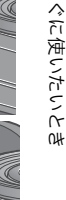

1

1

৸

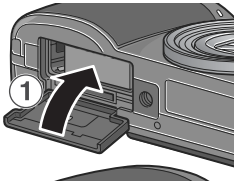

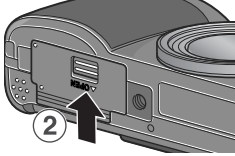

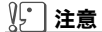

解除レバーは確実にスライドさせてバッテリー/カードカバーをロックし てください。

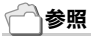

SDメモリーカードを初期化するには→P.122

# リチャージャブルバッテリーを充電する

リチャージャブルバッテリーは使用する前に充電する必要がありま す。

#### バッテリーの⊕⊖印とバッテリーチャージャーの⊕⊖印を合わ せてセットする

この時、バッテリーの印刷面は上になっています。

》: 注意

⊕と⊖を逆にセットしないでください。

#### 2. コンセントにバッテリーチャージャーを差し込む

充電が開始され、下表のように充電できます。充電が終了したら、コンセ ントから抜いてください。

バッテリーの残容量により充電時間は異なります。

| 充電ランプ | 内容                                                                      |
|-------|-------------------------------------------------------------------------|
| 点灯    | 充電開始                                                                    |
| 消灯    | 充電完了                                                                    |
| 点滅    | バッテリーチャージャーまたはバッテリー異常(コンセントから抜<br>いて、バッテリーをバッテリーチャージャーから取り外してくださ<br>い。) |

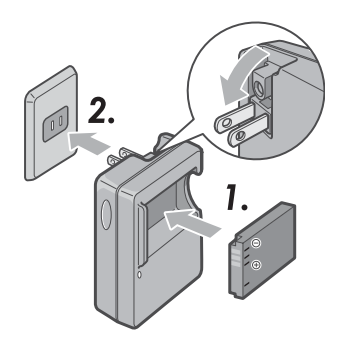

# リチャージャブルバッテリーをセットする

リチャージャブルバッテリー(DB-60)は、本カメラで使用できる充 電池です。持続時間が長く、充電により繰り返し使用でき便利です。 すでにお使いのお客様は、電池をセットする前に、電源がオフになっ ていることを確認してください。

 解除レバーを「OPEN」側にスラ イドさせ、バッテリー/ カードカ バーを開ける

2. リチャージャブルバッテリーを挿入する

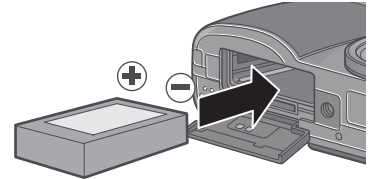

 バッテリー/カードカバーを閉じ、解除レバーを「OPEN」と反対 側にスライドさせてロックする

#### ∬〕注意

- ・解除レバーは確実にスライドさせてバッテリー/カードカバーをロックしてください。
- ・長時間カメラをご使用にならない場合には、リチャージャブルバッテリー を抜いてカメラを保管してください。
- ・抜いたバッテリーは涼しい場所に保管してください。
- ・充電には専用バッテリーチャージャーをご使用ください。

 リチャージャブルバッテリーの充電時間

 DB-60
 約2時間(25°C)

1

৸

ぐに使いたいと

0H

リチャージャブルバッテリーを取り出す

すでにお使いのお客様は、電池を取り出す前に、電源がオフになって いることを確認してください。

- 解除レバーを「OPEN」側にスライドさせ、バッテリー/カードカ バーを開ける
- リチャージャブルバッテリーを取り出す
- パッテリー/カードカバーを閉じ、解除 レバーを「OPEN」と反対側にスライド させてロックする

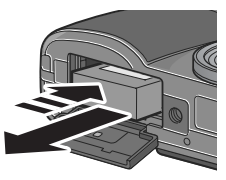

## ∬ 注意

抜いたバッテリーは涼しい場所に保管してください。

#### AC アダプター(別売り)をセットする

撮影や静止画を見る際に長時間使用したり、パソコンと接続する場合には、ACアダプターを使うことをお勧めします。 すでにお使いのお客様は、ACアダプターをセットする前に、電源が オフになっていることを確認してください。

- 解除レバーを「OPEN」側にスライドさせ、バッテリー/カードカ バーを開ける
- ACアダプター用バッテリーを挿入する
- 3. 電源(DC入力)ケーブルカバーを開け、ケーブルを外に出す

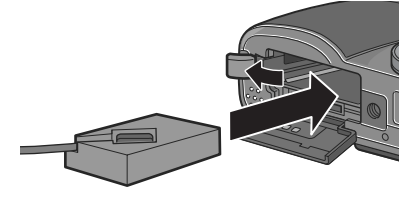

- バッテリー/カードカバーを閉じ、解 除レバーを「OPEN」と反対側にスラ イドさせてロックする
- 5. 電源プラグをコンセントに差し込む

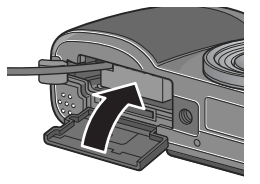

ACアダプターを取り出すには

AC アダプターを取り外す前に、電源がオフになっていることを確認してください。

- 1. 電源プラグをコンセントから抜く
- 解除レバーを「OPEN」側にスライドさせ、バッテリー/カードカ バーを開ける
- 3. ACアダプター用バッテリーを取り出す
- バッテリー/カードカバーを閉じ、解除レバーを「OPEN」と反対 側にスライドさせてロックする

**١**. 注意

- ・解除レバーは確実にスライドさせてバッテリー/カードカバーをロックしてください。
- ・電源プラグや接続ケーブルは、しっかりと差し込んでください。
- カメラをご使用にならないときには、ACアダプターをカメラや電源コン セントから抜いておきましょう。
- カメラの使用中にACアダプターを取り外したり、電源プラグがコンセントから抜けたりすると、データが破壊されることがあります。
- ・ACアダプターをご使用の際は、電池残量マークがフルにならないことが あります。

#### 乾電池をセットする

すでにお使いのお客様は、電池をセットする前に、電源がオフになっていることを確認してください。

 解除レバーを押しながらバッテ リー/ カードカバーを開ける

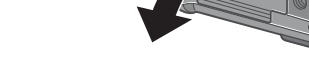

2. 電池の向きに気を付けて、電池を2本入れる

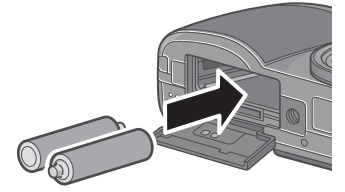

 バッテリー/カードカバーの中央部 を押しながら閉じて、解除レバーを 「OPEN」と反対側にスライドさせ てロックする

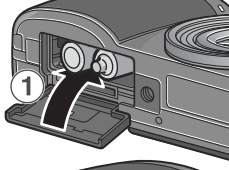

1

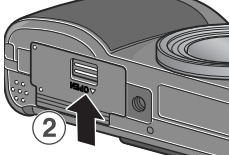

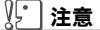

解除レバーは確実にスライドさせてバッテリー/カードカバーをロックしてください。

#### 電源をオンにするには

1. 電源ボタンを押す

起動音が鳴り、オートフォーカス / フラッ シュランプが、数秒間点滅します。

#### 再生モードで使うときには

再生ボタンを約1秒以上押し続けると、再 生モードの状態で電源がオンになり、カメ ラを再生モードで使用できます。

#### 電源をオフにするには

#### 1. 電源ボタンを押す

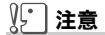

- ・再生ボタンで電源をオンにした場合は、もう一度再生ボタンを押すと、撮影モードになります。
- フラッシュを使用する設定になっている場合は、フラッシュを使用しない 設定の場合よりも、電源をオンにしてから撮影可能状態になるまでの時間 が、長くかかります。

# **₩**×モ

#### オートパワーオフについて

設定した時間内にカメラのボタンを押す操作をしないと、節電のために自動 的に電源がオフになります(オートパワーオフ)。

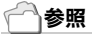

オートパワーオフの設定を変えるには→P.126

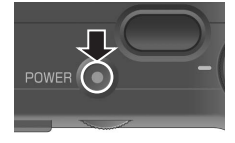

৸

ぐに使いたいと

0H

#### 日時を合わせる

はじめて電源をオンにしたときは、日時の設定画面に進みます。

# ▲▼◀▶ ボタンを押して、年・月・日・ 時・分を設定する

▲▼ で数値を変更し、**◆**▶ で項目を移動し ます。

- 2005/09/01 00:00

   日付
   2005
   09
   01

   時間
   00
   00

   書式
   Y/M/D hh:mm

   1
   回
   キャンセル

   回
   キャンセル
   回

   出荷時の設定
- 2. [書式]で日時の書式を選ぶ
   ▲▼ で書式を選択します。

   3. 画面の表示を確認し、MENU/OK ボ タンを押す
   日時が設定されます。

この画面で DISP. ボタンを押すと、設定を キャンセルできます。

| 2005/09/01 00:00 |      |      |    |  |  |  |
|------------------|------|------|----|--|--|--|
| 日付               | 2005 | 09   | 01 |  |  |  |
| 時間               | 00   | 00   |    |  |  |  |
| 書式 Y/M/Dhh:mm    |      |      |    |  |  |  |
| ISP キャン          | セル 🖸 | ☑ 確定 |    |  |  |  |

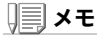

- ・電池を取り出してから約1週間経過すると、設定した日付・時刻がリセットされます。再度、設定しなおしてください。
- ・日時を保持させるためには、充分に充電された電池をカメラに2時間以上 セットしてください。

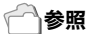

- ・設定した日時をあとで修正するには→P.132
- ・日時を入れて撮影するには→P.84

#### 画面表示を切り替える

DISP.ボタンを押すと、マークの表示/非表示を切り替えるなど、画面の表示状態を変更することができます。

DISP.ボタンは、1回押すごとに、ヒストグラム表示→グリッドガイ ド表示→表示なし→液晶モニターオフ→通常のマーク表示→ヒスト グラム表示→・・・と切り替わります。

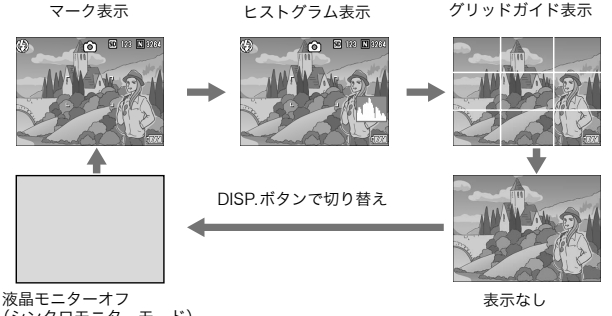

(シンクロモニターモード)

#### 画面の輝度を最大にする

DISP.ボタンを押し続けると、画面の輝度が最大になります。 輝度が最大のときに DISP.ボタンを押し続けると、LCD 輝度調節 (P.124)で設定した明るさに戻ります。

#### ] 🖓 用語説明

#### グリッドガイド表示

液晶モニターに、撮影時の補助線を表示します。実際の画像には記録されま せん。

#### シンクロモニターモード

カメラ操作時以外は、液晶モニターをオフにする機能です。節電に効果のあ るモードです。シャッターボタンを半押しすると、液晶モニターがオンにな り、押し切ったあとに確認画面が表示され、液晶モニターがオフになります。 1

# ヒストグラム表示について

ヒストグラム表示にすると、液晶モニ ター画面の右下にヒストグラムが表示 されます。

ヒストグラムは、縦軸は画素数、横軸は 左からシャドー(暗い)、中間調、ハイラ イト(明るい)という明るさの階調を示 したグラフです。

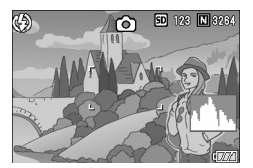

ヒストグラムを活用することによって、まわりの明るさによる液晶 モニターの見えかたに影響されることなく、画像の明るさを判断で きます。また、画像の白とびや黒つぶれを防ぐ助けになります。

ヒストグラムで、右側だけにグラフの 山が盛り上がり、ほかには何もないと すると、ハイライト部だけの画素数が 多い、露出オーバーの画像です。

また、左側だけにグラフの山があると、 シャドー部だけの画素数が多い、露出 がアンダーの画像ということになりま す。

露出補正時の参考にお使いください。

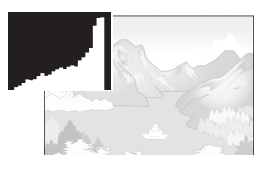

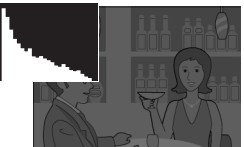

# <u>у</u>хт

- ・ヒストグラム表示はあくまでも目安です。フラッシュを使用したときや、
   周囲が暗いときなど、撮影の状況によってはヒストグラムに表示された露出と撮影した画像が異なることがあります。
- ・露出補正の範囲には限りがあります。そのため、調整しきれないことがあります。
- ・ヒストグラムは、必ずしも中央が高い山型の状態が適正となるわけではありません。

例:意図的に露出オーバーや露出アンダーにするときなど

#### 一一参照

露出補正について→P.85

準備ができたら、さっそく撮影してみましょう。

# カメラの構えかた

カメラは次のように正しく構えて撮影しましょう。

カメラを両手でしっかりと持ち、両ひじを軽く身体につける

2. シャッターボタンに指を当てる

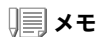

- ・指や髪、ストラップなどがレンズやフラッシュ発光部にかからないようにしましょう。
- フラッシュがポップアップしますので、フラッシュ部分を指で押さえない でください。

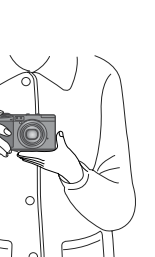

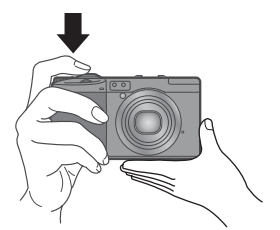

0H

シャッターボタンを押したときにカメラが動いてしまうと、静止画が鮮明に写りません(手ブレ)。液晶モニターに Smoonのマークが表示されたときには、手ブレしやすい状態を示しています。

手ブレを防ぐには、カメラを両手でしっかりと持って撮影したり、三 脚を使用したりします。

また、次のような場合には、手ブレが起きやすいので注意しましょ う。

・フラッシュを使わずに、暗い場所で撮る。

- ・スローシンクロモード(→P.43)を使って、暗い場所で撮る。
- ・デジタルズーム(→P.41)を使って撮る。

手ブレマーク( โmom)が表示されたら、次のことを試してみましょう。

- ・フラッシュを使う(フラッシュモードを「強制発光」にしてみる) (→P.43)
- ・ISO感度を上げてみる(→P.89)
- ・セルフタイマーを使う(→P.93)
# -瞬を逃さない撮りかた(一気押し)

シャッターボタンは2段階になっています。

ー気にシャッターボタンを押しきる操作を"一気押し"、半分まで押 す操作を"半押し"といいます。

ー気押しで撮影すると、高速でピント調整が行われ、シャッターチャンスを逃さない撮影ができます。

- 電源が入っていることを確認して、 モードダイヤルを □、P、A、M のい ずれかに合わせる
- 2. 液晶モニターを見ながら構図を決め る

 被写体が中央にくるようにして、 シャッターボタンを静かに押しきる カード書き込み中は、オートフォーカス /フラッシュランプが点滅します。

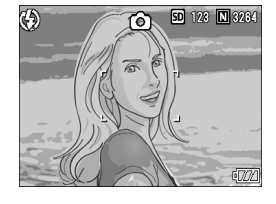

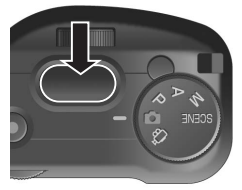

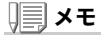

- ・撮影された静止画は、一定時間液晶モニターに静止状態で表示され、記録 が行われます。(→P.129)
- 一気押しの場合には、手ブレを起こしやすくなります。カメラを両手でしっかりと持って撮影してください。

1

# ピント合わせを確認して撮る(半押し)

半押しを使う場合には、半押しによって自動的にピント合わせが行われ、さらにシャッターボタンを押しきったときに撮影できます。 被写体が中央にない場合の撮影時(→P.39)に便利です。

### 電源が入っていることを確認して、 モードダイヤルを 凸、P、A、M のい ずれかに合わせる

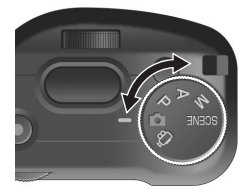

ര്

6

50 123 N 3264

3

2. 液晶モニターを見ながら構図を決め る

 被写体が中央にくるようにして、 シャッターボタンを半押しする

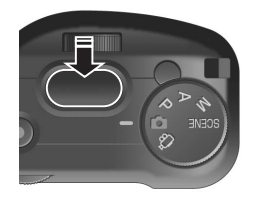

画面右端に F 値(絞り値)とシャッタース ピードが表示されます。 ピント合わせが行われ、露出、ホワイトバ ランスが固定されます。 ピントが合わない場合には、液晶モニター 中央部の枠は、赤く点滅し、オートフォー カス/フラッシュランプが緑色に点滅しま す。

オートフォーカス/フラッシュランプ

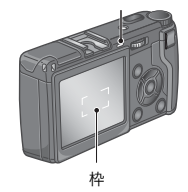

|              | 枠の色 | オートフォーカス / フラッシュランプ |
|--------------|-----|---------------------|
| ピント合わせ前      | 白   | 消灯                  |
| ピントが合ったとき    | 緑   | 緑点灯                 |
| ピントが合わなかったとき | 赤点滅 | 緑点滅                 |

最大 5 点で測距され、どの位置にピントを 合わせているかが、緑の枠で表示されま す。

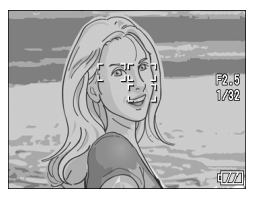

৸

ぐに使いたいとき

₩ × Ŧ

マクロ撮影時に、ピントを合わせたい位置を指定したい場合は、AF ターゲット移動機能を使います。(→P.92)

#### シャッターボタンをそのまま静かに 押しきる

カード書き込み中は、オートフォーカス / フラッシュランプが点滅します。 撮影された静止画は、一瞬液晶モニターに 静止状態で表示され、記録が行われます。

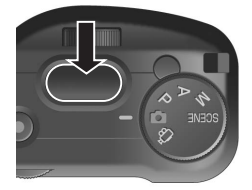

) 🗐 🗶 Ŧ

#### ピントが合いにくい被写体

次のような被写体は、ピントが合わせられないことがあります。

- ・コントラストのないもの(空、白壁、自動車のボンネットなど)
- ・横線だけで、凹凸のないもの
- ・動きの速いもの
- ・暗いところのもの
- ・強い逆光および反射光があるもの
- ・蛍光灯などのちらつきのあるもの

このような被写体を撮影するときは、写したい被写体と同じ距離にある違う 被写体にピントを固定してから撮影してください。(→P.39)

- ・手ブレを防ぐために、シャッターボタンを押すときは、静かに押しましょう。
- ・オートフォーカスの測距中は、液晶モニターに表示される枠の中央部の白 丸点が点滅します。
- ・ 「MODMマークが表示された場合には、手ブレしやすい状態であることを示しています。カメラを固定するようにしっかりと構えて、再度ピント合わせを行ってください。
- ・フラッシュ発光時は、AE/AF(自動露出/オートフォーカス)の精度を上げるため、2回発光します。
- ・セットアップメニューで[画像確認時間]がOFFに設定されているときは、 撮影された静止画が液晶モニターに表示されることはありません。

### 一一参照

・画像確認時間を変更するには→P.129

・ピント合わせの方式を変更するには→P.70

# 被写体が中央にないときには(フォーカスロックで撮る)

被写体が構図の中央にないときには、ピント調整後に構図を決めま す(フォーカスロック)。

例:ピントを人物に合わせたまま、背景の城を撮影したいとき

撮影したい範囲

ピントを合わせたい被写体

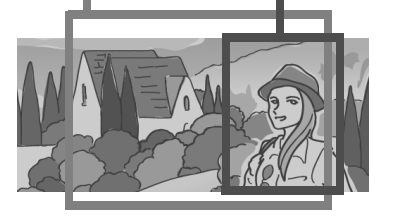

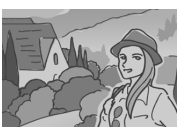

最終的な静止画

- 電源が入っていることを確認して、モードダイヤルを 
   ▲、P、A、
   M のいずれかに合わせる
- 被写体が液晶モニターの中央にくる ようにして、シャッターボタンを半押 しする

画面右端に F 値(絞り値)とシャッタース ピードが表示され、ピント合わせが行われ ます。

 半押しのままカメラを動かして構図 を決める

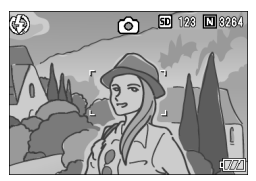

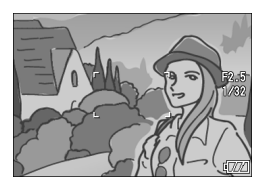

 シャッターボタンをそのまま静かに 押しきる

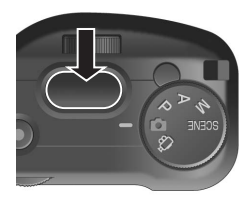

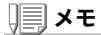

マクロ撮影時には、AF ターゲット移動機能を使うと、カメラを動かすことなく、フォーカスロックを行うことができます。三脚を使用している場合に便利です。

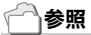

- ・マクロ撮影について→P.42
- ・AFターゲット移動機能について→P.92

# デジタルズームを使って撮る

セットアップメニューでデジタルズーム機能をオンにすると(→ P.143)、デジタルズーム機能が使えます。デジタルズーム機能がオ ンのときには、Q ボタンを押すと、被写体を拡大して撮すことができ ます。■ボタンを押すと、拡大した被写体を縮小できます。また、デジ タルズームでは、最大約4倍まで拡大できます。

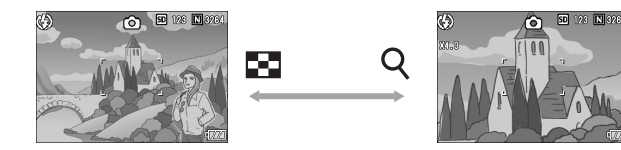

- 2. 構図を決めてシャッターボタンを半 押しする
- 3. シャッターボタンを押し切る

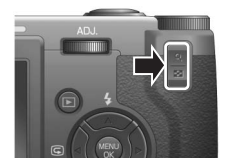

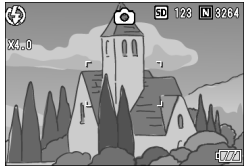

## **X**

- ・デジタルズーム機能がオフのときに、セットアップメニューの[ズームボタン設定]を設定すると、Q■ボタンに露出補正、ホワイトバランスのいずれかを割り当てることができます。
- ・[画質・サイズ]がRAWモードのときには使用できません。

# 一一参照

- ・Q■ボタンに他の機能を割り当てたいとき→P.144
- ・デジタルズーム機能のオン/オフ→P.143

1

৸

ぐに使いたいと

0H

# 接写で撮る(マクロ撮影)

♥(マクロ)ボタンを使うと、レンズを被 写体に接近させて撮影できます(マクロ 撮影)。

最短約1.5cmまで近づけることができるので、小さな被写体の撮影に便利です。

 撮影できる状態で、■(マクロ)ボタン を押す

液晶モニター中央に一瞬 ♥ が大きく表示 され消えた後、上部に ♥ が表示されます。

- 2. 構図を決めてシャッターボタンを半 押しする
- 3. シャッターボタンを押し切る

マクロモードを解除するには、もう一度 **ぷ** ボタンを押します。

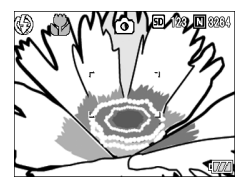

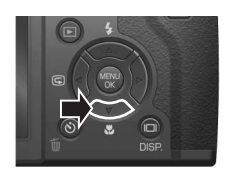

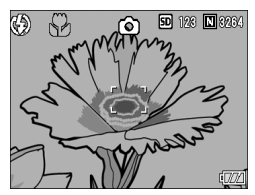

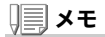

- レンズ先端から約1.5cmまで(撮影範囲:約31×23mm)のマクロ撮影ができます。
- ・マクロ撮影を行う場合には、液晶モニターで被写体を確認してください。
- ・マクロ撮影では、カメラを動かさずにカメラのボタン操作だけでフォーカスロックができるAFターゲット移動機能が使用できます。三脚を使った撮影時に便利です。(→P.92)

### フラッシュを使う

フラッシュモードの種類

| $(\mathfrak{L})$ | 発光禁止    | フラッシュを発光しません。                                           |
|------------------|---------|---------------------------------------------------------|
|                  | オート     | 逆光や被写体が暗いときには、自動的にフラッシュを発<br>光します。                      |
| ٢                | 赤目軽減    | 人物を撮影するときに、人物の目が赤く写る赤目現象を<br>軽減します。                     |
| 4                | 強制発光    | 必ずフラッシュを発光します。                                          |
|                  | スローシンクロ | シャッタースピードを遅くして発光します。人物を入れ<br>た夜景の撮影に適します。三脚の使用をおすすめします。 |
|                  | 外部フラッシュ | 外部フラッシュが使用できることを示します。                                   |

#### 1. モードダイヤルを 凸、P、A、M、SCENE のいずれかに合わせる

#### 2. \$(フラッシュ)ボタンを押して、フラッシュモードを切り替える

液晶モニター中央に、一瞬フラッシュモードのマークが大きく表示され 消えた後、左上にフラッシュモードのマークが表示されます。 フラッシュ充電中はオートフォーカス / フラッシュランプが点滅します。 充電が完了すると消灯し、撮影が可能になります。

## ) 🗐 🗶 Ŧ

- ・暗い場所では、撮影時に自動的にフラッシュカバーが上がります。使用後 は、フラッシュカバーを手動で戻してください。
- ・リチウムイオン電池以外をお使いのときは、フラッシュ充電中は、液晶モ ニターの表示が消えます。
- ・ \$(フラッシュ)ボタンを押して変更するまで、設定内容は保持されます。
- ・動画、連写では、発光禁止になります。
- ・フラッシュ発光時は、AE/AF(自動露出/オートフォーカス)の精度を上げるため、2回発光します。
- ・ホットシューが装備されているので、外部フラッシュ(市販)を接続して使用できます。(→P.44)

1

৸

ぐに使いたいと

0H

## ホットシューの使いかた

ホットシューが装備されているので、外部フラッシュ(市販)を接続 して使用できます。

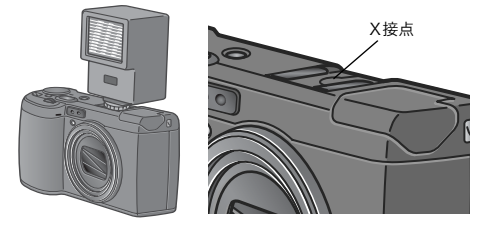

外部フラッシュには、特に推奨する機種があります。推奨する機種を 使うときは、P.186を参照してください。

それ以外の一般的な外部フラッシュを接続するときは、次のように 操作します。

- 1. 内蔵フラッシュの発光モードを [発光禁止]にする(→ P.43)
- カメラと外部フラッシュの電源がオフの状態で外部フラッシュ をホットシューに取りつける
- 3. カメラの電源を入れ、モードダイヤルをAまたはMにして、絞り 値を設定する(→P.94、P.95)
- 4. カメラのISO感度をAUTO以外に設定する
- 5. 外部フラッシュの電源を入れ、外部フラッシュを自動(オート) に設定し、F値とISO感度をカメラに合わせる 外部フラッシュをカメラから取り外すときは外部フラッシュの電源を 切ってから行ってください。

||| メモ

推奨の外部フラッシュが接続されているときには、内蔵フラッシュは発光し ません。

## ∬〕注意

- ・外部フラッシュのみ発光させたい場合や、外部フラッシュを接続すると内蔵フラッシュが正常にポップアップできない場合は、カメラの内蔵フラッシュの設定を「発光禁止」にしてください。
- フラッシュ設定にかかわらず、ホットシューのX接点にフラッシュ発光信号が出力されますので、外部フラッシュのフラッシュ発光停止は外部フラッシュ側のスイッチで発光停止処置を施してください。
- ・外部フラッシュのF値とISO感度をカメラと同じ条件にしても適正露出に ならない場合もあります。そのときは外部フラッシュ側のF値やISO感度 を変更してください。
- カメラからは発光信号として、X接点に+極性のパルスが出力されます。
- ・市販のフラッシュにはX接点の極性が逆のものがまれにあり、このような フラッシュを使用した場合、発光しないだけでなくカメラが故障する場合 があります。端子の仕様については外部フラッシュのメーカーにお問い合 わせください。
- 撮影レンズの画角をカバーする照射角をもつ外部フラッシュを使用して ください。
- ・外部フラッシュの使用は基本的に内蔵フラッシュの光量だけでは不足する距離(遠距離側)でご使用ください。近距離側では露出オーバーになることがあります。
- 特殊信号ピンを持つ外部フラッシュは使用しないでください。使用すると 不適切な露出になったり、カメラの回路を破壊することがあります。

৸

ふ

使いたいと

0H

## シーンに合わせて撮る

SCENEモードを使うと、文字の撮影や音声の記録ができます。

| Ð | 文字 | 会議でホワイトボードに書かれたメモを撮影するときなどに<br>使用します。 |
|---|----|---------------------------------------|
| ₽ | 音声 | 音声を記録するときに使います。                       |

#### 1. モードダイヤルを SCENE に合わせる

#### 2. ▶ボタンを押す

SCENE 選択画面が表示されます。

#### ▲▼ボタンを押して文字モードまた は音声モードを選ぶ

**4.** MENU**/**OK ボタンを押す

液晶モニター上部にモードのマークが表 示されます。

5. シャッターボタンを押す

文字モードの場合は、これで撮影できま す。音声の記録についての詳細は、P.106 を参照してください。

▶ ボタンを押すと、SCENE 選択画面が 表示され、モードを変更できます。

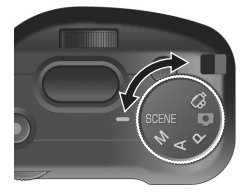

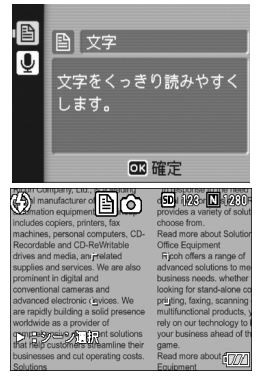

## 一一参照

- ・画質や画像サイズを変更したいときには→P.67
- ・文字のモードで、文字の濃淡を変更したいときには→P.91
- ・SCENEモード時の撮影設定メニュー項目一覧→P.187

# 撮った静止画をすぐ確認する(クイックレビュー)

撮った静止画は、液晶モニターを使ってすぐに見ることができます。 うまく撮れていなかったときには、その場で削除できます。

#### 1. 撮影モードのまま、 G(クイックレ ビュー)ボタンを押す

液晶モニターに最後に撮った静止画が表 示されます。

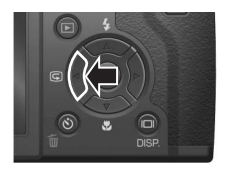

| クイックレビュー時の動作 |                                                                                           |  |  |  |  |  |
|--------------|-------------------------------------------------------------------------------------------|--|--|--|--|--|
| G ボタン        | 撮影モードに戻ります。                                                                               |  |  |  |  |  |
| Q ボタン        | 静止画を拡大表示します。<br>拡大表示中は、▲▼◀▶ ボタンで表示箇所を移動することがで<br>きます。                                     |  |  |  |  |  |
| III ボタン      | Q ボタンで拡大した静止画を縮小表示します。                                                                    |  |  |  |  |  |
| MENU/OKボタン   | Q ボタンで拡大した静止画を最大倍率で拡大して表示します。<br>最大倍率で表示されているときは、全体表示に戻します。                               |  |  |  |  |  |
| <b>節</b> ボタン | 表示中のファイルを削除することができます。 <b>値</b> ボタンを押<br>すと確認する画面が表示されますので、[削除]を選び<br>MENU/OK ボタンを押してください。 |  |  |  |  |  |

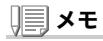

- いったん電源をオフにすると、静止画モードでGボタンを押しても、撮影した静止画は表示されません。
- ・文字モード(→P.46)で撮影した静止画をクイックレビューで表示すると、
   実際に記録された静止画より若干画質が低い状態で表示されることがあります。

1

## 撮った静止画を見る

再生モードを使うと、撮った静止画を確認することができます。削 除、拡大表示もできます。

#### 

再生モードに切り替わり、最後に撮った静 止画が表示されます。

◆ ボタンで、順番に静止画を見ることができます。

再生モードから静止画モード(または動画 モード / 音声モード)に戻るには、もう一度 再生ボタンを押します。

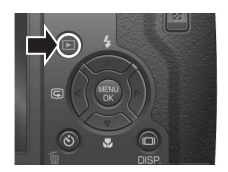

## ∬ 注意

RAWモード撮影したDNGファイルと関連付けられたJPEGファイルをパソ コン等で削除してしまった場合には、DNGファイルのサムネイルが表示さ れますが、そのサムネイルの拡大表示はできません。

#### ₩ × E

RAW モードで撮影した画像(RAW3264/RAW3:2)は、同時記録された JPEG 画像(F3264/F3:2)が再生されます。その際、画面には、RAW を示す

#### 再生モードでの電源オンについて

電源がオフの状態で再生ボタンを約 1 秒以上押し続けると、電源がオンにな ります (カメラは、再生モードの状態で起動します)。

再生ボタンで電源をオンにした場合は、もう一度再生ボタンを押すと、撮影 モードになります。

#### 再生元について

SD メモリーカードをセットしていないときには、内蔵メモリーから再生され、SDメモリーカードをセットしているときにはSDメモリーカードから再生されます。

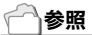

- ・動画を再生するには→P.105
- ・音声を再生するには→P.107
- ・音声付き静止画を再生するには→P.83

# 3コマ表示で再生する

再生画面は3コマ表示にすることができます。3コマ表示では、静止 画を選択して、その静止画を1枚表示にしたり、削除することができ ます。

#### 1. ト(再生)ボタンを押す

最後に撮った静止画が表示されます。

2. 国(サムネイル表示)ボタンを押す

3 コマ表示に変わります。中央の大きなコ マが現在選択されている静止画です。

- 一枚表示するには
- 1. ◀▶ ボタンを押して静止画を選ぶ
- 2. Q(拡大表示)ボタン、またはMENU/OKボタンを押す

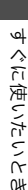

1

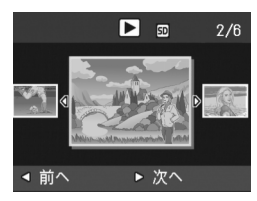

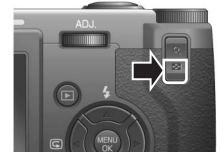

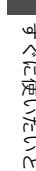

# 再生時の画面切り替えについて

再生画面は次のように切り替わります。

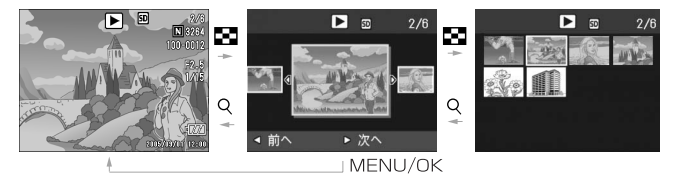

# **₩**×ŧ

3コマ表示で次の操作を行った場合、通常の再生画面(1枚表示)に戻り、その 操作を実行します。

- ・削除する(P.55)
- ・動画を再生する(P.103)
- ・音声を再生する(P.106)

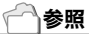

いらない静止画を削除するには→P.55

# 一覧にして見る(サムネイル表示)

撮った静止画を一覧(12枚ごと)にして見ることができます。 選択されている静止画を削除したり、1 枚表示したりすることがで きます。

1. 
1. 

(再生)ボタンを押す

最後に撮った静止画が表示されます。

2. 🖻 (サムネイル表示) ボタンを押す

3コマ表示に変わります。

選択されている静止画

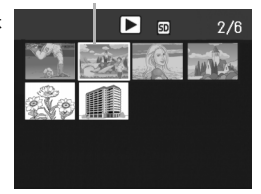

3. ■(サムネイル表示)ボタンを押す

画面が12分割されて、静止画が12枚表示 されます。

#### 一枚表示するには

- 1. ▲▼◀▶ ボタンを押して静止画を選ぶ
- 2. Q(拡大表示)ボタンを2回押す

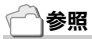

- ・選択されている静止画を削除するには→P.56
- ・3コマ表示するには→P.49

1

# 静止画を拡大表示する

#### 表示している静止画を拡大表示することができます。

| 3264 × 2448、3264x2176、2592x1944、2048x1536 | 8 倍   |
|-------------------------------------------|-------|
| 1280 × 960                                | 6.7 倍 |
| 640 × 480                                 | 3.4 倍 |

#### 

最後に撮った静止画が表示されます。

#### 2. ◆ ボタンを押して拡大表示したい静止画を表示する

## 3. Q(拡大表示)ボタンを押す

静止画が拡大されます。

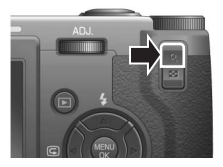

| 画像拡大時の動作   |                                                       |
|------------|-------------------------------------------------------|
| Q ボタン      | 静止画を拡大表示します。<br>拡大表示中は、▲▼◀▶ ボタンで表示箇所を移動することがで<br>きます。 |
| 🛯 ボタン      | Q ボタンで拡大した静止画を縮小表示します。                                |
| MENU/OKボタン | 静止画を最大倍率で拡大して表示します。<br>最大倍率で表示されているときは、元の大きさに戻します。    |

# テレビの画面で見る

撮影した静止画を、テレビの画面に表示して見ることができます。テ レビの画面には液晶モニターと同じ内容が表示されます。 テレビの画面に表示するには、カメラに付属しているAVケーブルを 使ってカメラとテレビを接続します。 静止画をテレビで見るには、次のように操作します。

# テレビのビデオ入力端子に AV ケー 映像入力端子(黄色) ブルをしっかり接続する \ ↓ ↓

このとき AV ケーブルの白色のプラグをテ レビの音声入力端子(白色)に、黄色のプラ グをテレビの映像入力端子(黄色)に差し 込んでください。

- 2. カメラの電源がオフになっていることを確認する
- ビデオ出力端子にAVケーブルを しっかり接続する

テレビを「ビデオ」が表示できる状態にする(入力モードを「ビデオ」にする)

詳しくはテレビの説明書を参照してください。

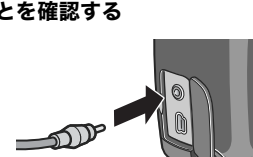

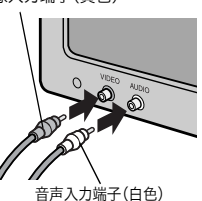

53

0H

 電源ボタンを押すか、再生ボタンを約 1秒以上押し続けて、電源をオンにする

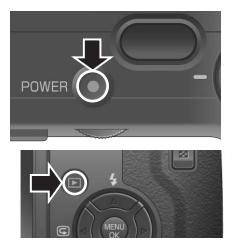

# 》 注意

- ・AVケーブルで本機を接続している間は液晶モニターの表示はオフ(消えた状態)になり、スピーカーの音が消えます。
- ・USBケーブルを同時に接続することはできません。

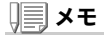

- ・ビデオの入力端子にAVケーブルを接続して、撮影した内容をビデオに録 画することもできます。
- ・テレビなどの機器での再生方式はNTSC方式(日本などで使用されている)に設定されています。接続する機器がPAL方式(ヨーロッパ等で使用されている)の場合には、カメラのセットアップメニューでPAL方式に設定してから接続してください。

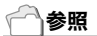

ビデオ方式の設定を変更する→P.134

# いらないファイル(静止画 / 動画 / 音声)を消す

不要なファイルや失敗したファイルを、SD メモリーカードまたは内蔵メモ リー内から削除することができます。 次の3種類の方法で削除できます。

- ・1枚(1ファイル)削除する
- ・すべてを一度に削除する
- ・複数を選択して一度に削除する
- 1枚削除の場合は、
   ボタンを使って削除したいファイルを表示する
- 3. 面(削除)ボタンを押す
- ▲▼ボタンを押して、[1 ファイル削除]か[全削除]を選ぶ

[1 ファイル削除]の場合には、◀▶ ボタン を使って削除するファイルを変更できま す。

- 5. MENU/OK ボタンを押す
- [1 ファイル削除]の場合

処理中のメッセージが表示され、削除が完了すると、手順4.の画面に 戻る

#### [全削除]の場合

削除の確認画面が表示されるので、▶ ボタンを押して[はい]を選び、 MENU/OKボタンを押す

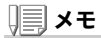

3 コマ表示の状態(P.49)で、削除したいファイルを中央に表示し、●(削除) ボタンを押しても、ファイルを削除できます。

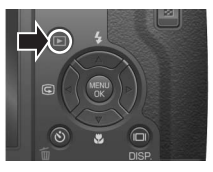

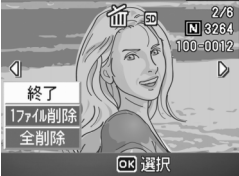

1

৸

# 複数を一度に削除する

#### 

 2. 図(サムネイル表示)ボタンを2回押 す\_\_\_\_\_

画面が 12 分割されてファイルが 12 枚表 示されます。

 ▲▼◀▶ボタンを押して、削除したい ファイルを選び、⑪(削除)ボタンを押 す ファイルの左上にゴミ箱のマークが表示 されます。

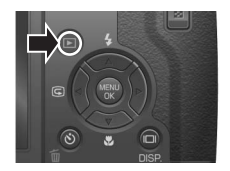

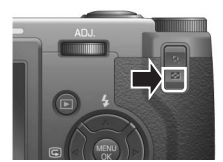

| 削 除           |      | SD | 1/6                 |  |  |  |
|---------------|------|----|---------------------|--|--|--|
|               | 23 7 | N. | 414-271             |  |  |  |
|               |      |    | and a second second |  |  |  |
| 2V9 ]         |      |    |                     |  |  |  |
|               |      |    |                     |  |  |  |
| 圖 選択/解除 OK 実行 |      |    |                     |  |  |  |

- 手順3.を繰り返して、削除したいファイルをすべて選択する
   間違えて選択したときには、そのファイルで 面(削除)ボタンを再度押す
   と解除できます。
- 5. MENU/OKボタンを押す
- 6. ▶ボタンを押して[はい]を選び、MENU/OKボタンを押す

処理中のメッセージが表示され、削除が完了すると、一覧の画面に戻りま す。

**2**章

# いろいろな撮りかた・ 再生をしたいとき

| ダイレクトプリントで印刷する |    |
|----------------|----|
| いろいろな撮りかた      | 63 |
| 連写で撮る          |    |
| 動画を撮影・再生する     |    |
| 音声を記録・再生する     |    |
| 再生モード時のその他の機能  |    |

# ダイレクトプリントで印刷する

# ダイレクトプリント機能について

ダイレクトプリント機能は、カメラとプリンターを直接USB ケーブ ルで接続して、カメラ内の静止画をプリンターから印刷する機能で す。撮影した静止画を、パソコンを使わずに手軽に印刷できます。

# ∬〕 注意

- ・動画(.AVI)は、印刷できません。音声付き静止画(.JPGと.WAV)の場合には、静止画(.JPG)のみ印刷されます。
- ・文字モード画像(TIFF)は、ご使用のプリンターによっては印刷できない場合があります。また、印刷できても印刷内容は保証できません。
- RAWモードで撮影した画像は、同時記録されたJPEGファイルが印刷されます。.DNGファイルは印刷できません。

# **X**

- ・本カメラでは、ダイレクトプリントの統一規格であるPictBridge(ピクト ブリッジ)を採用しています。
- ・ダイレクトプリント機能を使うには、プリンターがPictBridge に対応している必要があります。ご使用のプリンターの説明書でご確認ください。
- カメラのセットアップメニュー[USB接続](P.136)が[マスストレージ]のままでは、ご使用のプリンターによってはダイレクトプリントできない場合があります。その場合は、[オリジナル]を選択してください。

## カメラとプリンターを接続する

カメラとプリンターの接続には、付属のUSBケーブルを使います。

- 1. プリンターが印刷できる状態であることを確認する
- 2. 付属の専用USBケーブルでカメラとプリンターを接続する

プリンターの電源がオフのときは、電源をオンにしてください。

# **X**

カメラとプリンターの接続を外すときには、カメラの電源がオフになってい ることを確認し、USBケーブルをカメラから外してください。

# 静止画を印刷する

PictBridge 対応プリンターへ、カメラから静止画を送り、印刷する ことができます。

SDメモリーカードをセットしていないときには、内蔵メモリー内の 静止画が印刷され、SDメモリーカードをセットしているときには SDメモリーカード内の静止画が印刷されます。

# ∬ 注意

印刷が完了するまで、USBケーブルを外さないでください。

# ) 🗐 🗶 モ

送信中に「プリンターエラー」のメッセージが表示された場合には、プリン ターの状態を確認し、印刷できる状態になるように対処してください。

1枚またはすべての静止画を印刷する

#### 1. プリンターが印刷できる状態であることを確認する

「接続待ち」画面が表示されます。

2. ADJ.ダイヤルを押す

ダイレクトプリント再生モードの画面が 表示されます。

- 3. ◀▶ボタンで、印刷したい静止画を表示する
- 4. ADJ.ダイヤルを押す
- ▲▼ボタンを押して、[1ファイル]ま たは[全ファイル]を選ぶ
- MENU/OKボタンを押す ダイレクトプリントのメニューが表示されます。

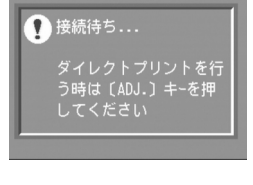

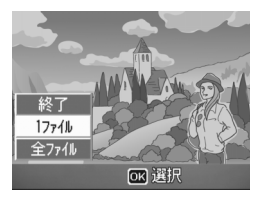

### 7. ▲▼ボタンで項目を選び、▶ボタンで 詳細項目を表示する

「接続中・・・」と表示されている間は、プ リンターとの接続が完了していません。 接続が完了すると「接続中・・・」が消え、 「ダイレクトプリント」と表示されます。 接続が完了してから、操作を行ってくだ さい。

| ダイレクトプリント           | 1/6 |
|---------------------|-----|
| 用紙サイズ               | D   |
| プリンター指定             |     |
| 用紙種類                |     |
| プリンター指定             | _   |
| 印刷ファイル:1件 ADJ.:初期値設 | ź   |
| 🔤 キャンセル 💽 印刷実行      |     |

選択できる項目は次のとおりです。各項目は、プリンターが対応している ときのみ表示されます。

| 項目名     | 働き                                                                                    |  |  |  |
|---------|---------------------------------------------------------------------------------------|--|--|--|
| 用紙サイズ   | 用紙のサイズを設定します。                                                                         |  |  |  |
| 用紙種類    | 用紙の種類を設定します。                                                                          |  |  |  |
| レイアウト   | <ol> <li>1 枚に何コマ印刷するかを設定します。</li> <li>1 枚にレイアウトできるコマ数は、接続するプリンターによって異なります。</li> </ol> |  |  |  |
| 日付印字    | 日付(撮影日)の印字の有無を設定します。日付の書式は、<br>SETUP モードの日時設定で設定した書式になります。                            |  |  |  |
| ファイル名印字 | ファイル名を印刷するかどうかを設定します。                                                                 |  |  |  |
| 印刷補正    | 画像データ(静止画)をプリンター側で最適化して印刷するか<br>どうかを設定します。                                            |  |  |  |
| 画像印刷サイズ | 印刷する画像のサイズを設定します。                                                                     |  |  |  |
| 印刷品質    | 印刷品質を設定します。                                                                           |  |  |  |

#### 8. ▲▼ボタンで詳細項目を選び、MENU/OKボタンを押す

ダイレクトプリントのメニューに戻ります。

#### 9. 手順7.と8.を繰り返して、変更したい項目の値を変更する

### 1 × モ

手順7.の画面でADJ.ダイヤルを押すと、設定 した項目を次回接続時の初期値に設定するこ とができます。右の画面が出たら、◀▶ ボタン を押して[設定]を選び、MENU/OK ボタンを 押してください。

[解除]を選ぶと、次回接続時の各項目の設定 は、最後に設定した値に戻ります。

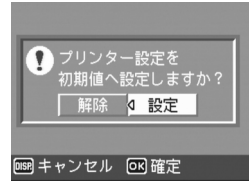

2

いろいろな撮りかた・再生をしたいと

ΩH

#### **10.** MENU/OK ボタンを押す

静止画がプリンターに送られ、「送信中」画面が表示されます。 送信を中断したい場合には、DISP.ボタンを押してください。 送信が完了すると、カメラはダイレクトプリント再生モードの画面に戻 り、プリンターで印刷が開始されます。

#### 複数の静止画を印刷する

#### 1. プリンターが印刷できる状態であることを確認する

「接続待ち」画面が表示されます。

2. ADJ.ダイヤルを押す

ダイレクトプリント再生モードの画面 が表示されます。

3. ■(サムネイル表示)ボタンを2回押
 す

画面が 12 分割されて、静止画が 12 枚表示 されます。

- 4. ▲▼◀▶ボタンを押して、印刷したい静止画を選ぶ
- 5. MENU/OK ボタンを押す
- ▲▼ボタンを押して印刷枚数を指定 する

▲ボタンを押すと枚数が増え、▼ボタン を押すと枚数が減ります。

- 7. **◆**▶ボタンを押して印刷したい静止 画を選ぶ
- 8. ▲▼ボタンを押して印刷枚数を選ぶ
- 9. 手順7.と8.を繰り返して、印刷したい静止画をすべて選択して、 印刷枚数を指定する
- **10.** MENU/OKボタンを押す

ダイレクトプリントのメニューが表示されます。

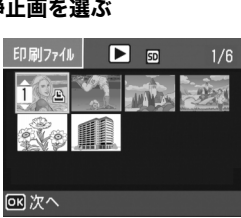

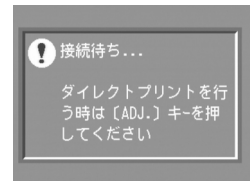

#### 11.▲▼ボタンで項目を選び、▶ボタンで 詳細項目を表示する

「接続中・・・」と表示されている間は、プ リンターとの接続が完了していません。 接続が完了すると「接続中・・・」が消え、 「ダイレクトプリント」と表示されます。 接続が完了してから、操作を行ってくだ さい。

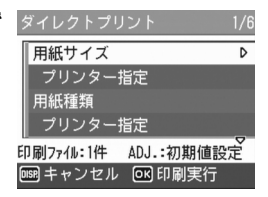

選択できる項目については、P.60 をご覧 ください。

#### 12.▲▼ボタンで詳細項目を選び、MENU/OKボタンを押す

ダイレクトプリントのメニューに戻ります。

#### 13. 手順11.と12.を繰り返して、変更したい項目の値を変更する

#### 14. MENU/OKボタンを押す

静止画がプリンターに送られ、「送信中」画面が表示されます。 送信を中断したい場合には、MENU/OK ボタンを押してください。 すべての静止画の送信が完了すると、カメラはダイレクトプリント再生 モードの画面に戻ります。

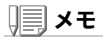

- ・プリンターのマーク(些)が表示されている画像が印刷されます。印刷を
   中止した場合はプリンターのマークの表示を確認してください。
- ・1枚の用紙に、同じ静止画を複数枚印刷することもできます。
- ・選択できる項目はプリンター側の機能により異なります。
- ・詳細項目で「プリンター指定」を選ぶと、プリンター側の設定値(初期値)で 印刷されます。

# ADJ. (アジャスト) モードの使いかた

ADJ.ダイヤルを押して ADJ.モードに入ると、簡単なダイヤル操作で各種機能の設定画面が表示でき、撮影メニューを使った操作より、少ない操作手順で機能の設定ができます。

また、ADJ. モードでは、露出補正、ホワイトバランス以外にも、使用できる機能 を2種類登録することができます。

#### ADJ.モードでの操作の流れ

1. ADJ. ダイヤルを押す

ADJ. モードに入り、ADJ. モードで設定で きる機能の画面が表示されます。

## 設定したい機能の画面が表示される まで、ADJ.ダイヤルを回す

- ▲▼ボタンまたはアップダウンダイ ヤルで設定値を変更する
- ほかにも設定したい機能がある場合 は、手順2、3を繰り返す
- MENU/OKボタンを押す 通常の撮影画面に戻ります。

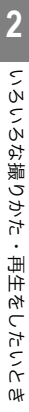

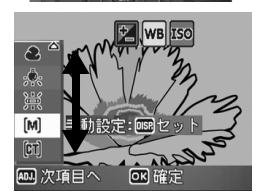

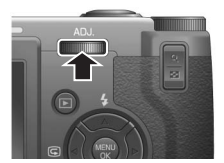

設定1と設定2に機能を登録する操作は、セットアップメニューの[ADJ.ボタン設定1][ADJ.ボタン設定2](→P.125)で行います。

#### ADJ.ダイヤルで設定できる項目

SCENE モード、動画モード時には、ADJ. ダイヤルで設定できる項目が異なり ます。

| 静止画モード         | 露出補正、ホワイトバランス、ISO 感度、画質・サイズ、<br>フォーカス、画像設定、測光方式、オートブラケット、<br>連写、音声付き撮影 |
|----------------|------------------------------------------------------------------------|
| 動画モード          | ホワイトバランス                                                               |
| SCENE モード [文字] | 文字濃度                                                                   |
| SCENE モード [音声] | なし                                                                     |

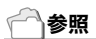

- ・ADJ.ダイヤルに機能を設定するには→P.125
- ・露出補正→P.85
- ・ホワイトバランス→P.86
- ・ISO感度→P.89
- ・画質・サイズ→P.67
- ・フォーカス→P.70
- ・画像設定→P.76
- ・測光方式→P.75
- ・オートブラケット→P.78
- ・連写→P.99
- ・音声付き撮影→P.83
- ・文字濃度→P.91

撮影設定メニューを使うと、次の表にある項目を設定して、撮影する ことができます。

| ۵    | 撮影設定 🏼 🕅 😳 | 1-7-7 °   | ۵    | 撮影設定 🏾 👔 | セットアッフ | • | ۵      | 撮影設定   | 19 27 | 1.7v7° |
|------|------------|-----------|------|----------|--------|---|--------|--------|-------|--------|
| 1    | 画質・サイズ     | N1280[1H] | 1    | オートブラケッ  | ト OFF  |   | 1      | ホワイトバ  | ランス   | AUTO   |
| ž    | フォーカス      | ₹16¥AF    | 2    | インターバル損  | 鼶      |   | 2      | IS0感度  |       | AUTO   |
| 3    | 測光方式       | マルチ       | ž    | 音声付き撮影   |        |   | 3      | 撮影設定初期 | 朝化    |        |
|      | 連写         | OFF       |      | 日付入れ撮影   | OFF    |   | Ň      |        |       |        |
|      | 画像設定       | 普通        |      | 露出補正     |        | 0 |        |        |       |        |
| MENU | 終了 D 選     | 尺         | MENU | 終了 ○     | 選択     |   | MENT ( | 终了     | ▷ 選択  | र      |

※下表の選択肢の内、[]囲みを付けている値は、購入時の初期設定値です。

| 設定項目     | 選択肢                                                                                               |      |
|----------|---------------------------------------------------------------------------------------------------|------|
| 画質・サイズ   | RAW(8M)、RAW3:2(8M)、F3264(8M)、<br>F3:2(8M)、[N3264(8M)]、N2592(5M)、<br>N2048(3M)、N1280(1M)、N640(VGA) | P.67 |
| フォーカス    | [マルチ AF]、スポット AF、MF、スナップ、∞                                                                        |      |
| 測光方式     | [マルチ]、中央、スポット                                                                                     |      |
| 連写       | [OFF]、連写、S 連写、M 連写                                                                                |      |
| 画像設定     | 硬調、[普通]、軟調、白黒、設定1、設定2                                                                             |      |
| オートブラケット | [OFF]、ON、WB-BKT                                                                                   |      |
| インターバル撮影 | [0秒]、5秒~3時間                                                                                       |      |
| 音声付き撮影   | [OFF]、ON                                                                                          |      |
| 日付入れ撮影   | [OFF]、日付、日時                                                                                       |      |
| 露出補正     | -2.0 ~ +2.0                                                                                       |      |
| ホワイトバランス | [AUTO]、 🐺 (屋外)、 🤮 (曇天)、 🕵 (白熱灯)、                                                                  | P.86 |
|          | 🎆 (蛍光灯)、 🕅 (手動設定)、 🛅 (詳細設定)                                                                       |      |
| ISO 感度   | [AUTO]、ISO64、ISO100、ISO200、ISO400、<br>ISO800、ISO1600                                              |      |
| 撮影設定初期化  |                                                                                                   |      |

2

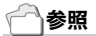

動画モード、SCENEモード時の撮影設定メニュー項目について→P.187

# 撮影設定メニューの操作方法

 撮影できる状態で、MENU/OK ボタンを押す 撮影設定メニューが表示されます。

#### 2. ▲▼ボタンを押して、設定項目を選ぶ

設定項目は3画面あります。

一番下の項目で ▼ ボタンを押すと、 次の画面が表示されます。

#### 画面番号で画面を切り替えるには

- ■ボタンを押すと、画面左側にある画面 番号が選択できるようになります。
- 直面番号が選択できる状態で▲▼ボタンを押すと、画面を切り替えることができます。
- 3. 画面を切り替えたら、▶ ボタンを押し て、設定項目の選択へ戻ります。

#### 3. 設定項目を選択したら、▶ボタンを押す

設定項目の選択肢が表示されます。

- 4. ▲▼ボタンを押して、選択肢を選ぶ
- 5. MENU/OK ボタンまたは < ボタンを押す
- 手順5.で◀ボタンを押した場合には、MENU/OKボタンを押す 撮影設定メニューが消え、撮影できます。

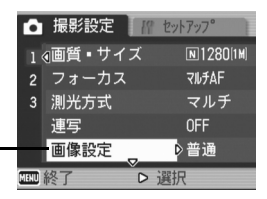

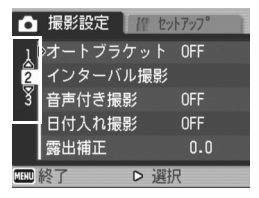

# 画質モード / 画像サイズを選ぶには(画質・サイズ)

記録された静止画のファイルの大きさは、画質モードと画像サイズ の設定によって変わります。

画質モードには、N(Normal)、F(Fine)、R(RAW)の3種類がありま す。

| 選択できるモードの種類 |            |                                                                                                    |  |
|-------------|------------|----------------------------------------------------------------------------------------------------|--|
| マーク         | モード        | 内容                                                                                                    |  |
| N           | Normal モード | 画像の圧縮率は高くなりファイルのサイズは小さくなり<br>ます。通常は、このモードで撮影します。                                                                                                    |  |
| F           | Fine モード   | 画像の圧縮率は低くなりファイルのサイズは大きくなり<br>ますが、Normal モードより高画質になります。                                                                                                    |  |
| RAW         | RAW モ−ド    | 撮影したままの生データが RAW 形式ファイル (DNG<br>ファイル) として保存されます。同時に JPEG 形式の<br>ファイル (Fine モード) も記録されます。<br>通常、撮影した画像はカメラ内で画像処理され、圧縮し<br>てファイルサイズの小さい JPEG 形式で保存されます。<br>JPEG 形式はファイルサイズが小さいかわりに、圧縮のた<br>めに画質が劣化してしまいます。<br>RAW 形式の場合は、カメラ内での画像処理を行わず、そ<br>のまま生 (=RAW) データとして保存されます。そのた<br>砂撮影時の高品質を保ったまま、画像処理ソフト等で好<br>みの画像に加工することができます。 |  |

また、RAWモードとFineモードには、横と縦の比が3:2のモードがあ ります。(通常の比は、4:3)

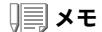

RAWモードで撮影したときに作成されるDNGファイルには、カメラのセン サーから取り込んだ生のデータが保存されています。 このオリジナルに近いデータを、DNGファイル形式に対応したパソコンの アプリケーションを使用して、好みに応じて加工することができます。 DNGファイル形式はRAW画像ファイルの形式の1つで、アドビシステムズ 社が提唱する標準ファイル形式です。

| モード        | サイズ         | 画面上の表示     | 用途                                                                             |  |
|------------|-------------|------------|--------------------------------------------------------------------------------|--|
| RAW        | 3264 × 2448 | RAW(8M)    | 劣化の少ない画像が生成できます。                                                               |  |
|            | 3264 × 2176 | RAW3:2(8M) | ソコンに取り込んで高度な画像補正・<br>編集を行う場合に適しています。                                           |  |
| F (Fine)   | 3264 × 2448 | F3264(8M)  | パソコンに取り込んで、画像を補正し                                                              |  |
|            | 3264 × 2176 | F3:2(8M)   | たり、大きく印刷したりする場合に適<br>  しています                                                   |  |
| N (Normal) | 3264 × 2448 | N3264(8M)  |                                                                                |  |
|            | 2592 × 1944 | N2592(5M)  | 大きく印刷する場合に適しています。                                                              |  |
|            | 2048 × 1536 | N2048(3M)  |                                                                                |  |
|            | 1280 × 960  | N1280(1M)  | 枚数を多く撮る場合に適しています。                                                              |  |
|            | 640 × 480   | N640(VGA)  | 1 枚の SD メモリーカードに最も多く<br>の枚数を記録できます。メールに添付<br>したり、ホームページ用の画像に使用<br>する場合に適しています。 |  |

画質モードと画像サイズの組み合わせ

動画モードの場合は、320×240、160×120から選択できます。

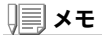

- RAWモードでは、連写、オートブラケット、ホワイトバランスブラケット、 デジタルズーム、音声付きでの撮影はできません。
- ・RAWモードで撮影したDNGファイルは、パソコンの画像処理ソフト等で、現像処理する必要があります。付属のAdobe Photoshop Elements (体験版)を使って現像処理ができます。( $\rightarrow$ P.173)
- ・日付入れ撮影を設定した場合、DNGファイルには日付は入りません。
- ・RAWモードの撮影では、撮影メニューで設定するシャープネス、色の濃 さ、画像設定は、同時記録されるJPEGファイルにのみ反映されます。
- RAWモードのときは、ISO感度をISO1600に設定しても、ISO800になります。

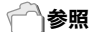

内蔵メモリー/SD メモリーカードに記録できる枚数→P.189

- 1. モードダイヤルを 🗅、P、A、M のいずれかに合わせる
- MENU/OKボタンを押す 撮影設定メニューが表示されます。
- 3. ▼ボタンを押して[画質・サイズ]を選び、▶ボタンを押す
- 4. ▲▼ボタンを押して、画質・サイズを 選ぶ
- MENU/OKボタンまたは◀ボタンを 押す 画質・サイズの設定が完了します。

6. 手順5.で◀ボタンを押した場合には、<sup>静止画モードのとき</sup>

MENU**/**OK**ボタンを押す** 撮影設定メニューが消え、画面に設定値が 表示されます。 以降、設定を変更するまで、この設定で 撮影されます。

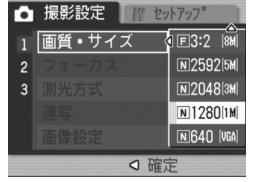

| Ô | 撮影設定 パ セットアッフ。 |  |
|---|----------------|--|
| 1 | 動画サイズ 🔷 320    |  |
|   | フレームレート 160    |  |
|   |                |  |
|   |                |  |
|   |                |  |
|   |                |  |

動画モードのとき

F3:2 に設定すると、撮影範囲に合わせて、液晶モニター表示の上下に黒い帯 部分が付加されます。

# ピント合わせの方式を変更する (フォーカス:マルチ AF/ スポット AF)

ピント合わせの方式を初期設定のまま撮影すると、オートフォーカ ス(AF)でピント合わせが行われます。

この場合、カメラが15箇所のAFエリアを自動的に測距し、最も近い 位置にピントが合います(マルチ AF)。中抜けを防止し、ピンボケの 少ない撮影ができます。

このAFエリアを液晶モニター中央の1箇所に固定し、ピント合わせ を行うこともできます(スポットAF)。

ピント合わせ(フォーカス)の方式には、次の5種類があります。

| 選択できるビント合わせの方式 |                |                               |  |  |
|----------------|----------------|-------------------------------|--|--|
| マーク            | 方式             | 内容                            |  |  |
| なし             | マルチ AF         | 自動的に、複数エリアを測距してピント<br>を合わせます。 |  |  |
| なし             | スポット AF        | 液晶モニターの中央を測距してピントを<br>合わせます。  |  |  |
|                | マニュアルフォーカス(MF) | 手動でピントを合わせるときに使いま<br>す。       |  |  |
| 8              | スナップ           | 近距離(約 2.5m)にピントを固定しま<br>す。    |  |  |
| 60             | 無限遠 (∞)        | 無限遠にピントを固定します。                |  |  |
オートフォーカスの方式(マルチAF/スポットAF)を切り替える

- 1. モードダイヤルを 凸、P、A、M、<sup>(1)</sup> のいずれかに合わせる
- MENU/OKボタンを押す 撮影設定メニューが表示されます。
- 3. ▼ボタンを押して[フォーカス]を選び、▶ボタンを押す
- ▲▼ボタンを押して、[マルチAF]または[スポットAF]を選ぶ
- MENU/OKボタンまたは
   ボタンを 押す
- 5. 手順5.で
   ボタンを押した場合には、
   MENU/OKボタンを押す

フォーカスの設定が完了します。 メニューが消えます。

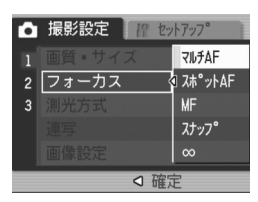

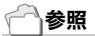

・撮影距離をスナップまたは無限遠(∞)に固定する→P.74

・手動でピントを合わせる(マニュアルフォーカスで撮影する)→P.73

# 手動でピントを合わせて撮影する(フォーカス:MF)

オートフォーカスでピントが合わないときには、手動でピントを合わせること(マニュアルフォーカス:MF)ができます。 マニュアルフォーカスでは、撮影距離を固定して撮影することができます。

# **X**

- ・SCENEモードではマニュアルフォーカスは使用できません。
- ・マニュアルフォーカスでは、マクロモードにしなくても、マクロ撮影が必要な距離の被写体にピントを合わせることができます。

マニュアルフォーカスを設定する

- 1. モードダイヤルを 凸、P、A、M、<sup>(1)</sup> のいずれかに合わせる
- MENU/OKボタンを押す 撮影設定メニューが表示されます。
- 3. ▼ボタンを押して[フォーカス]を選び、▶ボタンを押す
- 4. ▲▼ボタンを押して、[MF]を選ぶ
- MENU/OKボタンまたは<ボタンを 押す
- 5.で
   ボタンを押した場合には、 MENU/OKボタンを押す

フォーカスの設定が完了します。 メニューが消え、画面に MF と表示されま す。

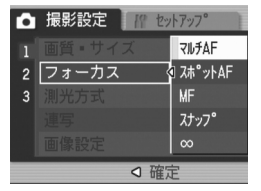

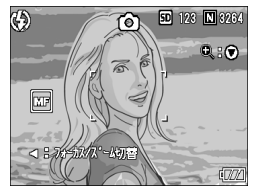

マニュアルフォーカスで撮影する

- 1. 必要に応じて、▼ボタンを押す
  - ▼ボタンを押すと拡大表示になり、ピントが合わせやすくなります。
- 4ボタンを押して、フォーカスバー表示にする

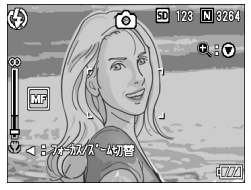

3. Q国ボタンを押してピントを合わせる

Q ボタンを押すと遠距離方向に移動します。
 ■ ボタンを押すと近距離方向に移動します。
 以降、設定を変更するまで、このマニュアルフォーカスで撮影されます。

4. シャッターボタンを押して撮影する

2

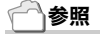

- ・オートフォーカス(マルチAF/スポットAF)に設定する→P.71
- ・撮影距離をスナップまたは無限遠(∞)に固定する→P.74
- ・シャッタースピードを変更する→P.95、P.97

# 撮影距離を固定して撮影する(フォーカス:スナップ / ∞)

撮影距離を、近距離または無限遠に固定して、撮影することができま す。

無限遠は、遠くの風景などを撮影するときに使います。 撮影距離を固定して撮影するには、次のように操作します。

#### 1. モードダイヤルを 凸、P、A、M、<sup>(1)</sup>のいずれかに合わせる

2. MENU/OKボタンを押す

撮影設定メニューが表示されます。

#### 3. ▼ボタンを押して[フォーカス]を選び、▶ボタンを押す

▲▼ボタンを押して、[スナップ]または[∞](無限遠)を選ぶ

[スナップ]を選択すると、約 2.5m に固 定されます。 [∞]を選択すると、無限遠に固定されま す。

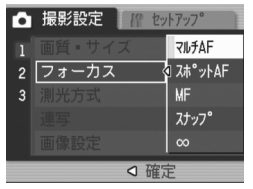

5. MENU/OKボタンまたは《ボタンを押す

#### 6. 手順5.で</br> ボタンを押した場合には、MENU/OKボタンを押す

フォーカスの設定が完了します。 撮影設定メニューが消え、画面に設定値が表示されます。 以降、設定を変更するまで、この設定で撮影されます。

# 測光方式を変えるには(測光方式)

露出値を決めるときの測光方式(どの範囲で測光するか)を変更する ことができます。

測光方式には、マルチ、中央、スポットの3種類があります。

| 選択できるモードの種類   |      |                                                                             |  |  |
|---------------|------|-----------------------------------------------------------------------------|--|--|
| マーク           | モード  | 内容                                                                          |  |  |
| (マーク表<br>示なし) | マルチ  | 撮影範囲全体を 256 に分割して、それぞれで測光して総<br>合的に判断します。                                   |  |  |
|               | 中央   | 中央部分に重点を置きつつ、全体を測光して判断します。<br>中央と周辺の明るさが異なるときに使います。                         |  |  |
| $[ \bullet ]$ | スポット | 中央部分のみで測光して判断します。<br>中央の明るさに強制的に合わせたいときに使います。逆<br>光やコントラストの差が著しいときなどに役立ちます。 |  |  |

#### 1. モードダイヤルを 凸、P、A、M のいずれかに合わせる

# 2. MENU/OKボタンを押す

撮影設定メニューが表示されます。

3. ▼ボタンを押して[測光方式]を選び、▶ボタンを押す

#### 4. ▲▼ボタンを押して、設定値を選ぶ

 MENU/OKボタンまたは◀ボタンを 押す

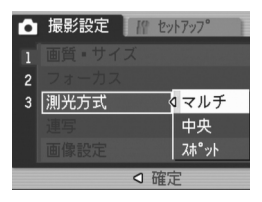

6. 手順5.で<br />
ボタンを押した場合には、MENU/OKボタンを押す

撮影設定メニューが消え、画面に設定値が 表示されます。 以降、設定を変更するまで、この設定で 撮影されます。

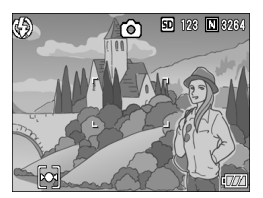

# 画質を設定するには(画像設定)

画質を、硬調、軟調、白黒、普通、設定1、設定2の6種類から選択できま す。

| 種類   | 内容                                                |
|------|---------------------------------------------------|
| 普通   | 通常の画質です。                                          |
| 硬調   | コントラスト、シャープネス、色の濃さを高めにすることによって、硬<br>い感じの画質にします。   |
| 軟調   | コントラスト、シャープネス、色の濃さを低めにすることによって、軟<br>らかい感じの画質にします。 |
| 白黒   | 白黒の画像です。                                          |
| 設定 1 | コントラスト、シャープネス、色の濃さを5段階から選択できるオリジ                  |
| 設定 2 | ナルの回賀設定。必要に応じて設定します。                              |

#### 画質を選択する

#### 1. モードダイヤルを 凸、P、A、M のいずれかに合わせる

2. MENU/OKボタンを押す

撮影設定メニューが表示されます。

#### 3. ▼ボタンを押して[画像設定]を選び、▶ボタンを押す

#### 4. ▲▼ボタンを押して、画質を選ぶ

[設定 1]、[設定 2]の場合は、値を設定しま す。すでに[設定 1]、[設定 2]に値が設定さ れている場合は、他の画質と同様に[設定 1]または[設定 2]を選択するだけで、画質 が設定できます。

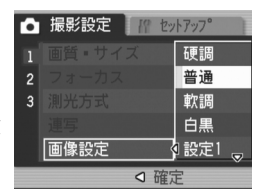

- 5. MENU/OKボタンまたは《ボタンを 押す
- 6. 手順5.で
  ボタンを押した場合には、MENU/OKボタンを押す

画像設定の設定が完了します。 撮影設定メニューが消え、画面に設定値が表示されます。 以降、設定を変更するまで、この設定で撮影されます。 [設定1]、[設定2]の値を設定するには

- 1. モードダイヤルを **ロ**、P、A、M のいずれかに合わせる
- 2. MENU/OK ボタンを押す 撮影設定メニューが表示されます。
- 3. ▼ボタンを押して「画像設定」を選び、▶ボタンを押す
- 4. ▲▼ボタンを押して、「設定11または [設定2]を選ぶ
- 5. ▶ボタンを押す

カスタムメニューが表示されます。

- 6. ◀▶ボタンで、コントラスト、シャー プネス、色の濃さの値を設定する [コントラスト]、[シャープネス]、[色の濃 さ]間は、▲▼ ボタンで移動します。
- 7. MENU/OKボタンを押す
- 8. MENU/OKボタンまたは《ボタンを押す
- 9. 手順8.で ◀ボタンを押した場合には、MENU/OKボタンを押す

[設定]]または[設定2]の設定が完了します。 このまま撮影すると、設定した「設定1]または「設定2]で撮影できます。

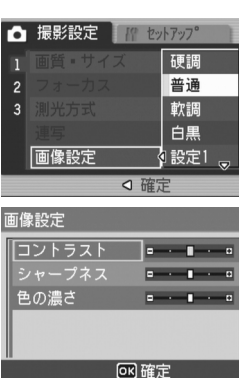

3

# 露出を変化させて連続撮影するには (オートブラケット)

オートブラケットは、設定されている露出を基準に-0.5EV、±0、 +0.5EVと3段階の露出で、自動的に3枚連続して撮影する機能です。

# 1 × モ

- ・音声付き撮影時には、使用できません。
- ・[画質・サイズ]がRAWモードのときには使用できません。

#### 1. モードダイヤルを 🗅、P、A、M のいずれかに合わせる

- MENU/OKボタンを押す 撮影設定メニューが表示されます。
- 3. ▼ボタンを押して[オートブラケット]を選び、▶ボタンを押す
- 4. ▲▼ボタンを押して、[ON]を選ぶ
- MENU/OKボタンまたは<ボタンを 押す

撮影設定メニューが消え、画面に [AB] が 表示されます。

- 5. 手順5.で
   ボタンを押した場合には、
   MENU/OKボタンを押す
- 7. シャッターボタンを押す

設定されている露出補正値を基準に、 -0.5EV、±0、+0.5EVで3枚連続撮影さ れます。 撮影直後に液晶モニターに表示される3枚 の静止画は、左から -0.5EV(暗い)、基準の 補正値、+0.5EV(明るい)です。 以降、変更もしくは電源をオフにするま で、この設定で撮影されます。

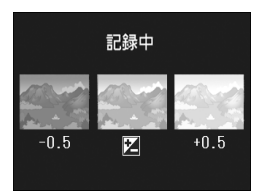

▲ 撮影設定 // セットアップ<sup>®</sup> 1 オートブラケット 4 OFF

2

3

ON

WB-BKT

#### 一一参照

・露出補正値を変更するには→P.85
 ・ホワイトバランスを変更するには→P.86

# ホワイトバランスを変化させて連続撮影するには (ホワイトバランスブラケット)

設定されているホワイトバランスの値よりも、赤みがかった画像、青み がかった画像、現在の設定値の画像の3枚が自動的に記録されます。 適切なホワイトバランスが判断できない場合に使用すると便利です。

#### 1. モードダイヤルを **□**、P、A、M のいずれかに合わせる

#### 2. MENU/OKボタンを押す

撮影設定メニューが表示されます。

- 3. ▼ボタンを押して[オートブラケット]を選び、▶ボタンを押す
- ▲▼ボタンを押して、[WB-BKT]を 選ぶ
- MENU/OKボタンまたは<ボタンを 押す
- 手順5.で
   ボタンを押した場合には、 MENU/OKボタンを押す ホワイトバランスブラケット撮影の設 定が完了します。 撮影設定メニューが消え、画面に[WB-BKT]と表示されます。

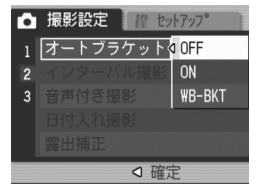

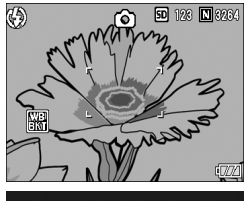

7. シャッターボタンを押す

設定されているホワイトバランス値を基 準に、赤みがかった画像、現在の設定値の 画像、青みがかった画像で3枚記録されま す。

以降、変更または電源をオフにするまで、 この設定で撮影されます。

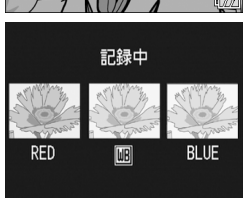

# ) × ד

- ・連写撮影時(P.99)、オートブラケット撮影時(P.78)には使用できません。
- ・内蔵フラッシュは発光禁止になります。
- ・[画像設定]を[白黒]に設定している場合、ホワイトバランスブラケット は、設定することはできますが、動作しません。
- ・[画質・サイズ]がRAWモードのときには使用できません。

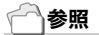

ホワイトバランスを変更するには→P.86

# **−定間隔で自動撮影する(インターバル撮影)**

設定した時間間隔で、自動的に撮影することができます。 撮影間隔は、5秒~3時間の間で5秒単位で設定できます。

#### 1. モードダイヤルを 凸、P、A、M のいずれかに合わせる

2. MENU/OKボタンを押す

撮影設定メニューが表示されます。

▼ボタンを押して[インターバル撮影]を選び、▶ボタンを押す

- 4. ▲▼ボタンを押して時間を設定する
- ▶ボタンを押して分の設定へ移動し、
   ▲▼ボタンを押して、分を設定する
- ●ボタンを押して秒の設定へ移動し、
   ▲▼ボタンを押して、秒を設定する
- 7. MENU/OK ボタンを押す

インターバル撮影の設定が完了し、画面に インターバルと表示されます。

8. シャッターボタンを押す

設定した間隔で、次々に撮影されます。

 撮影を中止するときには、MENU/ OKボタンを押す

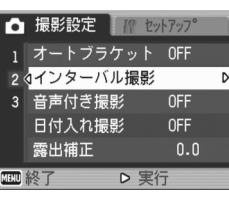

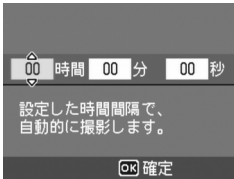

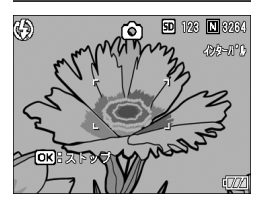

インターバル撮影の設定は、電源をオフにすると解除されます。

# ∬ 注意

撮影の設定によって次の撮影が可能となるまでの時間が、インターバル撮影 で設定した時間よりも長くなる場合は、インターバル撮影で設定した時間よ りも撮影間隔が長くなります。

- ・手順5.では、▲▼ボタンを押し続けると、高速で分の数値を増減させることができます。
- ・電源に電池を使用している場合には、電池切れになることがあります。AC アダプター(別売り)の使用をお勧めします。
- ・インターバル撮影中でも、シャッターボタンを押すと通常の撮影ができます。ただし、インターバル撮影モードはそのまま保持されます。最後の撮影の後、インターバル撮影で設定した時間が経過すると次の撮影が行われます。
- ・インターバル撮影に設定した場合は、連写の設定が[連写]、[M連写]に設 定されていても、自動的に連写OFFに切り替わります。

# **音声付き撮影をするには(音声付き撮影)**

静止画に音声を付けて撮影することができます。最大 8 秒まで記録 できます。

- 1. モードダイヤルを **□**、P、A、M のいずれかに合わせる
- MENU/OKボタンを押す 撮影設定メニューが表示されます。
- 3. ▼ボタンを押して[音声付き撮影]を選び、▶ボタンを押す
- 4. ▲▼ボタンを押して、[ON]を選ぶ
- MENU/OKボタンまたは◀ボタンを 押す
- 手順5.で◀ボタンを押した場合には、 MENU/OKボタンを押す 撮影設定メニューが消えます。
- 7. シャッターボタンを押して撮影する 撮影後に録音状態になります。
- 8. シャッターボタンを押して録音を止 める

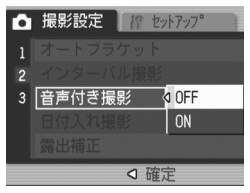

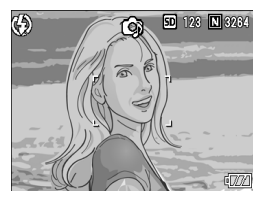

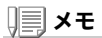

- ・[画質・サイズ]がRAWモードのときには使用できません。
- ・音声付きの静止画を再生するには、通常の音声なしの静止画と同じ操作で 静止画を表示します。ADJ.ダイヤルを押すと音声が再生されます。
   ▲▼ボタンを押すと、音量調整バーが表示され、▲▼ボタンの操作で音量調 整ができます。

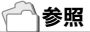

静止画を表示するには→P.48

2

# 静止画に日付を入れるには(日付入れ撮影)

静止画の右下に日付(年/月/日)または日時(年/月/日 時:分)を入れ ることができます。

- 1. モードダイヤルを 🗅、P、A、M のいずれかに合わせる
- MENU/OKボタンを押す 撮影設定メニューが表示されます。
- 3. ▼ボタンを押して、[日付入れ撮影]を選び、▶ボタンを押す
- 4. ▲▼ボタンを押して、設定値を選ぶ
- MENU/OKボタンまたは◀ボタンを 押す

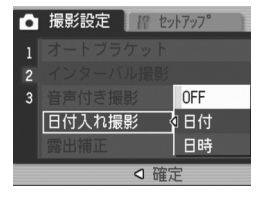

#### 6. 手順5.で ◀ボタンを押した場合には、MENU/OKボタンを押す

日付入れ撮影の設定が完了します。 撮影設定メニューが消え、画面にいかが表 示されます。 以降、設定を変更するまで、この設定で 撮影されます。

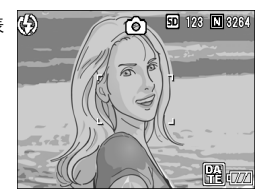

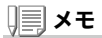

- ・日付時刻が設定されていないと日付入れ撮影はできません。まず、日付時 刻を設定してください(P.132)。
- ・動画に日付を入れることはできません。
- ・サムネイル画像には、日付は表示されません。

# 露出を変えるには(露出補正)

静止画の写りを全体的に明るくしたり、暗くしたりするのが露出の設定です。 通常、撮影範囲の中央に被写体があると自動的に逆光補正を行い、適切な露出 で撮影できます。

ただし、次のような場合や、意図的に露出を変えて撮影をしたいときには、露 出を変更して撮影することができます。なお、露出は、-2.0 ~ +2.0 までの間で 設定できます。露出は、+になるほど明るくなり、-になるほど暗くなります。

#### 逆光撮影の場合

背景が非常に明るい場合など、被写体が暗く(露出アンダーに)なってしまう ことがありますので、+側に調整します。

#### 白っぽい被写体を写す場合

全体的に暗くなる(露出アンダー)ため、+側に調整します。

#### 黒っぽい被写体を写す場合

全体的に明るくなる(露出オーバー)ため、一側に調整します。 スポットライトが当たった人物を写すときなども同様です。

設定の変更は、撮影設定メニューまたは ADJ.ダイヤルのいずれかを使って行います。 ここでは、手順の簡単な ADJ.ダイヤルの操作を説明します。 撮影設定メニューを使って操作する場合は、「撮影設定メニューの操作方法」(→P.66) を参照して操作してください。

- モードダイヤルを 
  つ、P、A のいずれかに合わせる
- 2. ADJ.ダイヤルを押す
- 3. 露出補正のメニューが表示されるまで、
   で、
   ボタンを押す
- 4. ▲▼ボタンを押して、値を設定する
- 5. MENU/OK ボタンを押す

露出補正の設定が完了し、画面に設定値 が表示されます。

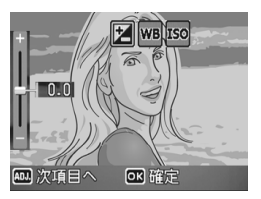

# ) X T

- ・マニュアル露光モードでは使用できません。
- ・明るすぎる環境での撮影時などでは、露出オーバーとなり露出補正もでき ないことがあります。その場合には、「!AE」のマークが表示されます。

# 自然光や照明光を使うには(ホワイトバランス)

白い被写体が白く写るように調整を行います。

購入時には、ホワイトバランスは「AUTO」(自動)に設定されている ので、通常は変更の必要はありませんが、単一色の被写体や、複数の 光源下にある被写体を撮影するときなど、ホワイトバランスの調整 がうまく合いにくい場合には、設定を変更します。

| 選択できるモードの種類 |      |                                        |  |  |  |  |
|-------------|------|----------------------------------------|--|--|--|--|
| マーク         | モード  | 内容                                     |  |  |  |  |
| AUTO        | オート  | 自動的に調整します。                             |  |  |  |  |
| ☀           | 屋外   | 屋外(晴天)での撮影時                            |  |  |  |  |
| 2           | 曇天   | 曇天や日影等での撮影時                            |  |  |  |  |
| <b>.</b> •. | 白熱灯  | 白熱灯の下での撮影時                             |  |  |  |  |
| H           | 蛍光灯  | 蛍光灯の下での撮影時                             |  |  |  |  |
| [M]         | 手動設定 | 手動設定を行います。                             |  |  |  |  |
| (CT)        | 詳細設定 | 白熱灯-晴天-曇天 の付近を含む16段階から、設定値を選択で<br>きます。 |  |  |  |  |

設定の変更は、撮影設定メニューまたは ADJ.ダイヤルのいずれかを使って行います。 ここでは、手順の簡単な ADJ.ダイヤルの操作を説明します。 撮影設定メニューを使って操作する場合は、「撮影設定メニューの操作方法」(→P.66) を参照して操作してください。

#### 1. モードダイヤルを 凸、P、A、M のいずれかに合わせる

2. ADJ.ダイヤルを押す

ADJ. モードに移行します。

- 3. ADJ.ダイヤルを回す
- ホワイトバランスのメニューが表示 されるまで、
   ドタンを押す
- 5. ▲▼ボタンを押して、 M 以外のモー ドを選ぶ

この状態でシャッターボタンを押すこと もできます。

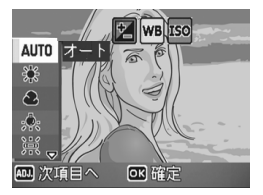

6. MENU/OK ボタンを押す

ホワイトバランスの設定が完了し、画面 にマークが表示されます。 以降、設定を変更するまで、この設定で 撮影されます。

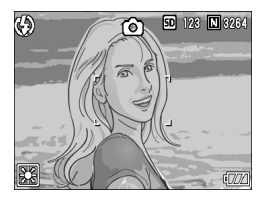

ホワイトバランスを手動設定するには(手動設定)

- モードダイヤルを 凸、P、A、M のいずれかに合わせる
- ADJ.ダイヤルを押す
   ADJ.モードに移行します。
- 3. ADJ.ダイヤルを回す
- 4. ホワイトバランスのメニューが表示されるまで、◆▶ボタンを押す
- 5. ▲▼ボタンを押して、[M] (手動設定) を選ぶ
- 撮影する照明の下で、紙などの白い被 写体にカメラを向ける
- 7. DISP.ボタンを押す

ホワイトバランスが設定されます。

8. MENU/OK ボタンを押す

ホワイトバランスの設定が完了し、画面 にマークが表示されます。 以降、設定を変更するまで、この設定で 撮影されます。 手順 7. で DISP.ボタンを押すと、設定し たホワイトバランスで画面が再表示さ れます。思いどおりにならなかった場合 には、手順 6. と 7. を繰り返して、何度で も設定変更ができます。

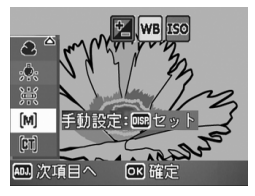

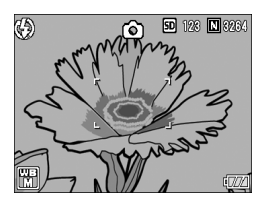

ホワイトバランスを詳細設定するには(詳細設定)

- 1. モードダイヤルを 凸、P、A、M のいずれかに合わせる
- 2. ADJ.ダイヤルを押す

ADJ. モードへ移行します。

- 3. ADJ.ダイヤルを回す
- 4. ホワイトバランスのメニューが表示されるまで、◆▶ボタンを押す
- ▲▼ボタンを押して、[詳細設定]を選び、DISP.ボタンを押す

ホワイトバランス詳細設定画面が表示さ れます。

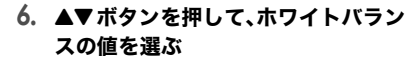

- 7. MENU/OK ボタンを押す
- 8. MENU/OKボタンを押す

ホワイトバランスの設定が完了し、画面に マークが表示されます。 以降、設定を変更するまで、この設定で撮 影されます。

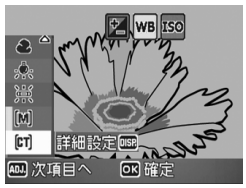

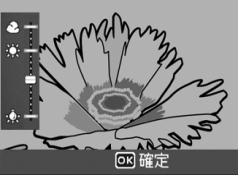

# ↓ × モ

オートモードの場合、被写体に白色系の部分が少ないと、ホワイトバランス が合わないことがあります。このようなときには、被写体に白色系のものを 入れて撮影してください。

# ∬ 注意

フラッシュ撮影の場合、オートモード以外ではホワイトバランスが合わない ことがあります。この場合は、オートモードに切り換えてフラッシュ撮影を してください。

# 撮影感度を設定するには(ISO 感度)

ISO 感度は、フィルムの光に対する敏感さを表す値です。数字が大きいほど高感度になります。高感度は、暗い場所や動きの速いものを撮影するときに適し、手ぶれが起こりにくくなります。ただし、画像が 粗くなりザラついた感じになります。

ISO感度は、次の7種類の設定から選択できます。 AUTO、ISO64、100、200、400、800、1600

ISO 感度が AUTO に設定されているときは、距離 / 明るさ / マクロに よってカメラが自動的に明るさを変化させます。通常は、AUTO のま まで撮影します。

#### モードダイヤルを 凸、P、A、M のいずれかに合わせる

- MENU/OKボタンを押す 撮影設定メニューが表示されます。
- ▼ボタンを押して[ISO感度]を選び、
   ▶ボタンを押す
- 4. ▲▼ボタンを押して、ISO感度を選ぶ
- MENU/OKボタンまたは<ボタンを 押す
- 6. 手順5.で◀ボタンを押した場合には、 MENU/OKボタンを押す ISO 感度の設定が完了します。 撮影設定メニューが消え、画面に設定値が 表示されます。

以降、設定を変更するまで、この設定で撮影されます。

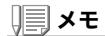

- ISO感度にAUTOを選択している場合は、フラッシュを使用すると ISO125相当、フラッシュを使用しないとISO60~160相当の感度になり ます。
- ・画質モードでRAWを指定している場合は、ISO 1600は選択できません。

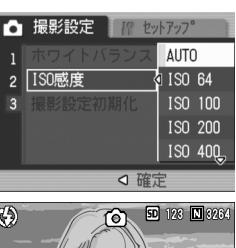

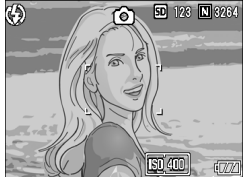

# 撮影設定メニューの設定を元に戻す (撮影設定初期化)

撮影設定メニューの設定を初期値に戻すには、次のように操作しま す。

- 1. モードダイヤルを 🗅 に合わせる
- 2. MENU/OKボタンを押す
- ▲▼ボタンを押して[撮影設定初期 化]を選び、▶ボタンを押す
- 【はい】が選ばれていることを確認して、MENU/OKボタンを押す
   初期化中のメッセージが表示され、完了するとモードの画面に戻ります。

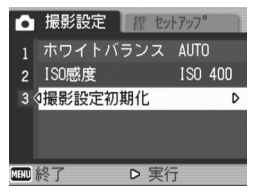

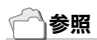

電源をオフにしても設定値が保持される機能一覧→P.187

# 文字撮影のときの濃淡を変えるには(文字濃度)

SCENEモードの文字モードで撮影する場合の、文字の濃淡を変更す ることができます。 濃淡は、濃い、標準、淡いから選択できます。

設定の変更は、撮影設定メニューまたは ADJ. ダイヤルのいずれかを使って行います。 ここでは、手順の簡単な ADJ.ダイヤルの操作を説明します。 撮影設定メニューを使って操作する場合は、「撮影設定メニューの操作方法」(→ P.66) を参照して操作してください。

#### 1. モードダイヤルを SCENE に合わせる

#### 2. ▶ボタンを押す

SCENE 選択画面が表示されます。

#### 3. ▲▼ボタンを押して、文字モードを選ぶ

- 4. MENU/OK ボタンを押す
- 5. ADJ.ダイヤルを押す

文字濃度のメニューが表示されます。

6. ▲▼ボタンを押して、濃度を選ぶ

この状態でシャッターボタンを押すこともできます。

7. MENU/OK ボタンを押す

文字濃度の設定が完了します。 文字濃度の設定値は画面上には表示されません。以降、設定を変更するま で、この設定で撮影されます。

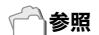

文字を撮影するには→P.46

|                                                                                                  | いろいろな撮りかた |
|--------------------------------------------------------------------------------------------------|-----------|
| 4<br>5<br>1<br>1<br>1<br>1<br>1<br>1<br>1<br>1<br>1<br>1<br>1<br>1<br>1<br>1<br>1<br>1<br>1<br>1 | ・再生をしたいとき |

digital network s provides a verie

ad more about

ice Equipmen

choose from

ation equipment. Our

cordable and CD-ReWritable

ives and media, and related

濃い

標進

achines, personal computers, CD

s. We are a

devices. We solid preser

ind is and

> ier of rely nent solutions your

2

# AF ターゲット移動機能を使う

マクロ撮影時には、AF ターゲット移動機能を使うことにより、カメ ラを動かすことなく、カメラの ▲▼◀▶ ボタンでフォーカスロック (→P.39)を行い、撮影ができます。

三脚を使用していて、フォーカスロックでマクロ撮影したいという 場合に、便利です。

AF ターゲット移動機能では、液晶モニター中央部に表示される十字 を、▲▼◀▶ボタンでピントを合わせたい被写体に移動することによ り、撮影します。

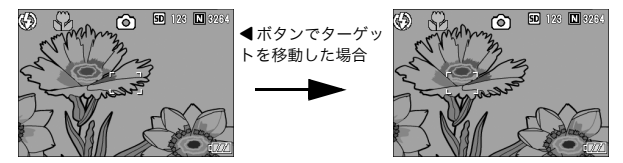

- 撮影できる状態で、<sup>2</sup>(マクロ)ボタンを押す 画面上側にマクロモードのマークが表示されます。
- 2. ADJ.ダイヤルを押す
- AFターゲット移動機能の画面(図の ような十字)が表示されるまで、 ADJ.ダイヤルを回す
- ▲▼◀▶ボタンでピントを合わせた い被写体に十字を移動する
- 5. MENU/OK ボタンを押す
- シャッターボタンを半押しする
   十字の位置にピント合わせが行われます。
- ジャッターボタンをそのまま静かに 押しきる

以降、マクロモードを解除するまで、AFターゲット移動機能で設定した位 置にピント合わせが行われます。

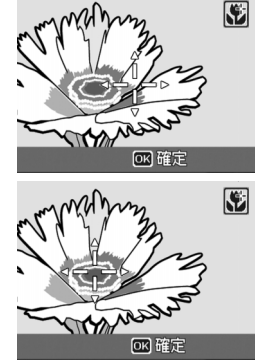

# セルフタイマーを使う

セルフタイマーは、10秒後、2秒後の2種類から選択できます。 手ブレを防ぎたいときには2秒に設定すると便利です。

1. モードダイヤルを 凸、P、A、M、SCENE のいずれかに合わせる

#### 2. 心(セルフタイマー)ボタンを押す

セルフタイマーのマークが表示されます。 マークの右側にある「10」は秒数を示し ています。この状態でシャッターボタン を押すと、10秒後に撮影されます。

3. シャッターボタンを押す

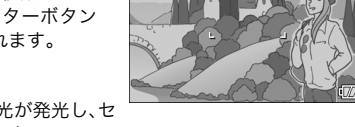

9. /O

50 123 N 3264

(-)

ピントが固定され、AF 補助光が発光し、セ ルフタイマーがスタートします。 シャッターが切れると、セルフタイマーのモードが解除されます。

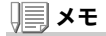

- ・
  じ(セルフタイマー)ボタンは、1回押すごとに、10秒→2秒→セルフタイマー解除→10秒→2秒→・・・と切り替わります。
- ・セルフタイマーの設定は、電源をオフにすると解除されます。
- ・2秒の場合は、セルフタイマー表示用のAF補助光は発光しません。

# 絞りを設定して撮影する(絞り優先モード)

絞りを設定して撮影するには、次のように操作します。

モードダイヤルをA(絞り優先モード)にすると、絞りを手動で設定 して撮影できます。

絞り優先モードにすると、絞りに従ってシャッタースピードが自動 的に設定され、撮影できます。

絞りは、次の12種類の絞りF値から選択できます。

F2.4、F2.8、F3.2、F3.5、F4.0、F4.5、F5.0、F5.6、F6.3、F7.1、F8.0、F9.0

絞り F 値を小さくする(絞りを開く)と背景をぼかして被写体をハッ キリ強調させることができ、絞りF値を大きくする(絞りを閉じる)と 手前から奥までクッキリと写した奥行きのある撮影ができます。

絞り優先モードでの設定には、アップダウンダイヤルをお使いくだ さい。

#### 1. モードダイヤルを A に合わせる

画面右端に現在のF値がオレンジ色で表 示されます。

- アップダウンダイヤルを回して、F値 を変更する
- 3. シャッターボタンを半押しする

シャッタースピードが決定され、画面に 表示されます。

 シャッターボタンをそのまま静かに 押しきる

半押しせずに撮影することもできます。

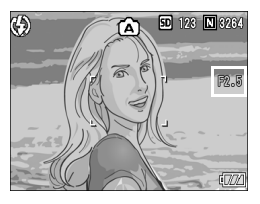

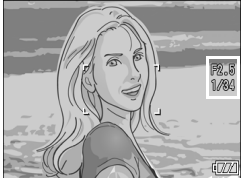

# **₩**×ŧ

絞り動作は、シャッターボタンを押し切ったときに行われます。

# 絞りとシャッタースピードを設定して撮影する (マニュアル露光モード)

モードダイヤルを M(マニュアル露光モード)にすると、シャッター スピードを手動で設定して撮影できます。

シャッタースピードを設定すると、シャッタースピード設定時の絞 りと設定したシャッタースピードで撮影できます。

1/2000 1/1600 1/1250 1/1000 1/800 1/640 1/500 1/400 1/320 1/250 1/200 1/160 1/125 1/100 1/80 1/60 1/50 1/40 1/301/25 1/201/15 1/13 1/10 1/8 1/6 1/5 1/4 1/3 1/2.5 1/21/1.61/1.31 2 4 8 15 30 60 120 180

シャッタースピードは、次の秒数から選択できます。

シャッタースピードを速くすると、動きの速い被写体の動きを一瞬 止めたように撮影できます。またシャッタースピードを遅くすると、 動きを流れるように表現できるので、動く被写体の軌跡を撮影でき ます。

マニュアル露光モードでの設定には、ADJ.ダイヤルをお使いください。 シャッタースピードを設定して撮影するには、次のように操作します。

1. モードダイヤルを M に合わせる

画面に現在のF値とシャッタースピードが インジケーターと共に表示されます。

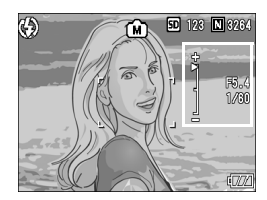

インジケーターは -2EV から +2EV までの 範囲で表示されます。この範囲を超える と、インジケーターの色がオレンジ色にな ります。

露出値の差がインジケーターの範囲内に あるときは、液晶モニターの表示が変化し ます。

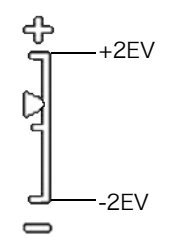

- アップダウンダイヤルを回してF値 を変更し、ADJ.ダイヤルを回して シャッタースピードを変更する
- 3. シャッターボタンを半押しする
- シャッターボタンをそのまま静かに 押しきる

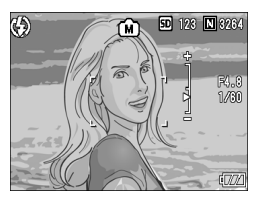

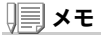

- ・露光時間を長く設定したときには、シャッタースピードが遅くなり、手ブ レを起こすことがあります。カメラを両手でしっかり固定させるか、三脚 等を使用して撮影してください。
- ・露光時間を長く設定して撮影した場合、撮影中は液晶モニターの表示が消えます。
- ISO感度を「AUTO」に設定した場合、ISO100に固定されます。

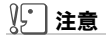

シャッタースピードを15秒以上に設定した場合、画像のノイズを除去する 機能が働くため、画像の記録完了までには、設定したシャッタースピードの 約2倍+約30秒の時間がかかります。

# 絞りとシャッタースピードを変更して撮影する (プログラムシフトモード)

絞りとシャッタースピードの組み合わせ(プログラム)を変更して撮 影するには、次のように操作します。

1. モードダイヤルを P に合わせる

- 2. シャッターボタンを半押しする 画面に現在のF値とシャッタースピードの 組み合わせが表示されます。
- 3. シャッターボタンを離す
- アップダウンダイヤルを回して、F値 とシャッタースピードの組み合わせ を変更する

F値とシャッタースピードの組み合わせの 表示は、10秒間表示されます。その間に アップダウンダイヤルで値を変更します。

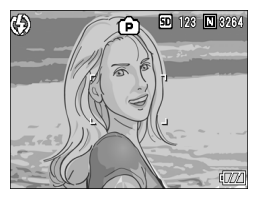

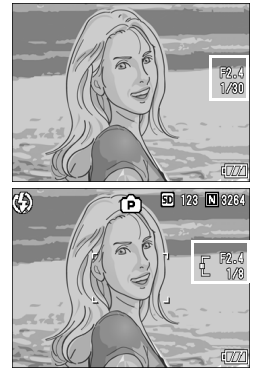

5. シャッターボタンを半押しまたは一気押しで撮影する

ΩH

# ) 🗐 🗶 Ŧ

プログラム線図は以下の通りです。

フラッシュモードを「発光禁止」にし、ISO 感度を ISO100 にしたときの例で す。

グレーの部分はシフト可能な範囲の目安です。Evによって変化します。

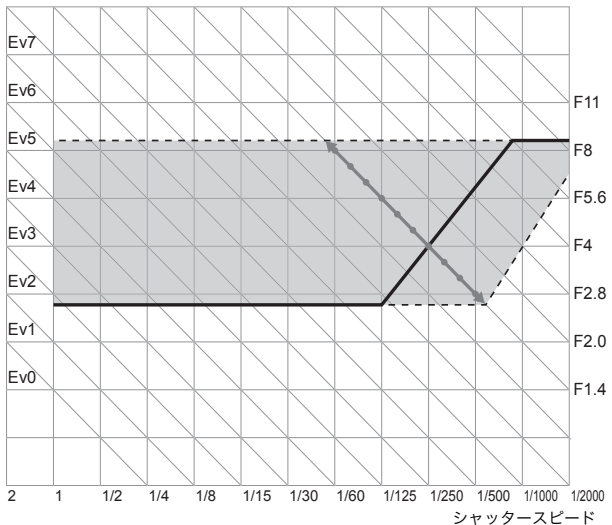

Ev8 Ev9 Ev10 Ev11 Ev12 Ev13 Ev14 Ev15 Ev16 Ev17

# 連写で撮る

連写に設定すると、連続撮影ができます。 連写には 次の3種類があります。

#### 連写

シャッターボタンを押している間、連続 撮影ができます。 静止画は通常の撮影時と同じように、1枚 ずつ記録します。

#### S(ストリーム)連写

シャッターボタンを押し切った瞬間から 撮影間隔 1/7.5秒で約 2秒間(16枚)連続 撮影します。16枚の静止画を1組にして、 1つの画像ファイル(3264 × 2448 ピク セル)として記録します。

#### M(メモリー逆戻り)連写

シャッターボタンを離した瞬間からさかのぼった約2秒を連続撮影 します。

16枚の静止画を1組にして、1つの画像ファイル(3264×2448ピク セル)として記録します。

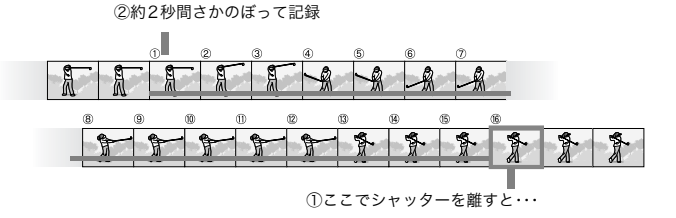

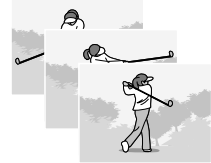

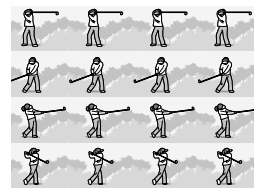

2

**ノ**ーメモ

- ・[画質・サイズ]がRAWモードのときには使用できません。
- ・S連写 / M連写のときは、ISO 感度を64、100 に設定しても AUTO になります。
- ・連写を使って撮影するときの連続撮影可能枚数は、画像サイズにより異なります。
- ・内蔵メモリーを使用した場合の連続撮影可能枚数は、下記の表のとおりです。

| F3264 | F3:2 | N3264 | N2592 | N2048 | N1280 | N640  |
|-------|------|-------|-------|-------|-------|-------|
| (8M)  | (8M) | (8M)  | (5M)  | (3M)  | (1M)  | (VGA) |
| 4枚    | 4枚   | 4枚    | 4枚    | 4枚    | 13 枚  | 13枚   |

- ・連写を使っての連続撮影では SD メモリーカードに記録する場合には、メモリー容量いっぱいまで記録できますが、連続撮影枚数が以上の枚数を超えると記録スピードが遅くなります。(画像サイズにより異なります)
- ・S連写、M連写のときには、画質モード/画像サイズは、F3264、N3264の いずれかのみ設定できます。

#### モードダイヤルを 凸、P、A、M のいずれかに合わせる

 MENU/OKボタンを押す 撮影設定メニューが表示されます。

#### 3. ▼ボタンを押して [連写] を選び、▶ボタンを押す

- ▲▼ボタンを押して、[連写]、
   [S連写]、[M連写]のいずれかを選ぶ
- MENU/OKボタンまたは<ボタンを 押す

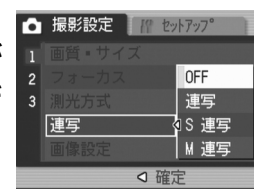

6. 手順5.で
 ボタンを押した場合には、MENU/OKボタンを押す

撮影設定メニューが消え、画面にマークが 表示されます。

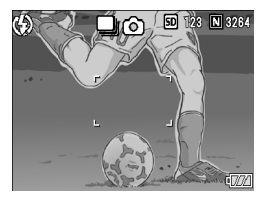

7. 構図を決めて、シャッターボタンを押したままにする

シャッターボタンを押している間、連続して撮影されます。

8. シャッターボタンを離して連写を終了する

連写を再生するには、再生モードにして(→ P.48)、▲▶ ボタンで再生した い静止画を選択します。

# 🔄 S 連写のとき

7. 構図を決めて、シャッターボタンを押す

自動的に16枚連続して撮影されます。

#### 🔟 M 連写のとき

7. 構図を決めて、シャッターボタンを押したままにする

カメラが被写体を記憶(メモリー)します。

8. シャッターボタンを離す

連写が終了し、直前の約2秒間(16枚)を1枚の静止画として記録します。

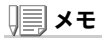

- ・通常の1枚ごとの撮影に戻したいときには、上記の手順1.~3.を行い、手順4.で[OFF]を選択してMENU/OKボタンを押します。
- ・M連写では、シャッターボタンを押しはじめてから、2秒以内にシャッ ターボタンを離した場合は、シャッターボタンを押してから離すまでが撮 影記録されます(連続撮影枚数は、16枚より少なくなります)。
- ・内蔵フラッシュは、発光禁止になります。
- ・連写中は、液晶モニターはオフになります。

# S連写/M連写した静止画を拡大して見る

S 連写、M 連写で撮影した静止画(16 枚 1 組になった画像ファイル) を表示している際、16 枚の中の 1 枚(コマ)を拡大表示することがで きます。拡大表示後は、1 コマずつコマ送りすることもできます。 S 連写、M 連写で撮影した 1 コマを拡大表示して見るには、次のよう に操作します。

#### 

最後に撮ったファイルが表示されます。

# ▲▶ボタンを使ってS連写またはM連 写で撮影した静止画を表示する

#### 3. Q(拡大表示)ボタンを押す

連写した先頭の1コマが拡大表示されま す。

液晶モニターの下部にはコマ位置を示 すバーが表示されます。

◆ ボタンを押すと、コマを移動することができます。16枚の表示に戻すには、 MENU/OKボタンを押します。

# 

# ) 🗐 🗶 モ

DISP. ボタンを押すたびに、液晶モニター下部のバーの表示、グリッドガイ ド表示、表示なしを切り替えることができます。

#### 一一参照

S連写、M連写で撮影するには→P.99

# 動画を撮影する

音声付き動画を撮影できます。 画像サイズは、320×240、160×120のいずれかが選択できます。 1秒間に撮影するフレーム数(フレームレート)は、30フレームです。 撮影した動画は、1つのAVIファイルとして記録されます。

#### 1. モードダイヤルを 🕮 に合わせる

- 2. シャッターボタンを押す 動画の撮影が開始されます。 次にシャッターボタンを押すまで撮影 されます。
- 3. シャッターボタンを押して撮影を停 止する

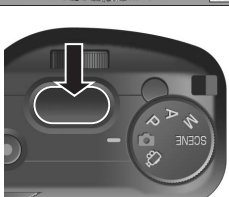

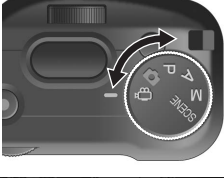

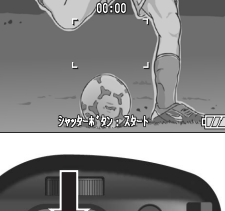

# 》: 注意

- ・動画撮影中に操作音が記録されることがあります。
- 1回あたりの撮影可能時間は、お使いのカードにより異なります。また撮影 可能時間内でも、お使いのカードによっては、撮影を終了する場合があり ます。

# **X**

- ・フラッシュは発光禁止になります。
- ・手順2.でシャッターボタンを押した時点で、ピント合わせが行われ、ホワ イトバランスが固定されます。
- ・残り記録時間は、動画記録中にメモリーの残容量から再計算されるため、
   一様に変化しないことがあります。

#### 一一参照

- ・動画の画像サイズを変更するには→P.67
- ・動画モード時の撮影設定メニュー項目一覧→P.187

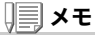

動画を記録できる時間はSDメモリーカードの容量により異なります。 記録時間は、下表のようになります。

|           | 内蔵          | 32MB        | 64MB      | 128MB        | 256MB        | 512MB        | 1GB          |
|-----------|-------------|-------------|-----------|--------------|--------------|--------------|--------------|
| 320 × 240 | 39 秒        | 44 秒        | 1分<br>31秒 | 3分<br>4秒     | 6分<br>7秒     | 12 分<br>19 秒 | 23 分<br>42 秒 |
| 160 × 120 | 2 分<br>26 秒 | 2 分<br>46 秒 | 5分<br>40秒 | 11 分<br>27 秒 | 22 分<br>50 秒 | 46 分<br>1 秒  | 88 分<br>31 秒 |

動画を再生するには、次のように操作します。

#### 1. 1. (再生)ボタンを押す

最後に撮ったファイルが表示されます。 動画の場合には、最初の l フレームが静止画像で表示されます。

#### 2. ◀▶ ボタンで見たい動画にする

▶ ボタンを押すと、次のファイルを表示できます。

◀ ボタンを押すと、1 つ前のファイルを 表示できます。

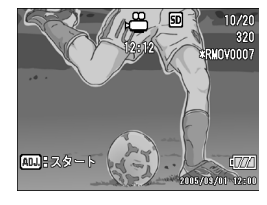

3. ADJ.ダイヤルを押す

再生が始まります。

液晶モニターに、再生経過を示すインジケーターや経過時間が表示され ます。

| 早送り       | 再生中に Q ボタンを押す      |
|-----------|--------------------|
| 巻き戻し      | 再生中に 🖪 ボタンを押す      |
| 一時停止 / 再生 | ADJ. ダイヤルを押す       |
| スロー再生     | 一時停止中に Q ボタンを押し続ける |
| スロー戻し     | 一時停止中に 🖬 ボタンを押し続ける |
| 次のフレームの表示 | 一時停止中に Q ボタンを押す    |
| 前のフレームの表示 | 一時停止中に 🖬 ボタンを押す    |
| 音量を調節する   | 再生中に ▲▼ ボタンを押す     |

2

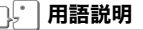

#### 動画のフレーム

動画のフレームはコマともいいます。動画はたくさんのフレームで構成され、それらが高速で表示されるために動いているように見えます。

# 音声を記録・再生する

# 音声を記録する

音声を記録することができます。 記録した音声は、WAVファイルとして記録されます。

- 1. モードダイヤルを SCENE に合わせ る
- 文字モードが選択されているときは 音声モードに切り替える
  - ▶ボタンを押す
     SCFNF 選択画面が表示されます。
  - 2. ▲▼ ボタンを押して、 (音声) モードを 選ぶ
  - 3. MENU/OK ボタンを押す
- 3. シャッターボタンを押す

音声の記録が開始されます。

 シャッターボタンを押して記録を終 了する

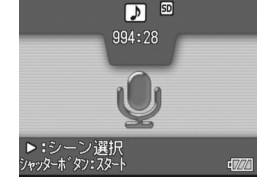

# **X**

音声を記録できる時間はSDメモリーカードの容量により異なります。 記録時間は、下表のようになります。

| 内蔵  | 32MB | 64MB | 128MB | 256MB | 512MB | 1GB    |
|-----|------|------|-------|-------|-------|--------|
| 56分 | 64 分 | 132分 | 267 分 | 532 分 | 1073分 | 2063 分 |
| 45秒 | 36 秒 | 11秒  | 15 秒  | 36 秒  | 00秒   | 25 秒   |

# 》: 注意

長時間にわたって記録するときは、AC アダプター(AC-4c)のご使用をおす すめします。

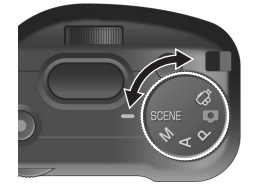
## 音声を再生する

音声を再生するには、次のように操作します。

#### 1. 1. (再生)ボタンを押す

最後に撮ったファイルが表示されます。

# ▲▶ボタンで再生したい音声ファイ ル(スピーカーの絵の画面)にする ▶ボタンを押すと、次のファイルを表示

▶ パランを計すとく(00) ♪ 1 ルを収示
 できます。
 ◀ ボタンを押すと、1 つ前のファイルを

表示できます。

#### 3. ADJ.ダイヤルを押す

再生が始まります。

| 早送り       | 再生中に Q ボタンを押す  |
|-----------|----------------|
| 巻き戻し      | 再生中に 🖬 ボタンを押す  |
| 一時停止 / 再生 | ADJ. ダイヤルを押す   |
| 音量を調節する   | 再生中に ▲▼ ボタンを押す |

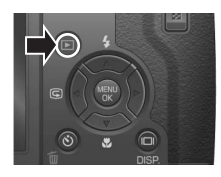

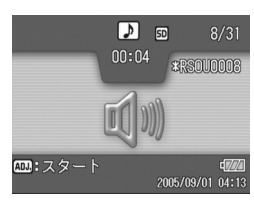

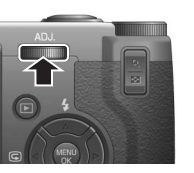

## 再生設定メニューについて

再生メニューを使うと、次の表にある機能が使用できます。

| 設定項目     | 選択肢                                 | 参照    |
|----------|-------------------------------------|-------|
| スライドショー  |                                     | P.109 |
| プロテクト    | 1 ファイル選択・解除、全ファイル選択・解除、複数<br>ファイル選択 | P.110 |
| DPOF     | 1 ファイル選択・解除、全ファイル選択・解除、複数<br>ファイル選択 | P.113 |
| 画像サイズ変更  | 1280、640                            | P.116 |
| CARDヘコピー |                                     | P.117 |

## 再生メニューの操作方法

 ▶(再生)ボタンを押して、再生モー ドにする

 MENU/OKボタンを押す 再生メニューが表示されます。

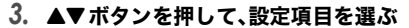

4. 設定項目を選択したら、▶ボタンを押す

各機能の画面が表示されます。

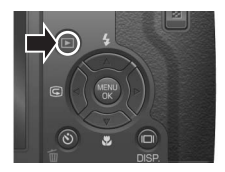

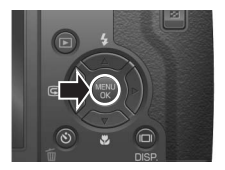

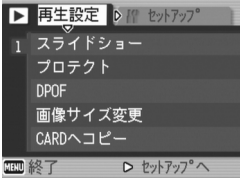

## 自動的に順に表示する(スライドショー)

撮影した静止画や動画、音声を、順番に液晶モニターに表示すること ができます。この機能をスライドショーと呼びます。 スライドショーで見るには、次のように操作します。

#### 

最後に撮ったファイルが表示されます。

2. MENU/OKボタンを押す

再生メニューが表示されます。

#### 3. [スライドショー]が選択されている ことを確認し、▶ボタンを押す

スライドショーが開始され、ファイルが 順に再生されます。 途中で中止したいときには、カメラのい ずれかのボタンを押します。 中止するまで、繰り返しスライドショー が続きます。

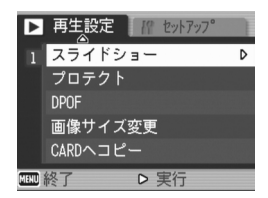

いろいろな撮りかた・再生をしたいとき

2

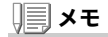

- ・静止画は、3秒ごとに表示されます。
- ・動画は、1フレームだけではなく、撮影した内容がすべて表示されます。
- ・音声ファイルも再生されます。

## 削除できないように設定する(プロテクト)

記録したファイルを誤って削除してしまわないように、保護する(プロテクトする)ことができます。

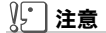

プロテクトしたファイルは、削除することはできませんが、初期化を行った 場合には、プロテクト設定の有無にかかわらず、すべて消去されます。

#### ファイルをプロテクトする

最後に撮ったファイルが表示されます。

#### 2. ◀▶ ボタンを押してプロテクトしたいファイルを表示する

- MENU/OK ボタンを押す 再生設定メニューが表示されます。
- 4. ▼ボタンを押して、[プロテクト]を選 □ 再生設定 17 59/7/7 び、▶ボタンを押す 1 スライドショー

5. [1 ファイル]が選ばれていることを 確認して、MENU/OKボタンを押す

プロテクトが設定され、画面の左上にプロ テクト設定を示すマークが表示されます。

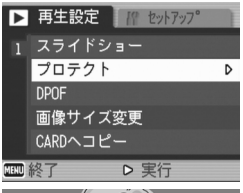

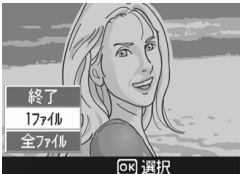

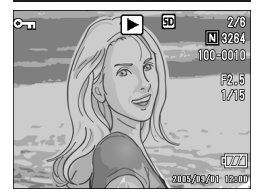

すべてのファイルをプロテクトする

すべてのファイルにプロテクトを設定するには、次のように操作し ます。

- MENU/OKボタンを押す 再生メニューが表示されます。
- ▼ボタンを押して、[プロテクト]を選び、●ボタンを押す
- ▲▼ボタンを押して、[全ファイル]を 選ぶ
- 5. [選択]が選ばれていることを確認して、MENU/OKボタンを押す

プロテクトが設定され、画面の左上にプロ テクト設定を示すマークが表示されます。 すべてのファイルのプロテクトを解除す るには、プロテクトの設定の手順 5. で[解 除]を選択します。

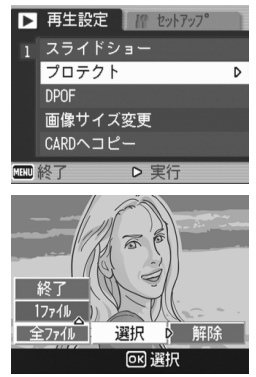

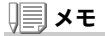

すべてにプロテクトが設定されている場合だけでなく、複数のファイルに設 定されているプロテクトを一度に解除することもできます。 複数のファイルを一度にプロテクトする

選択したファイルに対して、一度にプロテクトの設定を行うには、次のように操作します。

#### 2. 🖻 (サムネイル表示)ボタンを2回押す

画面が 12 分割されて、静止画が 12 枚表示されます。

#### ▲▼◀▶ボタンを押して、プロテクトしたい1枚目のファイルを 選ぶ

**4.** MENU**/**OK**ボタンを押す** 

再生メニューが表示されます。

- 5. ▼ボタンを押して、[プロテクト]を選び、▶ボタンを押す
- ▲▼◀▶ボタンを押して、次にプロテ クトの設定をしたいファイルを選び、 MENU/OKボタンを押す ファイルの右上にプロテクト設定のマー クが表示されます。
- 7. 手順6.を繰り返して、プロテクトの設 定をしたいファイルをすべて選択す

間違えた場合は、そのファイルで MENU/OK ボタンを再度押すと選択が 解除できます。

8. DISP.ボタンを押す

処理中のメッセージが表示され、設定が完了すると、一覧の画面に戻りま す。

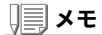

複数のファイルのプロテクトを解除するには、上記の手順で、解除したい ファイルを選択して実行します。

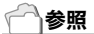

サムネイル表示の詳細について→P.51

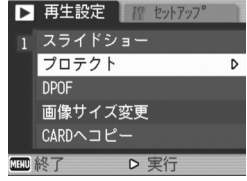

## プリントサービスを利用する(DPOF:ディーポフ)

SD メモリーカードに記録した静止画は、デジタルカメラプリント サービス取り扱い店にお持ちいただくと、プリントすることができ ます。

プリントサービスを利用するには、プリントに必要な情報を設定す る必要があります。その設定をDPOF(ディーポフ)設定と呼びます。 DPOF 設定を行うと、1静止画につき1枚印刷するという情報が設 定されます。

ただし、複数の画像を選択して一度に設定する場合には、印刷枚数を 指定できます。

表示している静止画に DPOF 設定する

- 2. 設定したい静止画を表示する
- MENU/OKボタンを押す 再生設定メニューが表示されます。
- ▼ボタンを押して、[DPOF]を選び、
   ▶ボタンを押す

5. [1ファイル]が選ばれていることを 確認して、MENU/OKボタンを押す DPOF 設定が行われ、画面の左上に DPOF 設定を示すマークが表示されま す。

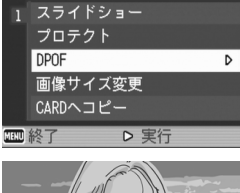

▶ 再生設定 // セットアップ

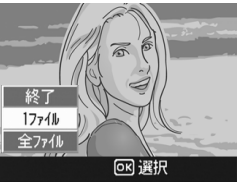

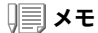

- ・1 枚ずつ DPOF 設定を解除するには、設定と同じように操作します。
- ・RAWモードで撮影した画像は、JPEGファイルにのみDPOF設定されます。

すべての静止画に DPOF 設定する

すべての静止画に対して DPOF 設定をするには、次のように操作します。

- 1. 
  1. 

  (再生)ボタンを押す
- MENU/OK ボタンを押す 再生メニューが表示されます。
- ▼ボタンを押して、[DPOF]を選び、
   ▶ボタンを押す
- ▲▼ボタンを押して、[全ファイル]を 選ぶ
- 5. [選択]が選ばれていることを確認し て、MENU/OKボタンを押す DPOF 設定が行われ、画面の左上に DPOF 設定を示すマークが表示されます。

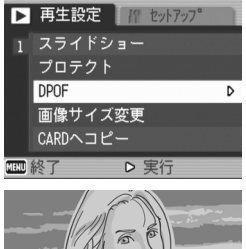

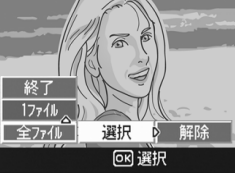

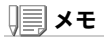

- ・すべての静止画のDPOF設定を解除するには、設定の手順5.で[解除]を選択します。
- ・すべてにDPOF設定されている場合だけでなく、複数の静止画のDPOF設 定を一度に解除することもできます。

複数の静止画にDPOF設定する

選択した静止画に対して、DPOF 設定を行うには、次のように操作し ます。

1. 
1. 

(再生)ボタンを押す

#### 2. 🖻 (サムネイル表示)ボタンを2回押す

画面が12分割されて、ファイルのサムネイルが表示されます。

- ▲▼◀▶ボタンを押して、DPOF設定したい1枚目の静止画を選ぶ
- 4. MENU/OKボタンを押す

再生メニューが表示されます。

▼ボタンを押して、[DPOF]を選び、
 ▶ボタンを押す

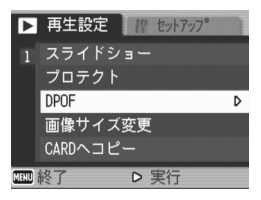

6. ▲▼ボタンを押して印刷枚数を指定する

▲ボタンを押すと枚数が増え、▼ボタンを押すと枚数が減ります。

- 7. ◀▶ボタンを押して、次にDPOF設定をしたい静止画を選ぶ
- 8. ▲▼ボタンを押して印刷枚数を指定する

▲ ボタンを押すと枚数が増え、▼ ボタンを押すと枚数が減ります。

- 9. 手順7.~8.を繰り返して、DPOF設定をしたい静止画をすべて 選択する
- 10. MENU/OKボタンを押す

処理中のメッセージが表示され、設定が完了すると、一覧の画面に戻りま す。

## 画像サイズ縮小する(画像サイズ変更)

撮影した静止画の画像サイズを縮小して、画像サイズの異なるファ イルを追加作成できます。

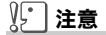

- ・音声付き静止画、動画および RAW モード (RAW3264/RAW3:2) で撮影した画像は、画像サイズ変更できません。
- ・F3:2の画像は、横と縦の比率が3:2です。この画像をリサイズした場合、上下に黒い帯部分を付加した4:3の比率の画像にして縮小されます。

## **X**

可能な画像サイズ変更は、次の種類です。

| 元のサイズ                        | 変更可能なサイズ |      |
|------------------------------|----------|------|
| F3264/F3:2/N3264/N2592/N2048 | N1280    | N640 |
| N1280                        | N640     |      |

画像サイズを変更するには、次のように操作します。

#### 1. IIII (再生)ボタンを押す

- MENU/OKボタンを押す
   再生設定メニューが表示されます。
- ▼ボタンを押して、[画像サイズ変更]
   を選び、▶ボタンを押す
- ▲▼ボタンを押して、[1280]または [640]を選ぶ
- 5. MENU/OK ボタンを押す

画像サイズ変更が行われ、画像サイズ変更 によって作成された静止画が表示されま す。

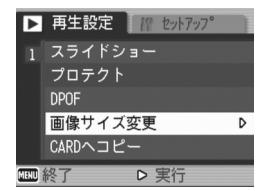

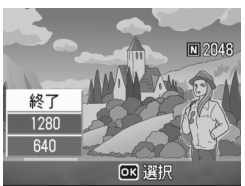

#### 一参照

撮影時の画像サイズを変更するには→P.67

## 内蔵メモリーの内容をカードヘコピーする (CARD ヘコピー)

内蔵メモリーの内容を SD メモリーカードヘコピーすることができ ます。

- 1. 電源をオフにする
- 2. SDメモリーカードをセットする
- 3. 電源をオンにする
- 4. 
  (再生)ボタンを押す
- MENU/OKボタンを押す
   再生設定メニューが表示されます。
- 6. ▼ボタンを押して、[CARDへコ ピー]を選び、▶ボタンを押す

処理中のメッセージが表示され、コピー が完了すると、再生画面に戻ります。

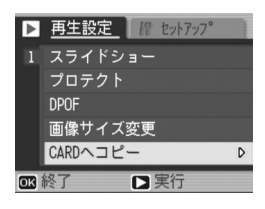

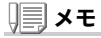

- ・コピー先のSDメモリーカードの容量が足りない場合には、容量不足を示 すメッセージが表示されます。容量に収まる枚数だけコピーする場合には [はい]を選んでMENU/OKボタンを押してください。コピーを取り消す 場合には[いいえ]を選んでMENU/OKボタンを押してください。
- ・SDメモリーカードから内蔵メモリーへのコピーはできません。

**3**章

## カメラの設定を変更した いとき

カメラの設定を変更する......120

## セットアップメニューについて

撮影設定メニュー(→P.65)や再生設定メニュー (→P.108)からセットアップメニューを表示し て、カメラの設定変更ができます。 セットアップメニューを使うと、次の表に ある項目を設定することができます。 ※下表の選択肢の内、[]囲みを付けている値は、 購入時の初期設定値です。

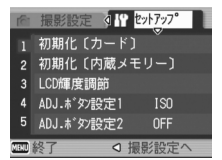

| 設定項目                         | 選択肢                                                               | 参照    |
|------------------------------|-------------------------------------------------------------------|-------|
| 初期化 [カード]                    |                                                                   | P.122 |
| 初期化 [内蔵メモ<br>リー]             | - <u></u> -                                                       | P.123 |
| LCD 輝度調節                     |                                                                   | P.124 |
| ADJ. ボタン設定 1<br>ADJ. ボタン設定 2 | [OFF]、ISO、画質、フォーカス、画像設定、測光方<br>式、連写、オートブラケット、音声付                  | P.125 |
| オートパワーオフ                     | OFF、[1分]、5分、30分                                                   | P.126 |
| ブザー音                         | [すべて]、シャッター音                                                      | P.127 |
| 操作音音量設定                      | なし(□□□)、小(■□□)、<br>[中](■■□)、大(■■■)                                | P.128 |
| 画像確認時間                       | OFF、0.5秒、[1秒]、2秒、3秒                                               | P.129 |
| CARD 連続 No.                  | [ON]、OFF                                                          | P.130 |
| 日時設定                         |                                                                   | P.132 |
| LANGUAGE/ 言語                 | [日本語]、ENGLISH、DEUTSCH、FRANÇAIS、<br>ITALIANO、ESPAÑOL、簡体中文、繁体中文、한국어 | P.133 |
| ビデオ方式                        | [NTSC]、PAL                                                        | P.134 |
| 撮影設定警告                       | [ON]、OFF                                                          | P.135 |
| USB 接続                       | マスストレージ、[オリジナル]                                                   | P.136 |
| 撮影アイコン拡大                     | [OFF]、ON                                                          | P.140 |
| 色空間設定                        | [sRGB]、Adobe RGB                                                  | P.141 |
| AF 補助光                       | [ON]、OFF                                                          | P.142 |
| デジタルズーム                      | ON、[OFF]                                                          | P.143 |
| ズームボタン設定                     | OFF、[露出補正]、ホワイトバランス                                               | P.144 |
| マイセッティング登録                   | 設定1、設定2                                                           | P.145 |
| 起動時設定                        | [OFF]、設定 1、設定 2                                                   | P.146 |

## セットアップメニューの操作方法

セットアップメニューの表示方法と使いかたは、次のようになります。

#### 1 × E

機能によっては、選択肢の選択方法がここで説明する内容と異なる場合があ ります。詳しい操作方法は、各機能の説明を参照してください。

1. MENU/OK ボタンを押す

撮影設定メニューまたは再生メニューが表示されます。

2. ▶ボタンを押す

セットアップメニューが表示されます。

#### 3. ▲▼ボタンを押して、設定項目を選ぶ

設定項目は5画面あります。

一番下の項目で ▼ ボタンを押すと、 次の画面が表示されます。

#### 画面番号で画面を切り替えるには

- ボタンを押すと、画面左側にある画面番 号が選択できるようになります。
- ② 画面番号が選択できる状態で▲▼ボタンを 押すと、画面を切り替えることができま す。
- ③ 画面を切り替えたら、▶ ボタンを押して、 設定項目の選択へ戻ります。
- 4. 設定項目を選択したら、▶ボタンを押す

設定項目の選択肢が表示されます。

- 5. ▲▼ボタンを押して、選択肢を選ぶ
- 6. MENU/OKボタンまたは◀ボタンを押す
- 7. 手順6.で</br>

  ボタンを押した場合には、MENU/OKボタンを押す

メニューが消え、撮影または再生できます。

| rê:  | 撮影設定 🛛 💾 セットアップ  |
|------|------------------|
|      | ∉初期化〔カード〕        |
| 2    | 初期化〔内蔵メモリー〕      |
|      | LCD輝度調節          |
| 4    | ADJ.ボタン設定1 ISO   |
| 5    | ADJ.ボタン設定2 ▷ 0FF |
| MENU | 終了 ▷ 選択          |

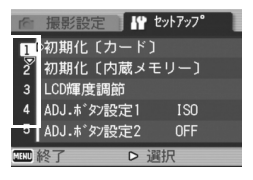

3

## SD メモリーカードを初期化 / フォーマットする (初期化 [カード])

「使用できない CARD です。」等のエラーメッセージが表示されたり、パソコン など他の機器で初期化してしまった場合には、SD メモリーカードを初期化し てから使用する必要があります。

初期化とは、画像データが書き込めるような状態にする処理のことです。

## ∬〕 注意

画像の記録されているカードを初期化すると、内容がすべて消えてしまいます。

## 一一参照

内蔵メモリーの初期化について→P.123

初期化するには、次のように操作します。

#### 1. セットアップメニューを表示する

操作手順は、P.121を参照してください。

▼ボタンを押して[初期化[カード]]
 を選び、▶ボタンを押す

初期化の確認画面が表示されます。

▲▶ボタンを押して[はい]を選び、
 MENU/OKボタンを押す

初期化が行われ、完了するとセットアップ 🏧終了 メニューに戻ります。

SD メモリカードが、入っていない場合には、メッセージが表示されます。 いったん電源をオフにしてから、SD メモリーカードをセットして、再度 初期化の操作を行ってください。

## **X**

#### 誤って画像を消さないようにするには

カードの書き込み禁止スイッチを「LOCK」にしておくと、撮影や画像の削除、初期化ができなくなります。

解除すれば(スイッチを元の位置に戻す)、削除も初期化もできるようになり ます。

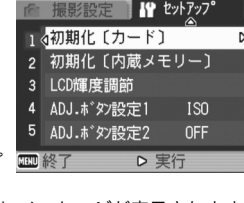

## 内蔵メモリーを初期化する(初期化[内蔵メモリー])

「内蔵メモリーを初期化してください。」というエラーメッセージが 表示された場合には、内蔵メモリーを初期化する必要があります。

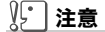

内蔵メモリーを初期化すると、内蔵メモリーに記録されている画像はすべて 消去されます。消去したくない画像が含まれているときは、初期化する前に、 リコー修理受付センターにご相談ください。

初期化をするには、次のように操作します。

1. セットアップメニューを表示する

操作手順は、P.121を参照してください。

 ▼ボタンを押して[初期化[内蔵メモ リー]]を選び、▶ボタンを押す

初期化の確認画面が表示されます。

3. ◆▶ボタンを押して[はい]を選び、 MENU/OKボタンを押す 初期化が行われ、完了するとセットアップ

メニューに戻ります。

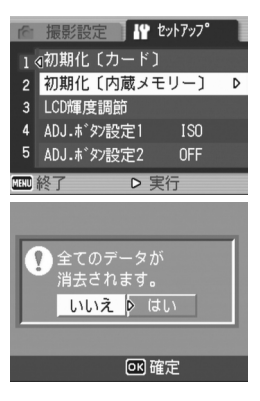

## 液晶モニターの明るさを調節する(LCD 輝度調節)

液晶モニターの明るさを調整するには、次のように操作します。

#### 1. セットアップメニューを表示する

操作手順は、P.121を参照してください。

▼ボタンを押して、[LCD輝度調節]
 を選び、▶ボタンを押す

LCD 輝度調節バーが表示されます。

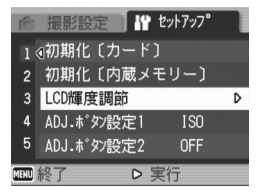

# ▲▼ボタンを押して、明るさを調節する

■側に変更すると、暗くなります。 こまで、明るくなります。バーの後ろ に表示されている画面の明るさが、設定値 にしたがって変化します。

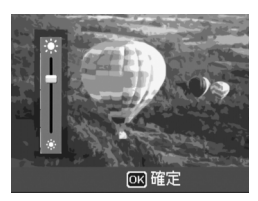

#### 4. 設定したい明るさになったら、MENU/OKボタンを押す

セットアップメニューに戻ります。 以降、変更するまで、この設定で表示されます。

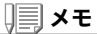

撮影時に DISP.ボタンを押し続けると、画面の輝度が最大になります。 輝度が最大のときに DISP.ボタンを押し続けると、[LCD 輝度調節] で設定し た明るさに戻ります。

## ADJ. モードの設定(ADJ. ボタン設定1、2)

ADJ. ダイヤルを押すと、撮影メニューを使わずに、少ないボタン操作で露出補正やホワイトバランスの設定画面を表示できます。 [ADJ.ボタン設定 1][ADJ.ボタン設定 2]では、ADJ.ダイヤルから表示できる機能を追加できます。

| 設定できる値             | 参照先  |
|--------------------|------|
| OFF ※購入時の設定2の設定    | -    |
| ISO 感度 ※購入時の設定1の設定 | P.89 |
| 画質(画質・サイズ)         | P.67 |
| フォーカス              | P.72 |
| 画像設定               | P.76 |
| 測光方式               | P.75 |
| オートブラケット           | P.78 |
| 連写                 | P.99 |
| 音声付き撮影             | P.83 |

[ADJ.ボタン設定1]、[ADJ.ボタン設定2]に機能を設定するには、次のように操作します。

#### 1. セットアップメニューを表示する

操作手順は、P.121を参照してください。

- ▼ボタンを押して、[ADJ.ボタン設定 1]または[ADJ.ボタン設定2]を選 び、▶ボタンを押す
- 3. ▲▼ボタンを押して、設定値を選ぶ
- MENU/OKボタンまたは◀ボタンを 押す

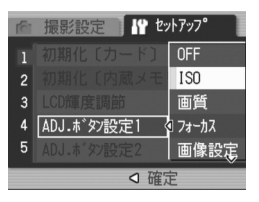

5. 手順4.で
ボタンを押した場合には、MENU/OKボタンを押す 以降、変更するまで、この設定です。

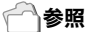

ADJ.モードの使いかた→P.63

3

## オートパワーオフの設定を変える (オートパワーオフ)

設定した時間内にカメラの操作をしないと、節電のために自動的に 電源がオフになります(オートパワーオフ)。

購入時のオートパワーオフは 1 分に設定されていますが、この設定 を変更することができます。

| 設定できる値                |
|-----------------------|
| OFF(オートパワーオフ機能は働きません) |
| 1分※購入時の設定             |
| 5分                    |
| 30分                   |

オートパワーオフの設定を変えるには、次のように操作します。

#### 1. セットアップメニューを表示する

- ▼ボタンを押して、【オートパワーオ フ】を選び、▶ボタンを押す
- 3. ▲▼ボタンを押して、設定値を選ぶ
- MENU/OKボタンまたは◀ボタンを 押す
- 5. 手順4.で◀ボタンを押した場合には、 MENU/OKボタンを押す 以降、変更するまで、この設定です。

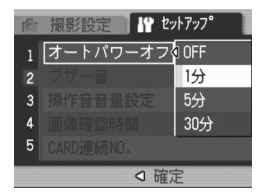

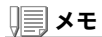

- ・オートパワーオフで電源がオフになったとき、引き続きカメラを使用したい場合には、電源ボタンを押して電源をオンにします。なお、再生ボタンを約1秒以上押し続けても電源がオンになり、再生モードで使用できます。
- ・オートパワーオフは、パソコンと接続しているときにははたらきません。
- ・インターバル撮影をするときには、ここでの設定は無効になり、オートパ ワーオフは働きません。

## ブザー音の設定を変える(ブザー音)

カメラの操作中には、起動音、シャッター音、フォーカスが合ったと きの音、警告音の4種類のブザー音が鳴ります。

| 起動音               | : カメラの電源をオンにしたときに鳴ります。                         |
|-------------------|------------------------------------------------|
| シャッター音            | : シャッターボタンを押したときに鳴ります。                         |
| フォーカスが<br>合ったときの音 | : シャッターボタンを半押しして、ピントが合ったときに「ピピッ」<br>という音が鳴ります。 |
| 警告音               | : 実行できない動作を行おうとしたときに「ピピピピピ」という音が<br>鳴ります       |

設定できる値

| シャッター音(シャッター音、警告音) |
|--------------------|
| すべて(すべて鳴らす)※購入時の設定 |

ブザー音の設定を変更するには、次のように操作します。

#### 1. セットアップメニューを表示する

操作手順は、P.121を参照してください。

- ▼ボタンを押して、[ブザー音]を選び、●ボタンを押す
- 3. ▲▼ボタンを押して、設定値を選ぶ
- MENU/OKボタンまたは
   ボタンを 押す
- 手順4.で◀ボタンを押した場合には、 MENU/OKボタンを押す 以降、変更するまで、この設定です。

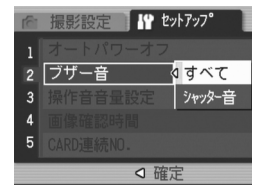

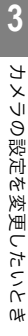

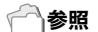

音量を調整するには→ P.128

## ブザー音の音量を変える(操作音音量設定)

ブザー音の音量を変更できます。

| 設定できる値   |         |
|----------|---------|
| □□□ (なし) |         |
| ■□□(音量小) |         |
| ■■□(音量中) | ※購入時の設定 |
| ■■■(音量大) |         |

ブザー音の音量を変更するには、次のように操作します。

#### 1. セットアップメニューを表示する

- ▼ボタンを押して、[操作音音量設定]
   を選び、▶ボタンを押す
- 3. ▲▼ボタンを押して、設定値を選ぶ
- MENU/OKボタンまたは
   ボタンを 押す
- 5. 手順4.で<ボタンを押した場合には、 MENU/OKボタンを押す 以降、変更するまで、この設定です。

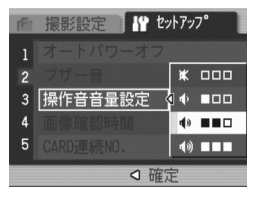

## 画像確認時間を変える(画像確認時間)

シャッターボタンを押した直後に、撮影した静止画が確認のために 表示されます。

確認時間は、購入時には1秒に設定されていますが、設定を変更する ことができます。

| 設定できる値             |
|--------------------|
| OFF(確認のための表示を行わない) |
| 0.5 秒              |
| 1秒 ※購入時の設定         |
| 2秒                 |
| 3秒                 |

確認時間を変更するには、次のように操作します。

#### 1. セットアップメニューを表示する

- ▼ボタンを押して、[画像確認時間]を 選び、▶ボタンを押す
- 3. ▲▼ボタンを押して、設定値を選ぶ
- MENU/OKボタンまたは◀ボタンを 押す
- 5. 手順4.で
   ボタンを押した場合には、 MENU/OKボタンを押す 以降、変更するまで、この設定です。

| 6 | 撮影設定 🔤 🖞 セ | ነትምップ° |
|---|------------|--------|
| 1 | オートパワーオフ   | OFF    |
| 2 | ブザー音       | 0.5秒   |
| 3 |            | 1秒     |
| 4 | 画像確認時間     | 2秒     |
| 5 |            | 3秒     |
|   |            |        |

## ファイル名の設定を変える(CARD 連続 NO.)

撮影した静止画には、自動的に連番のファイル名が付き、内蔵メモ リーやSDメモリーカードに記録されます。

SDメモリーカードを入れ替えた場合のファイル名を、前のカードからの連番にするか、しないかを設定できます。

| 設定できる値                |                                                                                                    |
|-----------------------|----------------------------------------------------------------------------------------------------|
| ON (連番にする)<br>※購入時の設定 | 撮影した静止画に、R0010001.jpg ~ R9999999.jpg までの、 $R_J$ の後に7桁の通し番号が付いたファイル名が、自動的に付きます。<br>SDメモリーカードを別のカードに替えたときにも、前のカードからの連番でファイル名が付くように設定されています。 |
| OFF(連番にしない)           | 新しいカードをセットするたびに、RIMG0001.jpg ~<br>RIMG9999.jpg までのファイル名が付きます。<br>RIMG9999 を超えると、それ以上は記録できません。                                             |

ファイル名の設定を変更するには、次のように操作します。

#### 1. セットアップメニューを表示する

- ▼ボタンを押して、[CARD連番 NO.]を選び、▶ボタンを押す
- 3. ▲▼ボタンを押して、設定値を選ぶ
- MENU/OKボタンまたは
   ボタンを 押す
- 手順4.で◀ボタンを押した場合には、 MENU/OKボタンを押す 以降、変更するまで、この設定です。

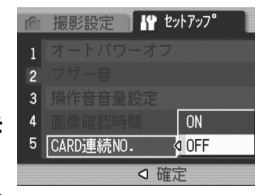

3 カメラの設定を変更したいと

0#

## ) 🗐 🗶 モ

- ・内蔵メモリーに記録する場合には、常に[CARD連番NO.]の設定が[OFF]の場合と同じにファイル名が付けられます。
- ・ RICOH Gate La(→P.155)を使ってパソコンに転送する際に、パソコンの転送 先に同じファイル名のファイルがある場合は、上書きを避けるために新しい ファイル名に置き換えられて保存されます。
- ・マスストレージ(→P.158)を使ってカメラからパソコンに転送した場合は、 [CARD連続NO.]をONにしていても、ファイル名は「RIMG\*\*\*\*.jpg」(\*\*\*\*は番号)で保存されます。
- RIMG9999を超えると、ファイル番号が足りなくなる為それ以上は記録できな くなります。この場合、SDメモリーカードの内容を一度パソコンなどに移し、 SDメモリーを初期化してお使いください。
- ・セットアップメニューの[色空間設定]によって、記録されるファイル名が変わります。

| Card 連続 No. の値 | 色空間設定の値      |              |  |
|----------------|--------------|--------------|--|
|                | sRGB         | AdobeRGB     |  |
| ON(連番にする)      | R0010001.jpg | _0010001.jpg |  |
| OFF(連番にしない)    | RIMG0001.jpg | _RIM0001.jpg |  |

## 日付時刻を設定する(日時設定)

静止画に日付や時刻を入れて撮影することができます。 ここでは、セットアップメニューからの日付時刻の設定方法を説明 します。

#### 1. セットアップメニューを表示する

操作手順は、P.121を参照してください。

▼ボタンを押して、[日時設定]を選び、●ボタンを押す

▲▼◀▶ボタンを押して、年・月・日・
 時・分を設定する

▲▼ ボタンを押し続けると、高速で数値 を増減させることができます。

- 4. [書式]で日時の書式を選ぶ
- 5. 画面の表示を確認し、MENU/OKボ タンを押す

日時が設定されて、セットアップメニュー に戻ります。

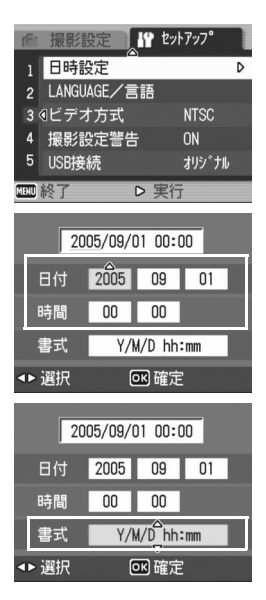

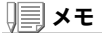

- ・電池を取り出してから約1週間経過すると、設定した日付・時刻がリセットされます。再度、設定しなおしてください。
- ・日時を保持させるためには、充分に充電された電池をカメラに2時間以上 セットしてください。

## 表示言語を変える(LANGUAGE/ 言語)

#### 液晶モニターに表示される言語を変更することができます。

| 設定できる値          |
|-----------------|
| 日本語(日本語)※購入時の設定 |
| ENGLISH(英語)     |
| DEUTSCH(ドイツ語)   |
| FRANÇAIS(フランス語) |
| ITALIANO(イタリア語) |
| ESPAÑOL(スペイン語)  |
| 簡体中文(中国語:簡体字)   |
| 繁体中文(中国語:繁体字)   |
| 한국어(韓国語)        |

表示言語を変えるには、次のように操作します。

#### 1. セットアップメニューを表示する

操作手順は、P.121を参照してください。

## ▼ボタンを押して、[LANGUAGE/ 言語]を選び、▶ボタンを押す

言語選択画面が表示されます。

#### 3. ▲▼◀▶ボタンを押して、設定値を選 ぶ

**4.** MENU**/**OK ボタンを押す

以降、変更するまで、この設定で表示され ます。

| (ĉ)  | 撮影設定 1      | セットアッフ° |   |
|------|-------------|---------|---|
|      | 日時設定        |         |   |
| 2    | LANGUAGE/言語 | 5       | D |
|      | ∢ビデオ方式      | NTSC    |   |
| 4    | 撮影設定警告      | ON      |   |
| 5    | USB接続       | オリシ゛ナル  |   |
| MEHU | 終了 🛛 🗅      | 実行      |   |
|      |             |         |   |

| LANGUAGE |         |
|----------|---------|
| 日本語      | ESPAÑOL |
| ENGLISH  | 简体中文    |
| DEUTSCH  | 繁体中文    |
| FRANÇAIS | 한국어     |
| ITALIANO |         |
|          | ◎K 確定   |
|          |         |

## テレビで見るときの再生方式を変える(ビデオ方式)

付属のAVケーブルでテレビにカメラを接続して、テレビの画面で静 止画や動画を見ることができます。

テレビなどの機器でのビデオ方式は NTSC 方式(日本などで使用さ れている)に設定されています。接続する機器が PAL 方式(ヨーロッ パ等で使用されている)の場合には、PAL方式に設定してから接続し ます。

| 設定できる値       |
|--------------|
| NTSC ※購入時の設定 |
| PAL          |

再生方式を変更するには、次のように操作します。

#### 1. セットアップメニューを表示する

操作手順は、P.121を参照してください。

- ▼ボタンを押して、[ビデオ方式]を選び、●ボタンを押す
- 3. ▲▼ボタンを押して、設定値を選ぶ
- MENU/OKボタンまたは
   ボタンを 押す
- 手順4.で<ボタンを押した場合には、 MENU/OKボタンを押す 以降、変更するまで、この設定です。

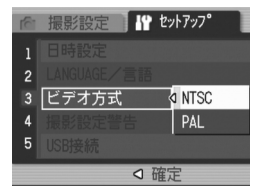

## **X**

AVケーブルをカメラに接続している間は、液晶モニターの表示が消えます。

#### 一一参照

テレビの画面で静止画を見るには→P.53

## 設定変更の警告を表示する(撮影設定警告)

次の機能の初期設定を変更した場合に、変更した機能のアイコンを 点滅させたり、電源投入時に変更があったことを知らせる警告メッ セージを約5秒間表示するように設定できます。

- ・ホワイトバランス
- ・フォーカス
- ・ISO感度
- ・露出補正

アイコン点滅中にカメラのボタン操作を行うと、アイコンは点灯に 変わります。

警告メッセージ表示中にカメラのボタン操作を行うと、メッセージ は消えます。

| 設定できる値     |
|------------|
| OFF        |
| ON ※購入時の設定 |

撮影設定警告を行うか(オン)、行わないか(オフ)を設定するには、次のように操作します。

#### 1. セットアップメニューを表示する

- ▼ボタンを押して、[撮影設定警告]を 選び、▶ボタンを押す
- 3. ▲▼ボタンを押して、設定値を選ぶ
- MENU/OKボタンまたは◀ボタンを 押す
- 5. 手順4.で
   ボタンを押した場合には、 MENU/OKボタンを押す 以降、変更するまで、この設定です。

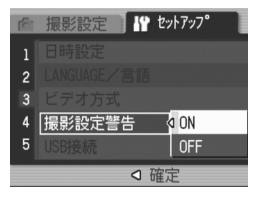

## USB 通信方式を変える(USB 接続)

USB 通信方式を変更する(セットアップメニューの[USB 接続]で[マススト レージ]を選択する)と、カメラからパソコンに USB ケーブルを使って画像を 転送する際に、付属のアプリケーションや USB ドライバーなどをインストー ルしなくてもカメラの中のファイルを参照できるようになります。

通常は[オリジナル]を選択しておきます。[オリジナル]の設定にしておくと、 付属のRICOH Gate Laを使って、パソコンへ画像の転送ができます。

| モード                         | マスストレージ                                                         | オリジナル                                                                                                    |
|-----------------------------|-----------------------------------------------------------------|----------------------------------------------------------------------------------------------------|
| 取り込み方法                      | カメラ内の SD メモリーカー<br>ド / 内蔵メモリーのファイル<br>を、外付けドライブとして直<br>接操作できます。 | RICOH GateLa を使ったパソ<br>コンへの自動転送ができます。<br>AutoDocument リンクを<br>使った Ridoc Desk 2000 Lt<br>(Windows のみ) への転送が<br>できます。マウンターによる<br>パソコンへの転送ができます。<br>(MacOS) |
| Caplio CD-ROM からの<br>インストール | 必要ありません。                                                        | 必要です。                                                                                                    |
| 対応OS(以下すべて日本語版)             |                                                                 |                                                                                                    |
| Windows 98/98 SE            | ×                                                               | 0                                                                                                    |
| Windows 2000 Professional   | 0                                                               | 0                                                                                                    |
| Windows Me                  | 0                                                               | 0                                                                                                    |
| Windows XP Home Edition     | 0                                                               | 0                                                                                                    |
| Windows XP Professional     | 0                                                               | 0                                                                                                    |
| Mac OS 8.6                  | ×                                                               | 0                                                                                                    |
| Mac OS 9.0 ~ 9.2.2          | 0                                                               | 0                                                                                                    |
| Mac OS X 10.1.2 ~ 10.4      | 0                                                               | 0                                                                                                    |
| 対象                          | OS のファイル操作に慣れて<br>いる方<br>USB ドライバーなどをインス<br>トールしたくない方           | パソコンへの取り込みを自動<br>化したい方<br>Windows98/98 Second<br>Edition をお使いの方<br>Mac OS 8.6 をお使いの方                                                                     |

## ∬ 注意

- ・[マスストレージ]時はRICOH Gate Laによる転送はできません。
- ・[マスストレージ]時に行えるファイル操作はカメラからの読み込みのみ です。カメラへの書き込みや、削除はできません。
- カメラのセットアップメニュー[USB接続]が[マスストレージ]のままでは、ご使用のプリンターによってはダイレクトプリントできない場合があります。その場合は、[オリジナル]を選択して下さい。

USB通信方式を変更するには、次のように操作します。

- 1. セットアップメニューを表示する 操作手順は、P.121 を参照してください。
- ▼ボタンを押して、[USB接続]を選び、▶ボタンを押す
- 3. ▲▼ボタンを押して、設定値を選ぶ
- MENU/OKボタンまたは
   ボタンを 押す
- 5. 手順4.で◀ボタンを押した場合には、 MENU/OKボタンを押す 以降、変更するまで、この設定です。

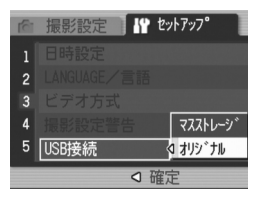

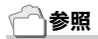

RICOH Gate Laを使って画像を転送するには→P.155

マスストレージモードで画像を転送するには

- セットアップメニューの[USB 接続]を[マスストレージ]に変 更する
- 2. カメラの電源がオフになっていることを確認する
- 3. 付属のUSBケーブルをパソコンのUSBポートに接続する
- USBケーブルをカメラのUSB端子に 接続する

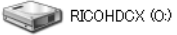

カメラの電源がオンになります。 カメラをドライブとして認識するために必 Windows XPでの表示例 要なファイルが自動的に読み込まれます。 準備が終わると、Windowsの場合は[マイコ ンピュータ]に、Macintoshの場合はデスクトップにドライブとして表示

されます。

5. 表示されたドライブから、任意 の場所にファイルをコピーする

> ドライブのフォルダ構成は右図のよ うになっています。 内蔵メモリーの内容が表示されてい るときは、ドライブ名は 「RICOHDCI」になります。

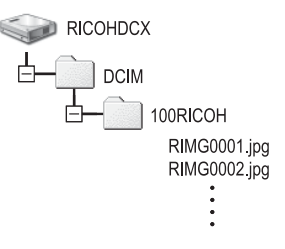

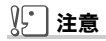

- ・転送中はUSBケーブルを抜かないでください。
- 転送先に同じファイル名のファイルがある場合は、上書きされます。上書 きしたくない場合は、別のフォルダに転送するか、転送先フォルダにある ファイルのファイル名を変更してください。

## **ノ** ー メモ

表示される内容は、SD メモリーカードがセットされているときは SD メモ リーカードのファイルを、SD メモリーカードがセットされていないときは 内蔵メモリーのファイルを表示します。 カメラとパソコンの接続を解除する(Windowsの場合)

表示はWindows XPの例です。他のOSでは用語が異なりますが、操 作は同じです。

- タスクバーの右端にある「ハードウェア の安全な取り外し」アイコンをダブルク リックする
   ※ 2 1649
- 2. [USB大容量記憶装置デバイス]を選び、[停止]をクリックする
- [USB大容量記憶装置デバイス]が選ばれていることを確認して、[OK]をクリックする
- 4. [OK]をクリックする
- 5. USBケーブルを取り外す

カメラとパソコンの接続を解除する(Macintoshの場合)

- 1. 表示されたドライブを「ゴミ箱」に入れる
- 2. USBケーブルを取り外す

## アイコンを大きく表示するには(撮影アイコン拡大)

撮影画面のアイコンを大きく表示します。

この設定では、次のアイコンが大きく表示されます。

- ・フラッシュ
- ・マクロ撮影
- ・セルフタイマー
- ・ホワイトバランス
- ・フォーカス
- ・露出補正
- ・ISO感度

なお、アイコンを大きく表示した場合、次のものは表示されません。 ・ズームバー/フォーカスバー

- ・日付/時刻
- ・画像設定

撮影画面のアイコンを大きく表示するには、次のように操作します。

1. セットアップメニューを表示する

操作手順は、P.121を参照してください。

#### 2. ▼ボタンを押して[撮影アイコン拡大]を選び、▶ボタンを押す

- 3. ▲▼ボタンを押して、[ON]を選ぶ
- MENU/OKボタンまたは◀ボタンを 押す
- 5. 手順4.で◀ボタンを押した場合には、 MENU/OK ボタンを押す

撮影アイコン拡大の設定が完了します。 以降、変更するまで、この設定で表示さ れます。

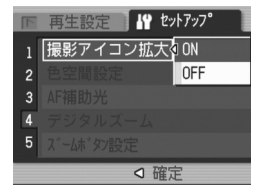

## 色空間を設定する(色空間設定)

撮影時の色空間を、デジタルの世界で一般的な sRGB と、より広い色 空間の Adobe RGB から選択できます。 本機における Adobe RGB 設定とは、Adobe 社が採用し、 Photoshop などの画像編集ソフトウェアのデフォルト設定してい る色空間と互換性のある色空間です。

#### 1. セットアップメニューを表示する

操作手順は、P.121を参照してください。

▼ボタンを押して[色空間設定]を選び、▶ボタンを押す

[sRGB]を選択する場合

- 3. ▲▼ボタンを押して、[sRGB]を選ぶ
- 4. MENU/OKボタンまたは◀ボタンを押す
- 5. 手順4.で<ボタンを押した場合には、MENU/OKボタンを押す

[AdobeRGB]を選択する場合

- 3. ▲▼ボタンを押して、[AdobeRGB]を選ぶ
- 4. MENU/OKボタンまたは◀ボタンを押す Adobe RGBを選択したことを確認するメッセージが表示されます。
- 5. 手順4. で < ボタンを押した場合には、MENU/OK ボタンを押す
- 6. ◀▶ボタンを押して[YES]を選び、MENU/OKボタンを押す

色空間の設定が完了します。 以降、設定を変更するまで、この設定で撮影されます。

## 》 注意

- Adobe RGBは、商用印刷での使用を目的としているため、一般のプリントサービス、ホームプリンタ等での使用には向いていません。sRGBより広い範囲の色空間をカバーしますが、Adobe RGBに対応していない環境で表示・印刷を行うと、色が薄く表現される場合があります。
- ・Adobe RGB色空間を正しく再現できるアプリケーションソフトがない と、正しい色が再現できません。

3

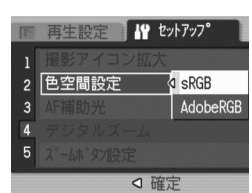

## AF 補助光の設定をする(AF 補助光)

オートフォーカスでの撮影時に AF 補助光を発光するかしないかを 設定できます。

ON(発光する)に設定すると、撮影時に必要に応じて AF 補助光ラン プが発光し、AF測距を行います。

#### 1. セットアップメニューを表示する

操作手順は、P.121を参照してください。

- ▼ボタンを押して[AF補助光]を選び、
   ▼ボタンを押す
- ▲▼ボタンを押して、[ON]または [OFF]を選ぶ
- MENU/OKボタンまたは
   ボタンを 押す
- 5. 手順4.で◀ボタンを押した場合には、 MENU/OK ボタンを押す

AF 補助光の設定が完了します。 以降、設定を変更するまで、この設定で撮影されます。

| F | 再生設定 🕌 セットアッフ 🐂 |
|---|-----------------|
| 1 | 撮影アイコン拡大        |
| 2 | 色空間設定           |
| 3 | AF補助光           |
| 4 | デジタルズーム OFF     |
| 5 |                 |
|   |                 |

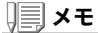

周囲が暗く、オートフォーカスでの測距が難しいとき、AF 補助光が発光しま す。

一気押しの場合には、周囲が暗くても発光しないことがあります。
## デジタルズームの使用の有無を設定する (デジタルズーム)

撮影時にデジタルズームを使用するかしないかを設定できます。 ON(使用する)に設定すると、♀/聲 ボタンはデジタルズームの働き をします。

OFF(使用しない)に設定すると、Q/☎ ボタンに露出補正、またはホ ワイトバランスの機能を割り当てることができます。

1. セットアップメニューを表示する

操作手順は、P.121を参照してください。

- ▼ボタンを押して[デジタルズーム]
   を選び、▶ボタンを押す
- ▲▼ボタンを押して、[ON]または [OFF]を選ぶ
- MENU/OKボタンまたは◀ボタンを 押す
- 5. 手順4.で<br />
  ボタンを押した場合には、<br />
  MENU/OK ボタンを押す

デジタルズームの使用の有無の設定が完了します。 以降、設定を変更するまで、この設定で撮影されます。

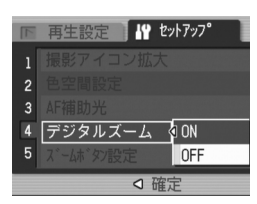

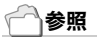

デジタルズームの使いかた→P.41

## ズームボタンの設定を変更する(ズームボタン設定)

デジタルズームを使用しないときに、ズームボタン(Q ボタン / 図 ボ タン)に露出補正、またはホワイトバランスの機能を割り当てること ができます。

ズームボタンの設定を変更するには、次のように操作します。

1. セットアップメニューを表示する

操作手順は、P.121を参照してください。

- ▼ボタンを押して[ズームボタン設定]を選び、▶ボタンを押す
- ▲▼ボタンを押して、[露出補正]また は[ホワイトバランス]を選ぶ 割り当てない場合は[OFF]を選びます。

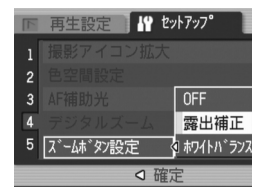

- 4. MENU/OKボタンまたは◀ボタンを押す
- 5. 手順4. で < ボタンを押した場合には、MENU / OK ボタンを押す

ズームボタンの設定が完了します。 以降、設定を変更するまで、この設定で撮影されます。

## 電源投入時の設定を登録する(マイセッティング登録)

マイセッティング機能を使うと、電源投入時の設定を任意に設定す ることができます。たとえば、1台のデジタルカメラを複数の人が使 用するときに、電源を OFF/ON すれば設定した値に戻るので、前に 使用した人の設定を気にすることなく、管理者が設定した内容で使 用することができます。

マイセッティングは、2種類記録できます。

#### マイセッティングを登録する

現在のカメラの設定をマイセッティングとして登録するには、次のように操 作します。

#### 1. マイセッティングにしたい値に、カメラの設定を変更する

#### 2. セットアップメニューを表示する

操作手順は、P.121を参照してください。

 ▼ボタンを押して、[マイセッティン グ登録]を選び、▶ボタンを押す

確認のメッセージが表示されます。

- 【設定1】または【設定2】を選び、 MENU/OKボタンを押す
   現在のカメラの設定が登録されます。
   登録しない場合は、DISP.ボタンを押してください。
- 5. MENU/OKボタンを押す

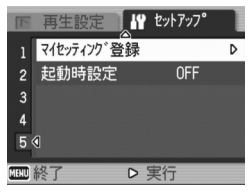

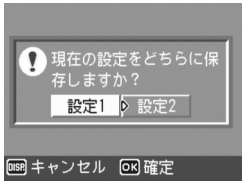

## 起動時の設定を変更する(起動時設定)

[マイセッティング登録]で登録した設定を呼び出して、次回起動時の設定を変更します。

#### 1. セットアップメニューを表示する

操作手順は、P.121を参照してください。

- 2. ▼ボタンを押して、[起動時設定]を選び、▶ボタンを押す
- 【設定1】または【設定2】を選び、
   MENU/OKボタンまたは◀ボタンを 押す

マイセッティングを使用しないときには 手順 3. で[OFF]を選びます。

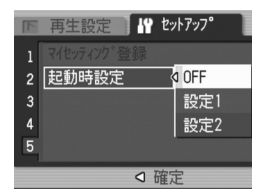

4. 手順3.で</br>

ボタンを押した場合には、MENU/OKボタンを押す

#### 5. カメラの電源をオフにする

次回電源をオンにしたときの設定が変更されます。

1 × モ

- ・[起動時設定]を[OFF] にすると、通常の設定保持動作に戻ります。(→ P.187)
- 「起動時設定」が[設定1]または[設定2]の間は、撮影設定メニューの[撮影設定初期化]を実行しても、電源投入時にはマイセッティング機能で設定した値に戻ります。

#### マイセッティングで保持される内容

| 画質・サイズ              | 露出補正     |
|---------------------|----------|
| フォーカス               | ホワイトバランス |
| マニュアルフォーカス時のフォーカス位置 | ISO 感度   |
| 測光方式                | フラッシュモード |
| 連写                  | シーンモード   |
| 画像設定                | マクロ      |
| 音声付き撮影              | 文字濃淡     |
| 日付入れ撮影              | DISP.モード |

4章

# ソフトウェアをインス トールするとき

| ソフトウェアをインストールする | (Windows をご使用  |
|-----------------|----------------|
| の場合)            |                |
| ソフトウェアをインストールする | (Macintosh をご使 |
| 用の場合)           |                |

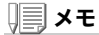

同梱のCD-ROMに収められているCaplioソフト ウェア(Caplio Software)は、リコー製デジタル カメラ GR DIGITAL 及び Caplio 共通のソフト ウェアです。 ソフトウェアをインストールする (Windows をご使用の場合)

画像をパソコンに取り込むためのソフトウェアをパソコンに入れま す(この操作を「インストール」といいます。)

#### ) **X** =

- 転送先に同じファイル名のファイルがある場合は、上書きされます。上書 きしたくない場合は、別のフォルダに転送するか、転送先フォルダにある ファイルのファイル名を変更してください。
- ・ソフトウェアをインストールせずにカメラからパソコンに画像を取り込みたいときは、カメラの[USB接続]を変更してください(→P.136)。

#### 一一参照

画像をパソコンに取り込む方法については、Caplio Software CD-ROM に 収められている『使用説明書(ソフトウェア編)』を参照してください。『使用 説明書(ソフトウェア編)』の表示方法については、P.151 を参照してくださ い。

## 》: 注意

- ・必ずカメラとパソコンをケーブルでつなぐ前に、ソフトウェアをパソコンにインストールしてください。(→P.153)
- カメラのセットアップメニューの[USB接続]の設定が[マスストレージ]に設定されている場合は、付属のアプリケーションやUSBドライバーなどをインストールしなくてもカメラの中のファイルを参照できます。ご購入時の設定は[オリジナル]です。

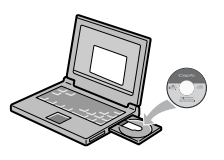

## Caplio Software CD-ROMでインストールできるソフトウェア

Caplio Software CD-ROM をパソコ ンにセットすると、次の画面が自動的 に表示されます。

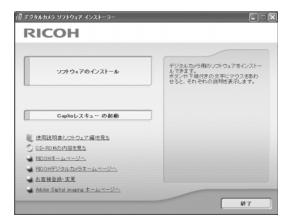

| 項目名                              | 内容                                                           | 参照先   |
|----------------------------------|--------------------------------------------------------------|-------|
| ソフトウェア のインス<br>トール               | カメラや画像を取り扱うために必要なソフトウェ<br>アをすべてインストールできます。                   | P.153 |
| Caplio レスキューの起動                  | Caplio レスキューを起動することができます。                                    | P.181 |
| 使用説明書(ソフトウェ<br>ア編)を見る            | 『使用説明書(ソフトウェア編)』(PDF)を表示<br>することができます。                       | P.151 |
| CD-ROM の内容を見る                    | 付属の CD-ROM 内のファイル一覧を表示するこ<br>とができます。                         | P.151 |
| RICOH ホームページへ                    | リコーのホームページを表示することができま<br>す。(インターネットに接続できる状態の場合)              | -     |
| RICOH デジタルカメラの<br>ホームページへ        | リコーのデジタルカメラのホームページを表示す<br>ることができます。(インターネットに接続でき<br>る状態の場合)  | -     |
| お客様登録・変更                         | リコーのお客様登録のホームページを表示するこ<br>とができます。(インターネットに接続できる状<br>態の場合)    | -     |
| Adobe Digital Imaging<br>ホームページへ | アドビシステムズ株式会社のホームページを表示<br>することができます。(インターネットに接続で<br>きる状態の場合) | -     |

## **[ソフトウェア のインストール]をクリックすると・・・(→P.153)** 次のソフトウェアがインストールされます。

| ソフトウェア名       | Windows |    | 説明                                                                             |  |
|---------------|---------|----|--------------------------------------------------------------------------------|--|
|               | XP      | 98 |                                                                                |  |
| RICOH Gate La | 0       | 0  | 画像を一括して取り込めます。                                                                 |  |
| ImageMixer    | 0       | 0  | 撮影した画像を表示 / 編集したり、Video CD を作<br>成することができます。<br>動画を扱うには DirectX(→ P.162)が必要です。 |  |
| USB ドライバー     | 0       | 0  | カメラとパソコンを接続するときに使います。本機<br>用のドライバーです。(従来機種にも対応していま<br>す)                       |  |
| WIA ドライバー     | 0       | -  | 画像を取り込むときに使います。本機用のドライ<br>バーです。(従来機種にも対応しています)                                 |  |
| Caplio レスキュー  | 0       | 0  | パソコンのソフトウェアのトラブルシューティング<br>(操作に困ったときのアドバイスを表示する)を表<br>示します。                    |  |

XP:Windows XP

98:Windows 98/98SE/Me/2000

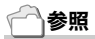

本機には、パソコン内の画像を表示したり、編集したりできるソフトウェア ImageMixer が付属しています。ImageMixer の使いかたについては、 ImageMixer の画面上に表示される「?」ボタンをクリックして表示される マニュアルを参照してください。

なお、ImageMixer についての最新の情報は、開発元の株式会社ピクセラの ホームページ(http://www.imagemixer.com)を参照してください。

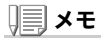

ImageMixer のインストール中、WinASPI のインストールが起動します。 WinASPIは、ImageMixerを利用してVideo-CD作成する際に必要なソフト ウェアです。

#### [使用説明書(ソフトウェア編)を見る]をクリックすると・・・

CD-ROM 内の『使用説明書(ソフトウェア編)』(PDF ファイル)を表示することができます。Windows をお使いの方で、すでに Acrobat Reader がパソコンにインストールされている場合はダブルクリックするだけで表示できます。

Acrobat Reader がインストールされていない場合は、Acrobat Readerをインストールする必要があります(→P.161)。

#### [CD-ROMの内容を見る]をクリックすると・・・

CD-ROM内のフォルダやファイルを確認できます。

CD-ROM には、Caplio ソフトウェア以外に、次のソフトウェアが収められています。Windows 環境では、これらのソフトウェアをご使用いただけます。

各ソフトウェアのインストールについては、下表の「参照」に記載し たページをご覧ください。

| ソフトウェア名            | 説明                                                                                           | 参照    |
|--------------------|----------------------------------------------------------------------------------------------|-------|
| Acrobat Reader     | 『使用説明書(ソフトウェア編)』を読むために必要なソ<br>フトウェアです。                                                       | P.161 |
| DirectX            | ImageMixer で動画を再生するために必要なソフトウェ<br>アです。                                                       | P.162 |
| Ridoc Desk 2000 Lt | ビジネス文書を管理するためのソフトウェアです。文書<br>の更新を監視する Auto Document リンクを使って、<br>カメラ内の画像を Ridoc に登録することもできます。 | P.163 |

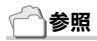

- Acrobat Reader については、Acrobat Reader のヘルプを参照してください。
- ・Ridoc Desk 2000 Ltについては、Ridoc Desk 2000 Ltに付属の『はじめ てガイド』、『セットアップガイド』、『Ridoc Auto Document リンクガイ ド』(以上 PDF ファイル)、およびヘルプを参照してください。
- ・Auto Documentリンクについては、『Ridoc Auto Documentリンクガ イド』(PDFファイル)を参照してください。
- ImageMixerは「ImageMixer」フォルダ内のSetup.exeをダブルクリック することで、ImageMixerのみをインストールすることができます。

## 付属ソフトウェアを使うために必要な環境

付属ソフトウェアを使うためには、次の環境が必要です。 ご使用のパソコンやパソコンの説明書等で、ご確認ください。

| 対応 OS       | Windows 98/98 Second Edition(日本語版)               |
|-------------|--------------------------------------------------|
|             | Windows 2000 Professional (日本語版)                 |
|             | Windows Me(日本語版)                                 |
|             | Windows XP Home Edition(日本語版)/Professional(日本語版) |
| CPU         | Pentium <sup>®</sup> III 500MHz 以上               |
| メモリー        | Windows 98/98SE:128MB 以上                         |
|             | Windows 2000:128MB 以上                            |
|             | Windows Me:128MB 以上                              |
|             | Windows XP:256MB 以上                              |
| インストール時のハード | Windows 98/98SE:500MB 以上                         |
| ディスクの空き容量   | Windows 2000:500MB 以上                            |
|             | Windows Me:500MB 以上                              |
|             | Windows XP:500MB 以上                              |
| ディスプレイの解像度  | 800 × 600 ドット以上                                  |
| ディスプレイの表示色  | 65000 色以上                                        |
| CD-ROM ドライブ | 上記パソコン本体で使用可能な CD-ROM ドライブ                       |
| USB ポート     | 上記パソコン本体で使用可能な USB ポート                           |

## 》: 注意

- ・OSをアップグレードしたパソコンの場合、正常にUSB 機能が動作しない ことがありサポートできません。
- ・OSのシステム環境の変化やサービスパックなどのリリースにより、正し く動作しないことがあります。
- ・拡張機能(PCI バスなど)を利用して増設した USB ポートへの接続はサポートできません。
- ・HUB等の他のUSB機器との組合せで使用した場合、正しく動作しないことがあります。
- 動画などの大きなファイルを扱う場合は、より大きなメモリー環境で利用 することをお薦めします。

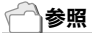

SD メモリーカードを使ってパソコンに画像を取り込むときには→『使用説 明書(ソフトウェア編)』

## 》: 注意

- ・まだ、カメラとパソコンを接続しないでください。もし、ソフトウェアを入れる前にカメラとパソコンを接続して画面に「新しいハードウェアの追加ウィザード]画面が表示されてしまった場合には、「キャンセル」をクリックしてカメラとパソコンの接続を外してから、インストールの操作を行ってください。
- インストール中に、従来機種のCaplioソフトウェアをアンインストール してから再インストールするようにメッセージが表示された場合は、メッ セージに従って、従来機種のCaplioソフトウェアをアンインストールし てから、再度インストールしてください。新しいCaplioソフトウェアをイ ンストールしても、画像の取り込みなど、従来機種もこれまでと同様にお 使いいただけます。(アンインストール方法→P.165)
- ・Windows XP、Windows 2000の場合、インストールは管理者権限を持ったユーザーが行ってください。

## ) 🗐 🗡 モ

ここではWindows XPの画面例を使用しています。

 パソコンを起動し、CD-ROM ドラ イブに、付属の Caplio Software CD-ROM をセットする

パソコンの画面に、自動的に右の画面が 表示されます。

 [ソフトウェアのインストール]をク リックする

> しばらくすると[設定言語の選択]画面が 表示されます。

3. 言語を選択し、[OK]をクリックする

[InstallShield ウィザードへようこそ]画面が表示されます。

| RICOH                           | 63                                                                         |
|---------------------------------|----------------------------------------------------------------------------|
| 228.0x704228~a                  | デジジルカバラ用のシストウェアモインスト<br>んできます。<br>ボジンドでは日本の大モレーウスを訪め<br>せたと、それぞれの気味性素テレます。 |
| Capitolyスキューの起動                 |                                                                            |
| 夏 法利益目前につけついて痛性発き               |                                                                            |
| CL-RONDINERS.                   |                                                                            |
| - BOOHE-A-1-575                 |                                                                            |
| NO0H#528&8088=4x1=525           |                                                                            |
| ★ れ石焼泉田·天王                      |                                                                            |
| Ander Dieltel inverse 2-Art-Ury |                                                                            |

## 4. 「次へ]をクリックする

[インストール先の選択]画面が表示さ れます。

5. インストール先を確認して[次へ]を クリックする

[プログラムフォルダの選択]画面が表 示されます。

6. プログラムフォルダを確認して「次 へ]をクリックする

> Caplio レスキュー(トラブルシューティングソフトウェア)を起動する ショートカットをデスクトップに作成するかどうかを確認するメッヤー ジが表示されます。

#### 7. [はい]または[いいえ]をクリックする

[はい][いいえ]のどちらを選択しても、 [スタート]メニューの[プログラム]-[Caplio Software]-[Caplioレスキュー (トラブルシューティング)]にプログラ ムが登録されます。 続けてImageMixerのインストーラが起動 します。 画面の指示に従ってインストールしてく ださい。

ImageMixer のインストールが完了する と、全てのインストールが完了したことを 表すダイアログが表示されます。

- 8. [完了]をクリックする
- 9. パソコンを再起動する

## 参照

ソフトウェアをパソコンから削除(アンインストール)するには→P.165

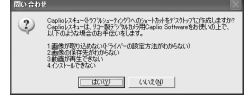

ImageMixer

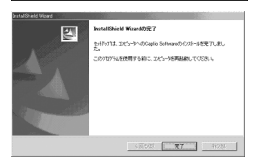

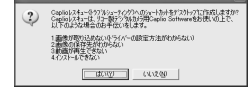

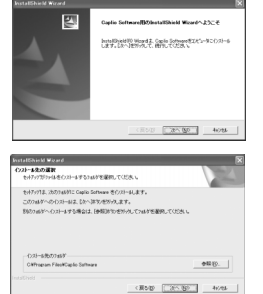

## カメラとパソコンを接続する

#### RICOH Gate La を使って取り込む

ソフトウェアをパソコンに入れたら、カメラとパソコンを接続します。

なお、カメラのセットアップメニューの[USB接続](→P.136)が[オ リジナル](初期値)に設定されているものとして説明します。[マス ストレージ]になっている場合は、[オリジナル]に設定変更してくだ さい。

- 1. カメラの電源がオフになっていることを確認する
- 2. 付属のUSBケーブルをパソコンの USBポートに接続する

 USBケーブルをカメラのUSB端子 に接続する

カメラの電源がオンになります。

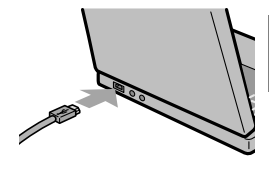

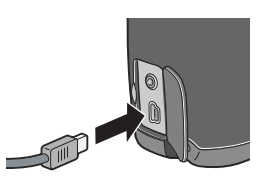

Windows XPの場合

はじめてカメラと PC を USB ケーブルで接続すると[新しいハード ウェアの検出ウィザード] 画面が表示されます。

 [ソフトウェアを自動的にインストー ルする(推奨)]を選択する

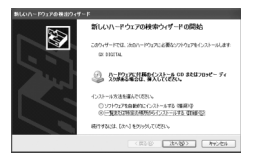

 付属のCaplio SoftWare CD-ROMを、パソコンのCD-ROMドライブにセットする

自動的に WIA Driver のインストールが開始されます。なお、[新しいハー ドウェアの検出ウィザード]画面が表示されたときに、すでにCD-ROMが パソコンにセットされていた場合には、[次へ]を選択するとインストー ルが開始されます。

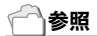

カメラの電源をオン/オフするには→P.29

#### 1 × モ

WIA Driver は、インストーラの初期設定では以下の場所にも保存されています。CD-ROMがお手元にない場合は、このフォルダを指定してください。

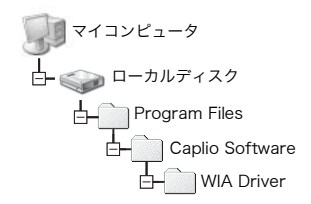

#### [RICOH Gate La]を選択し、[この 動作には常にこのプログラムを使う] にチェックを入れて、[OK]をクリッ クする

| この動作の起動に使うプログラムを選択してください心と                           |  |  |
|------------------------------------------------------|--|--|
| Microsoft スキャナとカメラのウィザード<br>画像をカメラまたはスキャナから尽ウンロードします |  |  |
| Photoshop<br>Photoshop                               |  |  |
| RIJOH Gate La<br>画像と音声を力メラから取り込みます。                  |  |  |
| この動作には常にこのプログラムを使う(会)<br>OK キャンセル                    |  |  |

Windows XP の「スキャナとカメラのウィザード」機能を使ってカメラか ら画像を取り込みたい場合には、[Microsoft スキャナとカメラのウィ ザード]を選択してください。

[この動作には常にこのプログラムを使う]にチェックを付けなければ、 取り込みの際に毎回[GR DIGITAL]画面が表示されて取り込みの方法 (RICOH Gate La またはスキャナとカメラのウィザード)を選択できま す。

Windows XP Service Pack2 をお使いの方で、警告メッセージが表示された場合は、P.182 をご覧ください。

カメラとパソコンの接続をやめるには

#### 1. カメラの電源ボタンを押して電源をオフにする

2. USBケーブルを外す

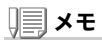

- ・接続がうまくいかないときは、ソフトウェアを削除し(→P.165)、再度インストールを試してみてください。
- ・カメラから画像を取り込む場合には、電源にACアダプター(別売り)を使用することをお勧めします。

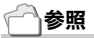

- ・カメラの電源をオン/オフするには→P.29
- ・[USB接続](マスストレージ/オリジナル)について→P.136

#### マスストレージモードで画像を転送する

## ∬ 注意

Windows 98/98SE、Mac OS 8.6 は、マスストレージモードに対応してお りません。

 セットアップメニューの[USB接続]を[マスストレージ]に変更 する

詳しくは P.136 をご覧ください。ご購入時の設定は[オリジナル]です。

#### 2. カメラの電源がオフになっていることを確認する

3. 付属のUSBケーブルをパソコンのUSBポートに接続する

#### 4. USBケーブルをカメラのUSB端子に 培練まえ

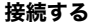

RICOHDCX (0:)

カメラの電源がオンになります。 カメラをドライブとして認識するために必 Windows XPでの表示例 要なファイルが自動的に読み込まれます。 準備が終わると、Windows の場合は [マイ コンピュータ]に、Macintosh の場合はデスクトップにドライブとして 表示されます。

 表示されたドライブから、任意 の場所にファイルをコピーする ドライブのフォルダ構成は右図のようになっています。 内蔵メモリーの内容が表示されてい るときは、ドライブ名は 「RICOHDCI」になります。

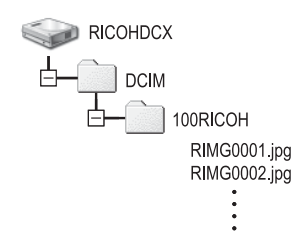

## ∬ 注意

転送中はUSB ケーブルを抜かないでください。

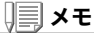

表示される内容は、SD メモリーカードがセットされているときは SD メモ リーカードのファイルを、SD メモリーカードがセットされていないときは 内蔵メモリーのファイルを表示します。

## カメラとパソコンの接続を解除する(Windows の場合)

表示はWindows XPの例です。他のOSでは用語が異なりますが、操作は同じです。

- タスクバーの右端にある「ハードウェアの安全な取り外し」アイ コンをダブルクリックする
- 2. [USB大容量記憶装置デバイス]を選び、[停止]をクリックする
- [USB大容量記憶装置デバイス]が選ばれていることを確認して、[OK]をクリックする
- 4. [OK]をクリックする

カメラとパソコンの接続を解除する(Macintoshの場合)

1. 表示されたドライブを「ゴミ箱」に入れる

## SD メモリーカードから画像を取り込む

PC カードスロットやカードリーダーを使って、SD メモリーカード からパソコンへ画像を取り込むことができます。 SDメモリーカードをPCカードスロットやカードリーダーにセット する場合には、PC カードアダプター を使用します。

SD メモリーカード内の画像

SD メモリーカードには、図のような階層で画像が記録されています。

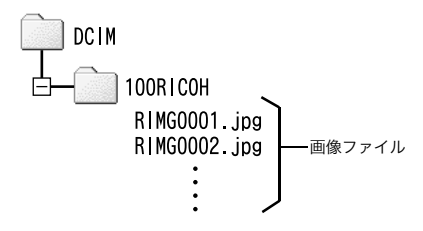

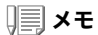

カードリーダーが SD メモリーカード対応 (そのままセットできる) であれ ば、PC カードアダプターは必要ありません。

#### ], 用語説明

#### カードリーダー

パソコンに接続して、カードの内容を読みとるための機器です。PC カード をセットするタイプの他に、SD メモリーカードがそのままセットできる各 種のカードに対応したカードリーダーがあります。

## Acrobat Reader をインストールする

Acrobat Reader は、使用説明書(PDF ファイル)表示をするための ソフトウェアです。 Windowsをご使用の場合には、Acrobat Readerをインストールす

ることができます。 なお、すでに Acrobat Reader がパソコンにインストールされてい

る場合には、インストールする必要はありません。

## ∬ 注意

- ・インストールは、カメラとパソコンをUSBケーブルで接続した状態では 行わないでください。
- ・Windows XP、Windows 2000の場合、インストールは管理者権限をもったユーザーが行ってください。

R

10333

 パソコンを起動し、CD-ROM ドライ ブに、付属の Caplio Software CD-ROM をセットする

パソコンの画面に、自動的に次の画面が 表示されます。

[CD-ROMの内容を見る]をクリックする

CD-ROM 内のファイル一覧が表示されます。

- 3. [Acrobat]フォルダをダブルクリックする
- 4. [Japanese]フォルダをダブルクリックする
- 5. [ar505jpn](ar505jpn.exe)をダブルクリックする
- 表示されるメッセージにしたがって操作を行い、Acrobat Readerをインストールする

| 92±9±7⊕€931~∌                     | デジタルたけ汚取りづきウェアをインストー<br>あできて、<br>水ジャリー目的から中につつえきかり<br>せっと、それぞれの説明主要からまて、 |
|-----------------------------------|--------------------------------------------------------------------------|
| Capitalyスキューの記録                   |                                                                          |
| (11日本)(210)7前生気)                  |                                                                          |
| D-80M0/5/8/88.0                   |                                                                          |
| 0048-2-1-2/                       |                                                                          |
| 00070387563-64-00                 |                                                                          |
| <u>石碑女师- 元果</u>                   |                                                                          |
| the Dailed involve the Art will a |                                                                          |

4

ソフトウェアをインストールする

(\-0#

## DirectX をインストールする

DirectX は、ImageMixer で動画ファイルを再生するためのソフト ウェアです。 DirectXのバージョンが8.1より古いと動画再生ができませんので、 新しいものをインストールしてください。

なお、Windows XP には、新しいものがインストールされています ので、改めてインストールする必要はありません。

## ∬ 注意

- ・インストールは、カメラとパソコンをUSBケーブルで接続した状態では 行わないでください。
- ・Windows XP、Windows 2000の場合、インストールは管理者権限をもったユーザーが行ってください。
- パソコンを起動し、CD-ROM ドライブに、付属の Caplio Software CD-ROM をセットする
- 2. [CD-ROMの内容を見る]をクリックする
- 3. [DirectX]フォルダをダブルクリックする
- 4. [Japanese]フォルダをダブルクリックする
- 5. 以下のファイルをダブルクリックする

| Windows98/98SE/Me の場合 | [Win98Me] フォルダ内の [DX81xxx.exe]   |
|-----------------------|----------------------------------|
| Windows2000 の場合       | [Win2000] フォルダ内の [DX81NTxxx.exe] |

## Ridoc Desk 2000 Lt

ビジネス文書を管理するためのソフトウェアです。デジタルカメラ で撮影した静止画だけでなく、スキャナから読み取った文書やアプ リケーションで作成した文書、イメージファイルなど、さまざまな文 書を管理することができます。異なるファイル形式のものを1つの 文書にまとめて保管することも可能です。

また、文書の更新を監視する Auto Document リンクを使って、カメ ラから画像を取り込み、Ridoc へ登録することもできます。

) 🗐 🗡 モ

Ridoc Desk 2000 Lt は日本国内向けのアプリケーションです。他の言語 環境では使用できません。

(Ridoc Desk 2000 Lt is provided only as Japanese version. Other language is not supported.)

🗋 参照

Ridoc Desk 2000 Ltの使用方法については、Ridoc Desk 2000 Ltと同時 にインストールされる『はじめてガイド』、『セットアップガイド』、『Ridoc Auto Document リンクガイド』(以上 PDF ファイル)、およびヘルプを参照 してください。

## 》: 注意

- Ridoc Desk 2000 Ltに付属のAuto Document リンクでカメラから画 像を取り込む場合には、Ridoc Desk 2000 Ltをインストールする前に、 Caplio Softwareをインストールしてください(→P.153)。Auto Document リンクを使用するには、Caplio Softwareに含まれるドライ バーソフトウェアが必要です。
- Auto Documentリンクの監視先に[Caplioデジタルカメラ]を指定した ときは、カメラの[USB接続]を[オリジナル]に設定してください。(→ P.136)
- ・インストールは、カメラとパソコンをUSBケーブルで接続した状態では 行わないでください。
- ・Windows XP、Windows 2000の場合、インストールは管理者権限をもったユーザーが行ってください。

- パソコンを起動し、CD-ROM ドライブに、付属の Caplio Software CD-ROM をセットする
- 2. [CD-ROMの内容を見る]をクリックする CD-ROM 内のファイル一覧が表示されます。
- 3. [Ridoc Desk]フォルダをダブルクリックする
- [InstRidc] (InstRidc.exe)をダブ ルクリックする
- Ridoc Desk 2000 Ltのボタンを クリックする

| InstRidc.exe |  |
|--------------|--|

| 🗟 Ridoc Des | k 2000 Lt インストーラ            |    |
|-------------|-----------------------------|----|
|             | Ridoc Desk 2000 いをバストールします。 |    |
|             |                             | 敷る |

 表示されるメッセージにしたがって 操作を行い、Ridoc Desk 2000 Lt をインストールする

インストールが完了すると、自動的に Windows が再起動します。

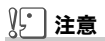

- ・Ridoc Desk 2000 Ltの AutoDocument リンクで、カメラから画像を取 り込む場合は、RICOH Gate Laの[オプション設定]画面で、[USB接続時、 自動保存を行う]のチェックを外してください( $\rightarrow$ 「使用説明書(ソフト ウェア編)」)またカメラから画像を取り込む前に、カメラの日付設定で、日 付を設定してください( $\rightarrow$ P.132)。
- ・カメラを接続してRidoc Desk 2000 Ltを開いたままでカメラの電源を オフ/オンした場合は、パソコンを再起動して再度接続してください。

## ソフトウェアを削除(アンインストール)するには

## 》: 注意

- Windows XP、Windows 2000の場合、アンインストールは管理者権限を 持ったユーザーが行ってください。
- ・他のソフトウェアが起動していたり、保存していないデータがある場合 は、データを保存し、ソフトウェアを終了てからアンインストールしてく ださい。
- 1. Windows のタスクバーから[スタート]をクリックする
- [設定]-[コントロールパネル](XPの場合は[コントロールパネ ル])を選択する
- [アプリケーションの追加と削除]アイコン(XPの場合は[プロ グラムの追加と削除]アイコン)をダブルクリックする
- 4. [Caplio Software]を選択し、[追加と削除]をクリックする
- 5. ファイル削除のメッセージを確認し、[OK]をクリックする [共有ファイルの検出]ダイアログが表示されます。
- [次回からこのメッセージを表示しない]のチェックボックスに チェックを入れて、[OK]をクリックする

削除が始まります。完了したらウィンドウを閉じてください。

## ImageMixer を削除(アンインストール) するには

## 》: 注意

- ・Windows XP、Windows 2000の場合、アンインストールは管理者権限を 持ったユーザーが行ってください。
- ・他のソフトウェアが起動していたり、保存していないデータがある場合 は、データを保存し、ソフトウェアを終了してからアンインストールして ください。
- 1. Windows のタスクバーから[スタート]をクリックする
- 2. [設定]-[コントロールパネル](XPの場合は[コントロールパネル])を表示する
- 3. [アプリケーションの追加と削除]アイコン(XPの場合は[プロ グラムの追加と削除]アイコン)をダブルクリックする
- 4. [ImageMixer]を選択し、[追加と削除]をクリックする
- 5. ファイル削除のメッセージを確認し、[OK]をクリックする
- 【はい、今すぐコンピュータを再起動します。】を選択し、[完了] をクリックする

ソフトウェアをインストールする (Macintosh をご使用の場合)

画像をパソコンに取り込むためのソフトウェアをパソコンに入れま す(この操作を「インストール」といいます。)

#### 一一参照

画像をパソコンに取り込む方法については、Caplio Software CD-ROM に 収められている『使用説明書(ソフトウェア編)』を参照してください。『使用 説明書(ソフトウェア編)』の表示方法については、P.168 を参照してください。

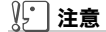

必ずカメラとパソコンをケーブルでつなぐ前 に、ソフトウェアをパソコンに入れてくださ い。

#### Caplio Software CD-ROMでインストールできるソフトウェア

| Mac |               | 説明                                                                                          |
|-----|---------------|---------------------------------------------------------------------------------------------|
| 9   | Х             |                                                                                             |
| 0   | -             | 画像を一括して取り込めます。                                                                              |
| 0   | 0             | カメラとパソコンを接続するときに使います。                                                                       |
| 0   | 0             | カメラとパソコンを接続するときに使います。                                                                       |
|     | Mac<br>9<br>0 | Mac           9         X           0         -           0         0           0         0 |

9:Mac OS 8.6~9.2.2

X :Mac OS X 10.1.2~10.4

Mac OS 8.6~9.2.2では、[Caplio Installer]アイコンをダブルクリックすると、右の画面が表示されます。

|                       | 4288-9-                                                                         |
|-----------------------|---------------------------------------------------------------------------------|
| RICOH                 |                                                                                 |
| 6                     |                                                                                 |
| 97191764931-A         | (3)一般アウタムカメウスタンクトウェア<br>モインストットやきます。<br>ボタンウ丁酸付きの文学にマウスをあり<br>をと、それぞわの説明を表示します。 |
| E BERNEL-22.21.7848.6 |                                                                                 |
|                       | 87                                                                              |

| 項目名                   | 内容                                         |
|-----------------------|--------------------------------------------|
| ソフトウェア のインストール        | カメラや画像を取り扱うために必要なソフトウェアを<br>すべてインストールできます。 |
| 使用説明書(ソフトウェア編)<br>を見る | 『使用説明書(ソフトウェア編)』(PDF)を表示するこ<br>とができます。     |

#### [ソフトウェア のインストール]をクリックすると・・・

ソフトウェアがインストールされます。

#### [使用説明書(ソフトウェア編)を見る]をクリックすると・・・

CD-ROM 内の『使用説明書(ソフトウェア編)』(PDF ファイル)を表示することができます。

Acrobat Reader がインストールされていない場合は、Acrobat Readerをインストールする必要があります。

## 付属ソフトウェアを使うために必要な環境

付属ソフトウェアを使うためには、次の環境が必要です。 ご使用のパソコンやパソコンの説明書等で、ご確認ください。

| 基本ソフトウェア                                        | Mac OS 8.6 $\sim$ 9.2.2 / Mac OS X 10.1.2 $\sim$ 10.4    |                    |  |
|-------------------------------------------------|----------------------------------------------------------|--------------------|--|
| Macintosh 本体                                    | 本体 USB ポートを標準装備している Apple 社製 Macintosh<br>シリーズ           |                    |  |
| 内蔵メモリー                                          | Mac OS 8.6 $\sim$ 9.2.2                                  | 96MB以上(推奨128MB以上)  |  |
|                                                 | Mac OS X 10.1.2 $\sim$ 10.4                              | 128MB以上(推奨256MB以上) |  |
| アプリケーション割り当<br>てメモリー(Mac OS<br>8.6 ~ 9.2.2 の場合) | 圧縮ユーティリティーを使用せずに、アプリケーションメモ<br>リーとして 16MB 以上(推奨 24MB 以上) |                    |  |
| ハードディスクの空き                                      | Mac OS 8.6 $\sim$ 9.2.2                                  | 10MB 以上(インストール時)   |  |
| 容量                                              | Mac OS X 10.1.2 ~ 10.4                                   | 100MB 以上(インストール時)  |  |
|                                                 | 100MB以上(動作時)                                             |                    |  |
| ディスプレイの解像度                                      | 640 × 480 ドット以上(推奨 800 × 600 ドット以上)                      |                    |  |
| ディスプレイの表示色                                      | 256 色以上(推奨 32000 色以上)                                    |                    |  |
| CD-ROM ドライブ                                     | 上記 Macintosh 本体で使用可能な CD-ROM ドライブ                        |                    |  |
| USB ポート                                         | 上記 Macintosh 本体で使用可能な USB ポート                            |                    |  |

注意

- ・OSのシステム環境の変化などにより、正しく動作しないことがあります。
- ・拡張機能(PCI バスなど)を利用して後付された USB ポートへの接続はサポートできません。
- ・HUB等の他のUSB機器との組合せで使用した場合、正しく動作しないことがあ ります。

## 📜 × モ

- 動画などの大きなファイルを扱う場合は、より大きなメモリー環境で利用する 事をお薦めします。
- Mac OS 8.6~9.2.2 の場合、より大きなメモリー環境で利用するとともに、より多くのアプリケーションメモリを割り当ててください。
- ディスプレイの表示色は、256色以上表示できれば動作しますが、できるだけ 32000色以上でお使いいただくことをお勧めします。

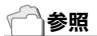

SD メモリーカードを使ってパソコンに画像を取り込むときには→『使用説明書 (ソフトウェア編)』

## ソフトウェアをパソコンに入れる (Mac OS 8.6 ~ 9.2.2 の場合)

- 1. Macintosh の電源を入れ、CD-ROM ドライブに付属の Caplio Software CD-ROM を入れる
- Mac OS 9フォルダを選択する [Installer]のアイコンが表示されます。
- 3. [Installer]をダブルクリックする

「Installer」ウィンドウが開きます。

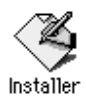

- [ソフトウェア のインストール]を クリックする
- 5. [OK]をクリックする
- 【インストール】をクリックする インストール終了後、Macintoshを再起 動する必要があることを確認するメッ セージが表示されます。
- 7. [続行]をクリックする

しばらくするとインストール完了のメッセージが表示されます。

8. [再起動]をクリックする

Macintosh が再起動します。

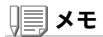

#### ソフトウェアをパソコンから削除(アンインストール)するには

システムフォルダにある以下のファイルを削除してください。

| ファイル名                | インストール先フォルダ |
|----------------------|-------------|
| RICOH Gate La        | コントロールパネル   |
| RICOH Gate La Prefs  | 初期設定        |
| Caplio Mounter       | 機能拡張        |
| Caplio Mounter Prefs | 初期設定        |
| Caplio USB Driver    | 機能拡張        |
| Caplio Lib           | 機能拡張        |

|       |                        | 42X8-8- R                                                                                                    |
|-------|------------------------|----------------------------------------------------------------------------------------------------|
| RICOF | 4                      |                                                                                                    |
| 978   | 9170(>3)-8<br>2017#1%5 | リュー数ペクシネスイン開ルソントウスメ<br>モノントン・スケロタブ<br>モノントン・スケロタブ<br>モノ |
|       |                        | 87                                                                                                    |

## ソフトウェアをパソコンに入れる (Mac OS X 10.1.2 ~ 10.4 の場合)

 Macintosh の電源を入れ、CD-ROM ドライブに、付属の Caplio Software CD-ROM を入れる

#### 2. Mac OS Xフォルダを開く

[Caplio Mounter.pkg]のアイコンが表示されます。

 [Caplio Mounter.pkg]をダブル クリックする

> インストーラが起動します。管理者パス ワードを要求する画面が表示されます。

#### 4. 鍵のアイコンをクリックする

認証ウィンドウが表示されます。

- 5. 管理者の名前とパスワードを入力し、 [OK]をクリックする
- 6. [続ける]をクリックする

インストール先を選択する画面が表示 されます。

# Contraction (1973-4) Contraction (1973-4) Contraction (197

認識

名前: MacUse

staller"に変更を加えるには、管理者の名前とパス -ドまたはパスフレーズが必要です。

(キャンセル) OK

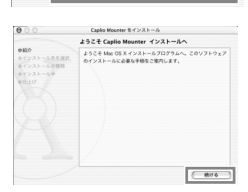

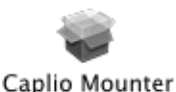

 インストールするボリュームをク リックし、[続ける]をクリックする

8. [インストール]をクリックする

インストール終了後、Macintoshを再起 動する必要があることを確認するメッ セージが表示されます。

 [インストールを続ける]をクリック する

インストールが行われ、しばらくすると インストール完了のメッセージが表示 されます。

10. [再起動]をクリックする

Macintosh が再起動します。

| 000                               | Caplio Mountar をインストール                      |
|-----------------------------------|---------------------------------------------|
|                                   | インストール先を選択                                  |
| の紹介<br>のインストール先を選択                | Caplio Mounter のインストール化ポリュームの運用:            |
| 4(アンストールの後期<br>8(ビンストール中<br>9(日上中 | No.math.                                    |
|                                   | インストールには、約101M&の<br>アイスクカ党者言葉が必要すす。 R6 第176 |

| 000                                                 | Caplio Mounter をインストール                              |
|-----------------------------------------------------|-----------------------------------------------------|
|                                                     | 簡易インストール                                            |
| ●紹介<br>●インストール先を選<br>●インストールの優勝<br>●インストールの<br>●行上げ | R<br>インストールモクリックして、このソフトウェアバッ<br>ウージの基本インストールを行います。 |
|                                                     |                                                     |
|                                                     |                                                     |
|                                                     |                                                     |
|                                                     |                                                     |
|                                                     | (THE CONTRACT                                       |

|                                                                  | ソフトウェアをインストール                            |
|------------------------------------------------------------------|------------------------------------------|
| 8年か<br>8インストール先を運営<br>8インストールの増助<br>8インストール中<br>9インストール中<br>9位上げ |                                          |
|                                                                  | ソフトウェアが正常にインストールされました                    |
|                                                                  | 「発起動"をクリックして、ソフトウェアのインストールを終了してく<br>ださい。 |
|                                                                  |                                          |
|                                                                  | - 160                                    |

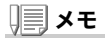

#### ソフトウェアをパソコンから削除(アンインストール)するには

1. [Applications] フォルダにある [Caplio Mounter] を起動する

 [ファイル] メニューから [アンインストール] を選択する 削除が始まります。

## Adobe<sup>®</sup> Photoshop<sup>®</sup> Elements(体験版)をイ ンストールする

付属の Adobe<sup>®</sup> Photoshop<sup>®</sup> Elements(体験版)は、デジタル画像 編集ソフトです。RAW モード( $\rightarrow$  P.67)で撮影したファイルを読み 込んで現像処理できます。

Adobe<sup>®</sup> Photoshop<sup>®</sup> Elements(体験版)をインストールするには、次のように操作します。

| 対応 OS | Windows 2000 Professional 日本語版(Service Pack 4 以降)                   |
|-------|---------------------------------------------------------------------|
|       | Windows XP Home Edition 日本語版 /Professional 日本語版 (Service Pack 1 以降) |
|       | Mac OS X 10.2.8                                                     |
|       | Mac OS X 10.3                                                       |

必要なシステム構成については、Adobe Photoshop Elements の スタートアップ画面から各機能を実行すると表示される体験版確認 画面内の、[情報]ボタンを押してご確認ください。

#### Windowsの場合

- パソコンの電源を入れ、CD-ROMドライブに付属の Adobe<sup>®</sup> Photoshop<sup>®</sup> Elements (体験版)の CD-ROM を入れる
- マイコンピュータを開き、CD-ROMドライブをダブルクリック する
- **3.** Setup.exe をダブルクリックする
- 4. 表示されるメッセージに従ってインストールを行う

Macintoshの場合

- パソコンの電源を入れ、CD-ROMドライブに付属の Adobe<sup>®</sup> Photoshop<sup>®</sup> Elements (体験版)の CD-ROM を入れる
- 2. 表示されたCD-ROMドライブをダブルクリックする
- 3. pse3\_tryout\_j.dmgをダブルクリックする

Adobe<sup>®</sup> Photoshop<sup>®</sup> Elements のボリュームが作成されます。

- 4. Adobe Photoshop Elements.pkgをダブルクリックする
- 5. 表示されるメッセージに従ってインストールを行う

インストールを行った後、3の操作で出来た Adobe<sup>®</sup> Photoshop<sup>®</sup> Elements のボリュームを、ごみ箱へドラッグ&ドロップしてください。 この操作を行わないと、CDトレイが開かない場合があります。

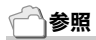

- Adobe<sup>®</sup> Photoshop<sup>®</sup> Elementsの使いかたについては、Adobe<sup>®</sup> Photoshop<sup>®</sup> Elementsのオンラインヘルプを参照してください。
- Adobe<sup>®</sup> Photoshop<sup>®</sup>やDNGフォーマットについての詳細情報は、アドビシステムズ社のホームページを参照してください。 http://www.adobe.co.jp/digitalimag/main.html
- ・体験版は評価のみを目的としたもので、全ての機能を初回起動日から30 日間無償でお試しいただけます。
- ・体験版はサポート対象外となっています。予めご了承ください。

**5**章

## お困りのときは

| お困りのときは | 176 |
|---------|-----|
| 付録      | 184 |

## 》 注意

指定以外の電池は絶対に使用しないでください。

一参照

使用できる電池→P.19

## カメラ本体のトラブルについて

#### 電源について

| 症状                                                                                                    | 原 因                                   | 処置                                                                  | 参照                   |
|----------------------------------------------------------------------------------------------------|---------------------------------------|---------------------------------------------------------------------|----------------------|
| 電源が入らない。                                                                                                    | バッテリーがセットされてい<br>ない。または消耗している。        | リチャージャブルバッテリーを<br>正しくセットする。または充電<br>する。必要に応じて AC アダプ<br>ターを使う。      | P.25<br>P.26         |
|                                                                                                    | 使用できない電池を使用して<br>いる。                  | 使用できる電池に交換してくだ<br>さい。                                               | P.19                 |
|                                                                                                    | AC アダプターが正しく接続さ<br>れていない。             | 正しく接続し直す。                                                           | P.26                 |
|                                                                                                    | オートパワーオフで電源が切<br>れている。                | 電源を再投入する。                                                           | P.29                 |
|                                                                                                    | 電池の方向が違う。                             | 正しくセットする。                                                           | P.28                 |
| 電源が途中で切れる。                                                                                                    | 何の操作もしないで放置した<br>ので、オートパワーオフが働<br>いた。 | 電源を再投入する。                                                           | P.29                 |
|                                                                                                    | バッテリーが消耗している。                         | アルカリ電池使用時は新品電池<br>に交換する。リチャージャブル<br>パッテリー使用時は充電するか、<br>AC アダプターを使う。 | P.25<br>P.26<br>P.28 |
|                                                                                                    | 使用できない電池を使用して<br>いる。                  | 使用できる電池に交換してくだ<br>さい。                                               | P.19                 |
| 電源が切れない。                                                                                                    | カメラの誤動作。                              | 電池をセットしなおす。AC ア<br>ダプター使用時には接続しなお<br>す。                             | P.26<br>P.28         |
| 新しい電池なのに、<br>電池気量が少ないこと<br>とを示す電池マーク<br>が表示電池なのに、<br>シャッターを押すと<br>レンズが引っ込む。<br>新しい電池なのに、<br>シャッターを押す<br>とレンズが引っ引いる。 | 使用できない電池(マンガン<br>電池など)を使用している。        | 使用できる電池に交換してくだ<br>さい。                                               | P.20                 |
| バッテリーを充電で<br>きない。                                                                                                   | バッテリーの寿命。                             | 新しいリチャージャブルバッテ<br>リーに交換する。                                          | P.28                 |
| バッテリーの消耗が<br>早い。                                                                                                    | 温度が極端に低いところや高<br>いところで使用している。         | -                                                                   | -                    |
|                                                                                                    | 暗い屋内などの撮影で、フ<br>ラッシュ発光回数が多い。          | -                                                                   | -                    |

#### 撮影について

| 症状                           | 原因                                                       | 処置                                                                  | 参照                   |
|------------------------------|----------------------------------------------------------|---------------------------------------------------------------------|----------------------|
| シャッターボタンを<br>押しても撮影できな<br>い。 | バッテリーがセットされてい<br>ない。または消耗している。                           | アルカリ電池使用時は新品電池<br>に交換する。リチャージャブル<br>パッテリー使用時は充電するか、<br>AC アダプターを使う。 | P.25<br>P.26<br>P.28 |
|                              | 電源が入っていない。または<br>撮影モードになっていない。                           | 電源を入れ、モードダイヤルを<br>撮影モードに合わせる。                                       | P.29                 |
|                              | シャッターボタンを押し切っ<br>ていない。                                   | シャッターボタンを押し切る。                                                      | P.35<br>P.36         |
|                              | SD メモリーカードが初期化さ<br>れていない。                                | 初期化する。                                                              | P.122                |
|                              | SD メモリーカードに空き容量<br>がない。                                  | 不要なファイルを削除するか、<br>新しいカードをセットする。                                     | P.23<br>P.55         |
|                              | SD メモリーカードの寿命。                                           | 新しいカードをセットする。                                                       | P.23                 |
|                              | フラッシュが充電中。                                               | オートフォーカス / フラッシュ<br>ランプの点滅が終了するまで待<br>つ。                            | P.43                 |
|                              | SD メモリーカードが<br>「LOCK」されている。                              | 「LOCK(書き込み禁止)」を解<br>除する。                                            | P.22                 |
|                              | SD メモリーカードの接触面が<br>汚れている。                                | 乾いた柔らかい布で拭き取る。                                                      | -                    |
| 撮影画像を確認でき<br>ない。             | 画像確認時間が短い。                                               | 画像確認時間を長くする。                                                        | P.129                |
| 液晶モニターに映ら<br>ない。             | 電源が入っていない。または<br>液晶モニターが暗い。                              | 電源を入れる。または液晶モニ<br>ターの明るさを調整する。                                      | P.29<br>P.124        |
|                              | ビデオケーブル /AV ケーブル<br>をさした状態になっている。                        | ビデオケーブル /AV ケーブルを<br>抜く。                                            | P.53                 |
|                              | 画面表示が「シンクロモニ<br>ターモード」になっている。                            | DISP.ボタンを押して表示を切<br>り替える。                                           | P.31                 |
| オートフォーカスな<br>のにピントが合わな<br>い。 | レンズまたは AF 窓が汚れて<br>いる。                                   | 乾いた柔らかい布できれいに拭<br>き取る。                                              | P.14                 |
|                              | 被写体が撮影範囲枠の中央に<br>いない。                                    | フォーカスロックで撮影する。                                                      | P.39                 |
|                              | ピントの合いにくい被写体で<br>ある。                                     | フォーカスロック、またはマ<br>ニュアルフォーカスで撮影する。                                    | P.70<br>P.72         |
| 手ブレになる。                      | シャッターボタンを押したと<br>きに、構えたカメラが動いた。                          | 両肘を身体につけて構える。ま<br>たは、三脚を使用する。                                       | P.33                 |
|                              | 薄暗い場所(室内など)での<br>撮影時には、シャッタース<br>ピードが遅くなり、手ブレし<br>やすくなる。 | フラッシュを使用する。または、<br>ISO 感度を上げる。                                      | P.43<br>P.89         |

| 症状                                        | 原 因                                                                            | 処置                                                                             | 参照                    |
|-------------------------------------------|--------------------------------------------------------------------------------|--------------------------------------------------------------------------------|-----------------------|
| フラッシュが発光し<br>ない。またはフラッ<br>シュの充電ができな<br>い。 | 次の状態では、フラッシュは<br>発光禁止になっています。<br>・ホワイトバランスプラケッ<br>トを使用する設定<br>・連写モード<br>・動画モード | フラッシュを発光して撮影した<br>い場合は、設定やモードを変更<br>してください。                                    | P.79<br>P.99<br>P.103 |
|                                           | フラッシュが発光禁止になっ<br>ている。                                                          | ★ボタンで発光禁止を解除する。                                                                | P.43                  |
|                                           | バッテリーが消耗している。                                                                  | アルカリ電池使用時は新品電池<br>に交換する。リチャージャブル<br>パッテリー使用時は充電するか、<br>必要に応じて AC アダプターを<br>使う。 | P.19                  |
|                                           | フラッシュのポップアップ部<br>や発光部を手で押さえている。                                                | 手で押さえたり、覆ったりしな<br>いように注意する。                                                    | P.14                  |
|                                           | フラッシュのポップアップ部<br>が完全に開いていない。                                                   | ポップアップできない状態を改<br>善する(外部フラッシュを調整<br>するなど)                                      | P.44                  |
| フラッシュが発光し<br>たのに画像が暗い。                    | 被写体までの距離が、約 2.9m<br>以上離れている。                                                   | 被写体に近づいて撮影する。                                                                  | P.43                  |
|                                           | 黒っぽい被写体である。                                                                    | 露出補正を行う(フラッシュの<br>光量も露出補正値に連動しま<br>す)。                                         | P.85                  |
| 画像が明るすぎる。                                 | フラッシュの光量が適切でな<br>い。                                                            | 被写体から少し離れて撮影する<br>か、被写体に照明などを当てて<br>フラッシュを発光しないで撮影<br>する。                      | P.43                  |
|                                           | 露出がオーバーしている。                                                                   | 露出補正を行う。                                                                       | P.85                  |
|                                           | 液晶モニターの明るさが適切<br>でない。                                                          | 液晶モニターの明るさを調整す<br>る。                                                           | P.124                 |
| 画像が暗すぎる。                                  | 暗いところを 🚯 (発光禁止)<br>で撮影している。                                                    | ↓ボタンで発光禁止を解除する。                                                                | P.43                  |
|                                           | 露出が不足している。                                                                     | 露出補正を行う。                                                                       | P.85                  |
|                                           | 液晶モニターの明るさが適切<br>でない。                                                          | 液晶モニターの明るさを調整す<br>る。                                                           | P.124                 |
| 画像が自然な色合い<br>にならない。                       | オートホワイトバランスの調<br>整しにくい状況で撮影した。                                                 | 被写体に白色系のものを入れて<br>撮影する。またはオートモード<br>以外のホワイトパランスを使用<br>する。                      | P.86                  |
| 日付などの記録情報<br>が表示されない。                     | 画面表示の機能で、表示なし<br>になっている。                                                       | DISP. ボタンを押して表示を切<br>り替える。                                                     | P.31                  |
| AF 動作中、液晶モ<br>ニターの明るさが変<br>化する。           | オートフォーカス範囲と周囲<br>の明るさが異なるとき、また<br>は暗いところで使用している。                               | 故障ではありません。                                                                     | -                     |
| 縦に尾を引いた画像<br>になる。                         | 明るい被写体を写したときに起<br>こる現象。スミア現象という。                                               | 故障ではありません。                                                                     | -                     |
### 再生/削除について

| 症状                                         | 原因                                                                | 処置                                                                              | 参照            |
|--------------------------------------------|-------------------------------------------------------------------|---------------------------------------------------------------------------------|---------------|
| 再生できない。また                                  | 再生モードになっていない。                                                     | ▶(再生)ボタンを押す。                                                                    | P.48          |
| は冉生画面が出ない。                                 | ビデオケーブル /AV ケーブル<br>が正しく接続されていない。                                 | 正しく接続し直す。                                                                       | P.53          |
|                                            | ビデオ方式の設定が間違って<br>いる                                               | 正しい方式を設定する。                                                                     | P.134         |
| SD メモリーカード<br>が再生できない。ま<br>たは再生画面が出な<br>い。 | SD メモリーカードがセットさ<br>れていない。または画像が記<br>録されていない SD メモリー<br>カードをセットした。 | 記録済みのカードをセットする。                                                                 | P.23          |
|                                            | 本機で初期化していない SD<br>メモリーカードを再生した。                                   | 本機で初期化し、記録したカー<br>ドをセットする。                                                      | P.23<br>P.122 |
|                                            | 正常に記録されていない SD<br>メモリーカードを再生した。                                   | 正常に記録されているカードを<br>セットする。                                                        | -             |
|                                            | SD メモリーカードの接触面が<br>汚れている。                                         | 乾いた柔らかい布で拭き取る。                                                                  | -             |
|                                            | 使用中の SD メモリーカード<br>に異常がある。                                        | 記録済みの別のカードを再生し、<br>異常がなければカメラは正常で<br>す。カードの異常が考えられる<br>ため、そのカードを使用しない<br>でください。 | -             |
| 画面が消えた。                                    | バッテリーが消耗している。                                                     | アルカリ電池使用時は新品電池<br>に交換する。リチャージャブル<br>パッテリー使用時は充電するか、<br>必要に応じて AC アダプターを<br>使う。  | P.19          |
|                                            | 何の操作もしないで放置した<br>ので、オートパワーオフが働<br>いた。                             | 電源を再投入する。                                                                       | P.19          |
| ファイルを削除でき                                  | プロテクトが設定されている。                                                    | プロテクトを解除する。                                                                     | P.110         |
| ない。                                        | SD メモリーカードが<br>「LOCK」されている。                                       | 「LOCK(書き込み禁止)」を解<br>除する。                                                        | P.22          |
| SD メモリーカード<br>を初期化できない。                    | SD メモリーカードが<br>「LOCK」されている。                                       | 「LOCK(書き込み禁止)」を解<br>除する。                                                        | P.22          |

### ソフトウェアについて

ソフトウェアについては、『使用説明書(ソフトウェア編)』(PDFファイル)をご覧ください。

5 お困りのときは

### その他

| 症状                      | 原因                            | 処置                                                                             | 参照                   |
|-------------------------|-------------------------------|--------------------------------------------------------------------------------|----------------------|
| SD メモリーカード<br>が入らない。    | 挿入方向が違う。                      | 正しくセットする。                                                                      | P.23                 |
| カメラのボタンを操<br>作しても作動しない。 | バッテリーが消耗している。                 | アルカリ電池使用時は新品電池<br>に交換する。リチャージャブル<br>パッテリー使用時は充電するか、<br>必要に応じて AC アダプターを<br>使う。 | P.19<br>P.25<br>P.26 |
|                         | カメラの誤動作。                      | 電源ボタンを押して、いったん<br>電源をオフにし、再度電源ボタ<br>ンを押して、電源をオンにして<br>ください。                    | P.29                 |
|                         |                               | 電池をセットしなおす。AC ア<br>ダプター使用時には接続しなお<br>す。                                        | P.19<br>P.25<br>P.26 |
| 日付が正しくない。               | 正しい日付・時刻が設定され<br>ていない。        | 正しい日付・時刻を設定する。                                                                 | P.132                |
| 設定した日付が消え<br>てしまった。     | バッテリーを抜いてしまった。                | バッテリーを取り出した状態が<br>約1週間以上続くと、日付がリ<br>セットされます。再度、設定し<br>直してください。                 | P.132                |
| オートパワーオフが<br>働かない。      | オートパワーオフが OFF に<br>なっている。     | オートパワーオフの時間を設定<br>する。                                                          | P.126                |
| ブザー音が鳴らない。              | 消音が設定されている。                   | [操作音音量設定] で音量なしが<br>設定されている。                                                   | P.128                |
| テレビに映らない。               | ビデオ方式の設定が間違って<br>いる。          | 正しい方式を設定する。                                                                    | P.134                |
|                         | ケーブルが接続されていない。                | ケーブルを正しく接続しなおす。                                                                | P.53                 |
|                         | 出力先のビデオ入出力スイッ<br>チの設定が間違っている。 | 出力先のビデオ入出力スイッチ<br>が正しいか確認する。                                                   | -                    |

# Caplio レスキューについて (Windows をご使用の場合)

パソコンにインストールされているトラ ブルシューティングソフトウェア (Caplioレスキュー)をお試しください。 Caplioレスキューでは、画面のメッセー ジに従って操作すると、パソコンとの接 続やソフトウェアに関するトラブルに対 する対処方法が表示できます。

Caplioレスキューは、[Caplioソフトウェ アのインストール]ボタンで付属ソフト ウェアのインストールを済ませていれ ば、パソコンにインストールされていま す。

インストール時にショートカットを作成 した場合には、デスクトップ上にショー トカットが表示されています。

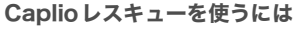

Caplioレスキューは、次のように操作して起動します。 起動方法1: Windowsの[スタート]メニューから起動する ① Windowsのタスクバーにある[スタート]をクリックして [スタート]メニューを表示します。

- ② [プログラム]を選択し、[Caplio Software]を選択します。
- ③ [Caplioレスキュー(トラブルシューティング)]を選択します。
- 起動方法2: デスクトップ上に作成した Caplio レス キューのショートカットをダブルクリッ クする
- 起動方法3: CD-ROMドライブに付属のCaplio Software CD-ROMをセットし、[Caplio レスキューの起動(トラブルシューティ ング)]をクリックする

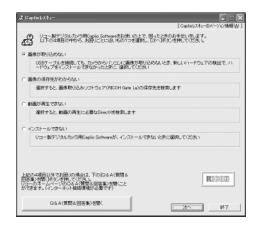

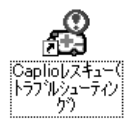

# Windows XP Service Pack2 での警告メッセー ジについて

Windows XP Service Pack2がインストールされたパソコンで、弊 社デジタルカメラ用ソフトの使用時(ソフト起動時、USB 接続時)等 に以下の警告メッセージが表示される場合があります。 こちらをご理解の上、以下を参考にして下さい。

警告メッセージが表示されたら

名前、発行元を確認し『ブロックを解除する (U)』ボタンをクリックする

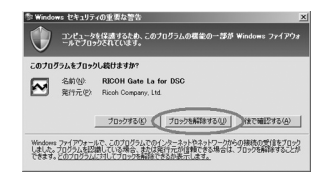

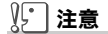

プログラムの名前や発行元に心当たりが無い場合ウイルスプログラムであ る可能性がありますので[ブロックする]をクリックしてください。ブロッ クすると、そのプログラムによる外部からの接続が利用できなくなります。 『ブロックする』ボタンをクリックした場合 Windowsファイアウォールの設定を確認します。

- 1. [スタート]→[コントロールパネル]の順にクリックする
- 2. [Windowsファイアウォール] をダブルクリックする

[Windows ファイアウォール]がない 場合はウィンドウ左上の[クラシック 表示に切り替える]をクリックしてく ださい。

- 3. [例外]タブをクリックする
- 【プログラムおよびサービス】内に 設定したソフトウェアがあること を確認する
- [プログラムの追加]ボタンをク リックし、ネットワークを使うソ フトウェアを追加する

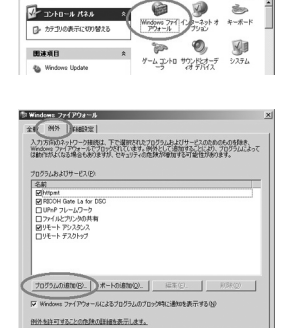

夢 コントロール パネル

アドレスロン ローコントロール パネル

ファイル(ド) 編集(E) 表示(A) お気に入り(A) ツール(D) ヘルプ(H)

G R5 · O · 🔊 🔎 MR 🕞 2018 🔲

『後で確認する』ボタンをクリックした場合

プログラムを起動するたびに、[Windows セキュリティの重要な警告] ウィンドウが表示されるので、その際に [ブロックを解除する] を選択できます。

Sec.491

- DX

Bu

\* 🖻 84b

# 付録

# A. 主な仕様

総合

| ビデオ信号方式   | NTSC 方式、PAL 方式                                                 |
|-----------|----------------------------------------------------------------|
| 電源電圧      | 単四形アルカリ乾電池(1.5V)×2本                                            |
|           | リチャージャブルバッテリー(3.7V)×1本                                         |
|           | 外部(AC アダプター):3.8V                                              |
| 外形寸法      | 107.0mm(幅)× 58.0mm(高さ)× 25.0mm(奥行き)<br>(突起部含まず)                |
| 質量        | 本体 約 170g(電池 /SD メモリーカード / ストラップを除く)                           |
| 三脚ねじ穴 形状  | 1/4-20UNC                                                      |
| 使用温度範囲    | 0 °C~ 40 °C                                                    |
| 使用湿度範囲    | 85% 以下                                                         |
| 保存温度範囲    | -20 °C~ 60 °C                                                  |
| カメラ部      |                                                                |
| 使用撮像素子    | 総画素数 830 万画素(有効画素数 813 万画素)1/1.8 型原色 CCD                       |
| レンズ       |                                                                |
| ・レンズ      | 明るさ(F 値)2.4                                                    |
| ・焦点距離     | f:5.9mm (35mm 判カメラ 換算 28mm)                                    |
| ·撮影距離     | レンズ先端から 約 0.3m ~∞                                              |
| ・マクロ撮影距離  | レンズ先端から約 0.015m ~∞                                             |
| ・デジタルズーム  | 4.0 倍                                                          |
| モニター表示部   |                                                                |
| ・画面サイズ    | 2.5 型                                                          |
| ・種類       | 低温ポリシリコン TFT 液晶                                                |
| ・画素数      | 約21万画素                                                         |
| ホワイトバランス  | AUTO/ 固定(屋外、曇天、白熱灯、蛍光灯、手動設定、詳細設定)                              |
| 露出調整      |                                                                |
| ·測光感度分布   | マルチ測光(256 分割)、中央重点測光、スポット測光                                    |
| ・露出補正     | マニュアル露出補正± 2.0EV(1/3EV ステップ)                                   |
| ·測光方式     | TTL-CCD 測光方式                                                   |
| ・フラッシュ AE | あり(日中シンクローあり)                                                  |
| ・シャッター    | 静止画:180、120、60、30、15、8、4、2、1 ~ 1/2000 秒、<br>動画:1/30 ~ 1/2000 秒 |
| ・ISO 感度   | AUTO, ISO64, ISO100, ISO200, ISO400, ISO800, ISO1600           |

| ・絞りF値 | Δ:     | F2.4、F3.5、  | F7.1、   | F10、  | F11    |                   |       |
|-------|--------|-------------|---------|-------|--------|-------------------|-------|
|       |        | (F7.1 ~ F11 | はND     | フィル   | ター併用   | 用)                |       |
|       | P、A、M: | F2.4、F2.8、  | F3.2、   | F3.5、 | F4.0、F | <sup>=</sup> 4.5、 | F5.0、 |
|       |        | F5.6、F6.3、  | F7.1、   | F8.0、 | F9.0   |                   |       |
| 距離調節  |        |             |         |       |        |                   |       |
| ・AF方式 | 通常撮影領域 | :外部パッシフ     | ŕ • CCD | 方式、   | マクロ領域  | 或;CC              | D 方式  |
|       |        |             |         |       |        |                   |       |

- ・AF 測距範囲 通常撮影領域:約0.3m ~∞、マクロ時;約0.015m ~∞
- 内蔵フラッシュ

| ・方式     | フラッシュマティック |
|---------|------------|
| - /] 10 | ノノツンエマノイツン |

- ・撮影距離 約 0.2 ~ 3.0m(ISO:AUTO)
- ・動作モード 発光禁止 / オート / 赤目軽減 / 強制発光 / スローシンクロ
- デート保持時間 約1週間

#### 画像データ録再部

| 画素数(ピクセル)              |                                                                          |
|------------------------|--------------------------------------------------------------------------|
| ・静止画                   | 3264 × 2448、3264 × 2176、2592 × 1944、<br>2048 × 1536、1280 × 960、640 × 480 |
| ・文字                    | 3264 × 2448、2048 × 1536                                                  |
| ・動画                    | 320 × 240、160 × 120                                                      |
| ファイルフォーマット             |                                                                          |
| ・静止画                   | JPEG (Exif Ver.2.21)、RAW (DNG)                                           |
| ・文字                    | TIFF(MMR 方式 ITU-T.6)                                                     |
| ・動画                    | AVI(Open DML Motion JPEG フォーマット準拠)                                       |
| ・音声                    | WAV (Exif Ver.2.21 $\mu$ law)                                            |
| カメラファイルシス<br>テム規格      | DCF ※ DCF は JEITA で標準化された『Design rule for<br>Camera File System』規格の略称です。 |
| 圧縮方式                   | JPEG ベースライン方式準拠(静止画、動画)                                                  |
| 画像サイズ                  |                                                                          |
| · 3264 × 2448          | N: 約1665KB/ 画面、F: 約2894KB/ 画面、RAW: 約11.52MB/ 画面                          |
| · 3264 × 2176          | F: 約 2576KB/ 画面、RAW: 約 10.25MB/ 画面                                       |
| · 2592 × 1944          | N: 約 1060KB/ 画面                                                          |
| · 2048 × 1536          | N: 約 672KB/ 画面                                                           |
| · 1280 × 960           | N: 約 356KB/ 画面                                                           |
| $\cdot 640 \times 480$ | N: 約 83KB/ 画面                                                            |
| 入出力端子                  |                                                                          |
| 電源入力                   | 3.8V(AC アダプター)                                                           |
| ビデオ出力                  | 1.0 Vp-p (75Ω)                                                           |

#### 記録再生可能なメモリカードの種類

メモリ種類 SD メモリーカード、マルチメディアカード

## B. 推奨品について

外部フラッシュは、下記の推奨品があります。

| 発売元 | 商品名             | 型名      |
|-----|-----------------|---------|
| シグマ | EF-500 DG SUPER | SA-STTL |
| シグマ | EF-500 DG ST    | SA-STTL |

上記推奨品を使用するときは、次のように操作します。

- 1. 内蔵フラッシュの発光モードを [発光禁止]にする (→ P.43)
- 2. カメラと外部フラッシュの電源をオフにする
- 3. 外部フラッシュをカメラのホットシューに取り付ける
- 4. 外部フラッシュの電源をオンにする
- 5. カメラの電源をオンにする
- 液晶モニターに外部フラッシュを表 すアイコンが表示されていることを 確認する

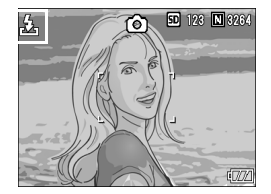

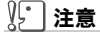

内蔵フラッシュの発光モードが「発光禁止」以外に設定されている場合、外部 フラッシュを取り付けても、内蔵フラッシュカバーが上がることがありま す。

# ) 🗐 🗡 モ

- 液晶モニターに外部フラッシュを表すアイコンが表示されている間は、内蔵フラッシュは発光しません。
- ・外部フラッシュが認識されないときは、一度外部フラッシュとカメラの電源をオフにして、取り付け直してください。

# C. 各モード時のメニュー項目について

※下表の選択肢の内、[]囲みを付けている値は、購入時の初期設定値です。

#### 動画モード時

| 設定項目     | 選択肢                                                           | 参照   |
|----------|---------------------------------------------------------------|------|
| 動画サイズ    | [320]、160                                                     | P.67 |
| フォーカス    | [マルチ AF]、スポット AF、MF、スナップ、<br>∞                                | P.72 |
| ホワイトバランス | [AUTO]、 🞇 (屋外)、 🚵 (曇天)、 🧟 (白熱灯)、<br>(蛍光灯)、 🕅 (手動設定)、 酠 (詳細設定) | P.86 |

#### 文字モード時

| 設定項目   | 選択肢         | 参照   |
|--------|-------------|------|
| 文字濃度   | 濃い、[標準]、淡い  | P.91 |
| サイズ    | 3264、[2048] | P.67 |
| 音声付き撮影 | ON、[OFF]    | P.83 |
| 日付入れ撮影 | [OFF]、日付、日時 | P.84 |

# D. 電源オフで設定値が初期値に戻る機能一覧

電源をオフにすると、機能によって設定値がリセットされ、初期値に 戻るものがあります。

次の表は、電源のオフにしたときの設定値の保持/リセットについて 示しています。

| モード   | 機能                           | 設定値の保持:〇、初期設定値に戻る:× |
|-------|------------------------------|---------------------|
| SETUP | LCD 輝度調節                     | 0                   |
|       | ADJ. ボタン設定 1<br>ADJ. ボタン設定 2 | 0                   |
|       | オートパワーオフ                     | 0                   |
|       | ブザー音                         | 0                   |
|       | 操作音音量設定                      | 0                   |
|       | 画像確認時間                       | 0                   |
|       | CARD 連続 NO.                  | 0                   |
|       | 日時設定                         | 0                   |
|       | LANGUAGE/ 言語                 | 0                   |
|       | ビデオ方式                        | 0                   |

| モード | 機能           | 設定値の保持:〇、初期設定値に戻る:× |
|-----|--------------|---------------------|
|     | 撮影設定警告       | 0                   |
|     | USB 接続       | 0                   |
|     | 撮影アイコン拡大     | 0                   |
|     | 色空間設定        | 0                   |
|     | デジタルズーム      | 0                   |
|     | AF 補助光       | 0                   |
| 撮影  | 画質・サイズ       | 0                   |
|     | 動画サイズ(動画モード) | 0                   |
|     | サイズ(文字モード)   | 0                   |
|     | 文字濃度(文字モード)  | 0                   |
|     | フォーカス        | 0                   |
|     | 測光方式         | 0                   |
|     | 連写           | ×                   |
|     | 画像設定         | 0                   |
|     | オートブラケット     | ×                   |
|     | インターバル撮影     | ×                   |
|     | 音声付き撮影       | ×                   |
|     | 日付入れ撮影       | 0                   |
|     | 露出補正         | 0                   |
|     | ホワイトバランス     | 0                   |
|     | ISO 感度       | 0                   |
|     | セルフタイマー      | ×                   |
|     | フラッシュ        | 0                   |
|     | マクロ撮影        | ×                   |
|     | 液晶画面の表示      | 0                   |
|     | SCENE モード    | 0                   |
|     | ADJ. モード     | 0                   |
| 再生  | 液晶画面の表示      | 0                   |
|     | 音量           | 0                   |

# F. 内蔵メモリー /SD メモリーカードの記録可能枚数

内蔵メモリー/SDメモリーカードの容量別、画質/サイズ別の記録可 能枚数の目安は、次のとおりです。

| モード | 画<br>質 | 画像サイズ       | 内蔵           | 32MB         | 64MB          | 128MB         | 256MB         | 512MB          | 1GB            |
|-----|--------|-------------|--------------|--------------|---------------|---------------|---------------|----------------|----------------|
| 静止画 | RAW    | 3264 × 2448 | 1            | 2            | 4             | 8             | 16            | 33             | 64             |
|     | RAW    | 3264 × 2176 | 1            | 2            | 4             | 9             | 18            | 37             | 72             |
|     | F      | 3264 × 2448 | 8            | 9            | 19            | 39            | 78            | 158            | 305            |
|     | F      | 3264 × 2176 | 9            | 10           | 21            | 44            | 88            | 177            | 341            |
|     | Ν      | 3264 × 2448 | 14           | 16           | 33            | 68            | 136           | 275            | 530            |
|     | Ν      | 2592 × 1944 | 22           | 25           | 53            | 107           | 213           | 430            | 828            |
|     | Ν      | 2048 × 1536 | 36           | 41           | 84            | 170           | 339           | 683            | 1314           |
|     | Ν      | 1280 × 960  | 63           | 72           | 148           | 301           | 600           | 1209           | 2324           |
|     | Ν      | 640 × 480   | 277          | 315          | 645           | 1304          | 2599          | 5237           | 10072          |
| 文字  | 3264   | 4 × 2448    | 51           | 59           | 121           | 244           | 487           | 982            | 1889           |
|     | 2048   | 3 × 1536    | 87           | 99           | 203           | 412           | 821           | 1654           | 3181           |
| 動画  | 320    | × 240       | 39 秒         | 44 秒         | 1分<br>31秒     | 3分<br>4秒      | 6分<br>7秒      | 12分<br>19秒     | 23 分<br>42 秒   |
|     | 160    | × 120       | 2 分<br>26 秒  | 2 分<br>46 秒  | 5 分<br>40 秒   | 11分<br>27秒    | 22 分<br>50 秒  | 46分<br>1秒      | 88分<br>31秒     |
| 音声  |        |             | 56 分<br>45 秒 | 64 分<br>36 秒 | 132 分<br>11 秒 | 267 分<br>15 秒 | 532 分<br>36 秒 | 1073 分<br>00 秒 | 2063 分<br>25 秒 |

# <u>н</u> х т

- 液晶モニターに表示される残り記録枚数は、撮影する被写体によってファイル容量が増減するため、実際に撮影できる枚数と異なる場合があります。
- ・同じ容量のカードでも、メーカーや種類、撮影条件が違うと撮影枚数など 数値が異なることがあります。
- ・連続撮影(録音)時間は、カードの種類·容量・性能などによって、異なります。

# F. アップダウンダイヤル /ADJ. ダイヤルでできる操作

アップダウンダイヤルと ADJ. ダイヤル は、ダイヤルを回したり、ボタンのように 押すことによって、さまざまな働きをし ます。

アップダウンダイヤル /ADJ.ダイヤルで できる操作には、次のものがあります。

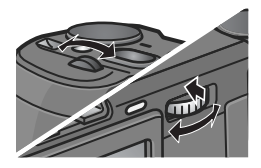

| モード / 画面 参照先 働き           |                        | ŧ                                  |                                                                               |
|---------------------------|------------------------|------------------------------------|-------------------------------------------------------------------------------|
|                           |                        | アップダウンダイヤル                         | ADJ. ダイヤル                                                                     |
| 再生モード<br>(通常再生画面)         | P.48                   | ◀▶ ボタンと同じ                          | ◀▶ ボタンと同じ                                                                     |
| 再生モード<br>(拡大再生画面)         | P.52                   | 表示倍率の変更                            | 前の画像 / 次の画像へ移動<br>※拡大再生画面で、前の<br>画像 / 次の画像へ移動す<br>ると、表示は通常表示<br>(100%) になります。 |
| 再生モード<br>(3 コマ表示画面)       | P.49                   | ◀▶ ボタンと同じ                          | ◀▶ ボタンと同じ                                                                     |
| 再生モード<br>(サムネイル表示画面)      | P.51                   | ▲▼ ボタンと同じ                          | ◀▶ ボタンと同じ                                                                     |
| SCENE モード<br>(SCENE 選択画面) | P.46                   | ▲▼ ボタンと同じ                          | -                                                                             |
| 撮影 / 再生 /<br>セットアップメニュー   | P.65<br>P.108<br>P.120 | ▲▼ ボタンと同じ                          | ◀▶ ボタンと同じ                                                                     |
| ADJ. モードへの移行              | P.63                   | -                                  | 押す操作:ADJ. モードに<br>移行                                                          |
| ADJ. モード                  | P.63                   | ▲▼ ボタンと同じ                          | ◆ ボタンと同じ                                                                      |
| 絞り優先モード                   | P.94                   | 絞り(F値)の変更                          | -                                                                             |
| マニュアル露光モード                | P.95                   | 絞り(F値)の変更                          | シャッタースピードの変更                                                                  |
| プログラムシフトモード               | P.97                   | 絞り(F 値)とシャッ<br>タースピードの組み合わ<br>せの変更 | -                                                                             |

# G. 海外でお使いのときは

AC アダプター(型名:AC-4c)について

交流 100V、50Hz/60Hz の地域でご使用になれます。

電源コンセントの形状が異なる国では、使用先の国の電源コンセントにあった変換アダ プターをあらかじめ旅行代理店でおたずねのうえ、ご用意ください。

#### 保証書について

本製品は国内仕様です。付属している保証書は、国内のみ有効です。 外国で万一、故障、不具合が生じた場合の現地でのアフターサービスおよびその費用に ついては、ご容赦ください。

再生等で現地のテレビを使用する場合

映像入力端子付きのテレビ(またはモニター)で再生することができます。付属の AV ケーブルをご使用ください。

本機では、テレビ方式はNTSC と PAL に対応しています。現地のテレビ環境にあわせて、カメラのビデオ方式を切り替えてご使用ください。

海外へお出かけの際は、ビデオ方式をご確認の上、ご使用ください。

# H. 使用上のご注意

- ・本製品は国内仕様です。付属している保証書は、国内のみ有効です。
- ・外国で万一、故障、不具合が生じた場合の現地でのアフターサービスおよび その費用については、ご容赦ください。
- ・カメラを落としたり、衝撃を与えないよう十分に注意してください。
- フラッシュを連続して発光させると発光部が熱くなりますので、必要以上に 連続してフラッシュを発光させないでください。
- ・視力障害の原因にもなりますので、目の近くでフラッシュを発光させないでください(特に乳幼児)。
- ・事故を起こす原因にもなりますので、運転者などに向かってフラッシュを発 光しないでください。
- ・電池をご使用の場合、カメラを長時間連続使用した後は、すぐに電池を取り 出さないでください。
- 液晶モニターに太陽の光やライトが当たると、白っぽくなり見えにくくなる ことがあります。
- 液晶モニターには、一部に常時点灯、あるいは常時点灯しない画素が存在することがあります。また、液晶の特性上、明るさにムラが生じることがありますが、故障ではありません。
- カメラを持ち運ぶときは、レンズや液晶モニターをぶつけないよう十分に注意してください。
- ・温度変化の激しいところでは、カメラ内部で水滴が生じる結露という現象が 発生し、ガラス面がくもったり、作動不良などを起こすことがあります。この ようなときは、一度カメラをビニール袋かバッグに入れ、できるだけ温度変 化をゆるやかにし、温度差が少なくなってから取り出すようにしてください。
- ・故障の原因になりますので、マイク、スピーカーの穴に針等を通さないでください。

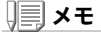

#### 結露の発生しやすい状態

- ・本機を急激な温度差のあるところに移動したとき
- ・湿気の多いとき
- ・暖房した直後の部屋や、エアコンなどの冷房が直接あたるとき

# I. お手入れと保管について

お手入れ

- ・レンズに指紋や汚れがつくと、画質が悪くなることがありますので、ご注意 ください。
- ・レンズにゴミや汚れがついたときは、直接手を触れず市販のブロアーで吹き 飛ばすか、柔らかい布で軽くふき取ってください。
- 海辺や薬品を使う場所で使用したあとは、特に入念にふいてください。
- 万一カメラの具合が悪いときは、リコー修理受付センターにご相談ください。

このカメラには高電圧回路があります。危険ですから絶対にご自分で分解し ないでください。

- シンナー、ベンジンおよび殺虫剤など揮発性の物をかけないでください。変 質したり、塗料がはげるなどの原因となります。
- 液晶モニターの表面は、傷つきやすいので、かたい物でこすったりしないでください。
- 液晶モニターの表面は、液晶ディスプレイの表面清掃用に市販されている溶 剤を、柔らかい布に少量含ませて軽くふき取ってください。

#### 保管について

次のような場所での保管は、カメラの故障の原因になりますので避けてください。

高温多湿、または湿度、温度変化の激しい場所

砂、ほこり、ちりの多い場所

振動の激しいところ

防虫剤などの薬品やゴム、ビニール製品などに長時間接触するところ 強い磁場の発生するところ(モニター、トランス磁石のそばなど)

・電池をご使用の場合、長時間本機をご使用にならないときは、電池を取り出して保管してください。

#### お手入れ時のご注意

(1)必ず電源をオフにしてください。

(2) バッテリーやACアダプターを取り外して、お手入れしてください。

# J. エラーメッセージが表示されたら

液晶モニターにエラーメッセージが表示されたときは、次の方法で 対処してください。

| エラーメッセージ              | 原因と対応方法                                                                         | 参照頁                    |
|-----------------------|---------------------------------------------------------------------------------|------------------------|
| CARD を入れてください。        | カードがセットされていません。カードをセッ<br>トしてください。                                               | P.23                   |
| 日付を設定してください。          | 日付が設定されていません。日付を設定してく<br>ださい。                                                   | P.132                  |
| FILE NUMBER OVER      | ファイル番号の制限を超えています。不要な<br>ファイルを削除するか、他のカードをご使用く<br>ださい。                           | P.130                  |
| 表示できないファイルです。         | カメラでは表示できないファイルです。パソコ<br>ンなどでファイルを確認し、ファイルを削除し<br>てください。                        | -                      |
| 容量不足です。コピーしま<br>すか。   | カードの容量が不足しているため、すべての<br>ファイルをコピーできません。他のカードをご<br>使用ください。                        | P.23                   |
| プロテクトされています。          | プロテクトされたファイルを削除しようとして<br>います。                                                   | P.110                  |
| ライトプロテクトされてい<br>ます。   | カードが「LOCK(書き込み禁止)」されていま<br>す。ロックを解除してください。                                      | P.22                   |
| プリント設定できないファ<br>イルです。 | プリント設定できないファイル(動画など)で<br>す。                                                     | -                      |
| 容量不足です。               | ファイルを記録できません。ファイルを削除す<br>るか、空き容量を確保してください。                                      | P.55<br>P.122<br>P.123 |
|                       | 画像のプリント指定枚数が制限を超えています。<br>どれか画像を選択し、枚数を0にしてください。                                | -                      |
| 内蔵メモリーを初期化して<br>ください。 | 内蔵メモリーを初期化する必要があります。                                                            | P.123                  |
| CARD を初期化してくださ<br>い。  | カードが初期化されていません。カードを初期<br>化してください。                                               | P.122                  |
| 使用できない CARD です。       | 再度初期化し直してください。それでもエラー<br>メッセージが表示されるときは、カードの異常<br>が考えられます。そのカードを使用しないでく<br>ださい。 | P.122                  |
| メモリー書き込み中             | ファイルをメモリーに書き込んでいます。書き<br>込みが終わるまでお待ちください。                                       | -                      |
| ファイルがありません。           | 再生できるファイルがありません。                                                                | -                      |
| 記録できません。              | 撮影可能枚数が0になりました。他のカードや<br>内蔵メモリーに切り替えてください。                                      | -                      |

# K. アフターサービスについて

- 本製品が万一な障した場合は、保証書に記載された保障期間内で無料修理いたしますので、リコー修理受付センターかお買い上げの販売店にお申し出ください。なお、修理にご 持参いただくに際しての諸書用はお客様にご自知題います。
- 2. つぎの場合は上記保証期間内でも無料修理の対象にはなりません。
  - ① 使用説明書に記載されている使用方法と異なる使用による故障。
  - ② 使用説明書に記載されている当社指定の修理取り扱い所以外で行われた修理、改造、 分解掃除等による故障。
  - 火災、天災、地変等による故障。
  - ④ 保管上の不備(高温多湿や防虫剤の入った場所での保管、電池等の液漏等、カビ発生等)による故障。
  - ⑤ 浸(冠)水、飲物(ジュース、酒類等)かぶり、砂(泥)入り、ショック、落下等による故障。
- 4. 保証書の添付のない場合や、販売店名、ご購入年月日の記入がない場合ならびに記載事項を訂正された場合には、保証期間内でも有償修理とさせていただきます。
- 保証期間内であっても、本製品について各部点検、精密検査等を特別に依頼された場合には、別途実費をお客様にご負担いただきます。
- 6. 保証の対象となる部分は本体のみでケース、ストラップ等の付属品類および本製品に付帯している消耗品類(電池類)は保証の対象となりません。
- 無償修理期間中であると否とにかかわらず、本製品の故障に起因する付随的損害(撮影 に要した諸費用および得べかりし利益の損失)等については補償いたしかねます。
- 8. 保証書は日本国内においてのみ有効です。
  - \* 以上の保証規定は無料修理をお約束するもので、これによりお客様の法律上の権利 を制限するものではありません。
  - \* 以上の保証規定は本製品に関する保証書にも同様の趣旨で記載されています。
- 4、本製品の補修用性能部品(機能、性能を維持するために不可欠な部品)は、5年を目安に保有しております。
- 10.浸(冠)水、砂(泥)入り、強度の衝撃、落下等で損傷がひどく、故障前の性能に復元できないと思われるもの等は修理できない場合もあります。ご了承ください。

# **X**

- 修理にお出しになる前に、バッテリーの消耗のチェックと使用説明書の再読(ご使用方法の再確認)をお願いいたします。
- ・修理箇所によっては修理に日数がかかる場合もございますので、修理には余裕を持ってお出しください。
- 修理にお出しになる際は、故障内容と故障箇所をできるだけ詳しくお申し出ください。
- 修理にお出しになる際は、修理に直接関係のない付属品類は添付しないでください。
- 大事な記録(結婚式や海外旅行等)を撮影されるときには、前もってテスト撮影をして カメラの調子をご確認くださるとともに、使用説明書や予備のバッテリーの携帯等を お勧めいたします。
- 修理にお出しになった場合、メモリカードおよび内蔵メモリー内のデータについては 保証できません。

# 索引

### 記号・英数字

| Acrobat Reader151                   |
|-------------------------------------|
| ADJ.ダイヤル16                          |
| ADJ.ボタン63                           |
| ADJ. ボタン設定 1.2125                   |
| AF ターゲット移動                          |
| AF補助光142                            |
| AV ケーブル53                           |
| Caplio Software CD-ROM 11, 149, 167 |
| Caplio レスキュー150                     |
| CARD ヘコピー117                        |
| CARD 連続 No                          |
| CD-ROM の内容を見る151                    |
| DirectX151                          |
| DPOF                                |
| ImageMixer150                       |
| ISO 感度                              |
| LANGUAGE                            |
| LCD 輝度調節124                         |
| M(メモリー逆戻り)連写                        |
| PictBridge                          |
| RAW モード67                           |
| RICOH Gate La                       |
| Ridoc Desk 2000 Lt 151              |
| S(ストリーム)運写                          |
| USB ケーブル10                          |
| USB ドライバー                           |
| WAV ファイル106                         |
| WIA ドライバー150                        |

### あ

| アフターサービス |  |
|----------|--|
| アンインストール |  |
| 色空間設定    |  |
| インターバル撮影 |  |
| エラーメッセージ |  |
| オートパワーオフ |  |
| オートフォーカス |  |
| オートブラケット |  |
| 音声       |  |
| 音声付き撮影   |  |
| お困りのときは  |  |
|          |  |

# か

| 画質・サイズ    |  |
|-----------|--|
| 画像確認時間    |  |
| 画像サイズ変更   |  |
| 画像設定      |  |
| 逆光撮影      |  |
| 記録可能枚数    |  |
| 記録先       |  |
| グリッドガイド表示 |  |

# t

| 削除                | 5 |
|-------------------|---|
| 撮影アイコン拡大14        | 0 |
| 撮影可能枚数            | 0 |
| 撮影設定警告            | 5 |
| 撮影設定初期化           | 0 |
| 絞り優先              | 4 |
| 仕様                | 4 |
| 使用説明書(ソフトウェア編)を見る |   |
|                   | 8 |
| 初期化-カード12         | 2 |
| 初期化 - 内蔵メモリー12    | 3 |
| シンクロモニターモード       | 1 |
| ズームボタン設定14        | 4 |
| スライドショー10         | 9 |
| セルフタイマー           | 3 |
| 操作音音量設定12         | 8 |
| 測光方式7             | 5 |

# た

| ダイレクトプリント |  |
|-----------|--|
| デジタルズーム   |  |
| 同梱品       |  |
| トラブル      |  |

# な

| 内蔵メモ | リー/SD メモリーカードの記 | 録可  |
|------|-----------------|-----|
| 能枚数  |                 | 189 |
| 日時設定 |                 | 132 |

### は

| ハンドストラップ      |  |
|---------------|--|
| ヒストグラム表示      |  |
| 日付入れ撮影        |  |
| ビデオ方式         |  |
| フォーカス         |  |
| ブザー音          |  |
| プログラムシフト      |  |
| プロテクト         |  |
| ホワイトバランス      |  |
| ホワイトバランスブラケット |  |

### ま

| マウンター      |  |
|------------|--|
| マニュアルフォーカス |  |
| 文字濃度       |  |
| ~          |  |

## 6

| 連 | 写 |    | <br>19 |
|---|---|----|--------|
| 露 | 出 | 補正 | <br>5  |

# リコー修理受付センター

万一、本製品がご使用中に故障した場合は、下記のサービスメニューからお客 様がご希望のサービス方法をお選びいただき、記載されているリコー修理受 付センターまでお申し込みください。

\*本製品の保証書に記載された保証期間内は、無料修理となりますが、保証書裏面の保証規 定第2項の記載に該当する場合は、保証の対象にはなりません。

\*各サービスメニューの対象は、製品本体のみとさせていただきます。

\*本サービスは、日本国内のみ有効です。

#### ●たくはいサービス●

着払い宅配便にてお送りいただくサービスです。

#### ●ひきとりサービス●

運送業者がお客様のご自宅(事務所)に訪問し、機械を梱包してお預りします。 **時間帯指定サービス** 

たくはいサービス、ひきとりサービスの各サービスで、修理完成品の配達日の時間帯指 定ができます。時間帯は10:00~20:00までの間で、時間帯区切りは2時間です。 1)10:00~12:00 2)12:00~14:00 3)14:00~16:00 4)16:00~18:00 5)18:00~20:00 \*リコー修理受付センターへご連絡の際、お申し込みください。

#### ●持ち込み修理について●

お買い上げのご販売店、カメラサービスセンター(裏表紙)のいずれかにお持ちい ただいた場合も、修理の受付を行います。

#### お願い

- 修理に際し、メモリー等記憶装置内のデータの保存については保証いたしかねますの でご了承ください。
- 修理におだしになる前に、バッテリーのチェックと使用説明書の再読(ご使用方法の 再確認)をお願いします。
- 3. 修理個所によっては規定以上の日数がかかる場合がございますので、修理には余裕を 持ってお出しください。
- 4. 修理ご依頼の際は、故障内容と故障個所をできるだけ詳しくお申し出ください。
- 「リコー修理受付センター」は上記取扱商品の故障に関する修理方法、修理期間等の お問い合わせに限らせていただきます。

修理以外の製品に関する機能・性能、使用方法のお問合せ、ご相談は巻末に記載のリコー お客様相談センターまでお願い申し上げます。

# 「環境対応」から「環境保全」、そして「環境経営」

リコーは地球環境に配慮した活動 も積極的に推進し、かけがえのな い地球の一市民として、環境保全 活動も経営の重要課題として積極 的に推進しています。 デジタルカメラについても環境自 荷削減を目指し、「消費電力削減」、

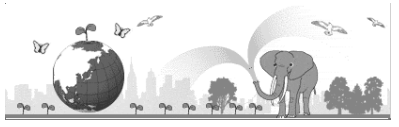

製品に含有される「環境影響化学物質削減」などに取り組んでいます。

# 困ったときには

本書の「お困りのときは」( $\rightarrow$ P.176)をご覧ください。また、付属のCD-ROMに収めら れている Caplio レスキュー(トラブルシューティング)もお試しください。それでも 問題が解決しないときには、「リコーお客様相談センター」にご連絡ください。

| リコーお                 | リコーお客様相談センター                                                                                                    |                                                                                               |  |  |  |
|----------------------|----------------------------------------------------------------------------------------------------|-----------------------------------------------------------------------------------------------|--|--|--|
| OI2O<br>FreeDia      | ■<br>TreeDial<br>REAL 0120-000475<br>FAX 0120-479417<br>受付時間:9:00 ~ 17:00 (土、日、祝日を除く)<br>※なお、対応状況の確認と対応品質の向上のため、ご相談内容を録音をさせていただ<br>いております。 |                                                                                               |  |  |  |
| インター<br>http://w     | インターネットでもご相談をお受けしています。<br>http://www.ricoh.co.jp/SOUDAN/index.html                                                                         |                                                                                               |  |  |  |
| デジタル                 | カメラ修理受付                                                                                                    |                                                                                               |  |  |  |
| リコー修<br>(リコーロ<br>会社) | 理受付センター<br>コジスティックス株式                                                                                                    | <b>び200</b><br>FreeDial 電話 0120-053956<br>受付時間:9:00~17:00(土、日、祝日を除く)<br>宅配便を利用した修理品の受付センターです。 |  |  |  |
| カメラサ                 | ービスセンター                                                                                                    | 〒104-0061 東京都中央区銀座 6-14-7(リコー三愛ビル別館)<br>電話 03-3543-4187<br>受付時間:9:30 ~ 17:00(土、日、祝日を除く)       |  |  |  |
| ImageMixer について      |                                                                                                    |                                                                                               |  |  |  |
| 株式会社<br>ユーザー         | ピクセラ<br>サポートセンター                                                                                                    | 電話 06-6633-3900<br>受付時間:月曜日~日曜日 10:00 ~ 17:00<br>(年末年始、祝日、弊社指定休日は除く)                          |  |  |  |

株式会社リコー 〒104-8222 東京都中央区銀座 8-13-1 リコービル 電話:0120-000475 (フリーダイヤル) 2005年11月

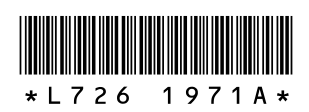

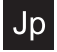

Printed in China IA